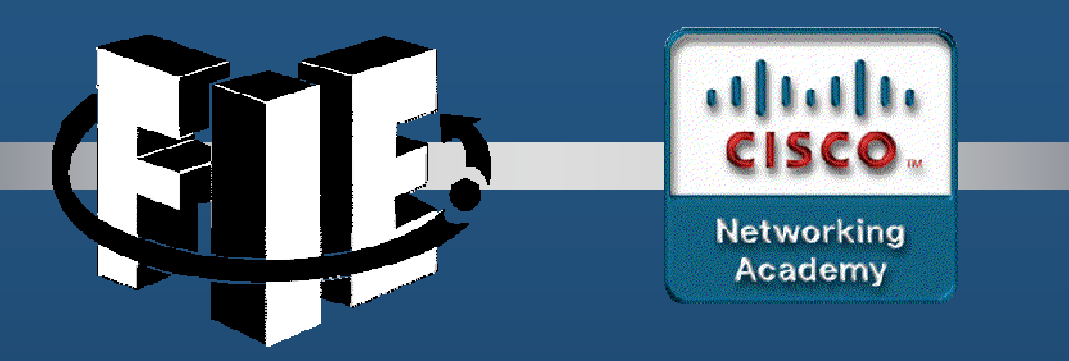

# Capítulo 1

# Configuración Básica de Dispositivos

https://contenthub.netacad.com/srwe/1.1.1

Capítulo 1

CCNA2-1 / 36

- Secuencia de Arranque y el Comando Boot System.
  - 1. Programa de Autodiagnóstico de Encendido POST
  - 2. Inicia el Cargador de Arranque.
    - Inicializa registros de CPU.
    - Inicializa sistema de archivos flash:
    - Busca Sistema Operativo:

S1(config) #boot system flash:/c2960-lanbasek9-mz.150-2.SE/ c2960-lanbasek9-mz.150-2.SE.bin

S1#show bootvar

- Carga en RAM una imagen del sistema operativo.
- Inicializa interfaces.
- Carga startup-config (flash:config.text)

### Indicadores de los Switches.

1. LED de Sistema.

Apagado - No energizado. Verde — Funcionando. Naranja — Mal Funcionamiento.

- 2. LED RPS (Sistema de Alimentación Redundante).
- 3. LED de Estado de Puerto. Verde  $\rightarrow$  Habilita 8
- 4. LED modo Duplex de Puerto. 8 Apagado solo opera half-duplex
- 5. LED de Velocidad de Puerto.
- 6. LED de estado PoE. Verde ON.
- 7. Boton MODE.
- 8. LED de Puerto.

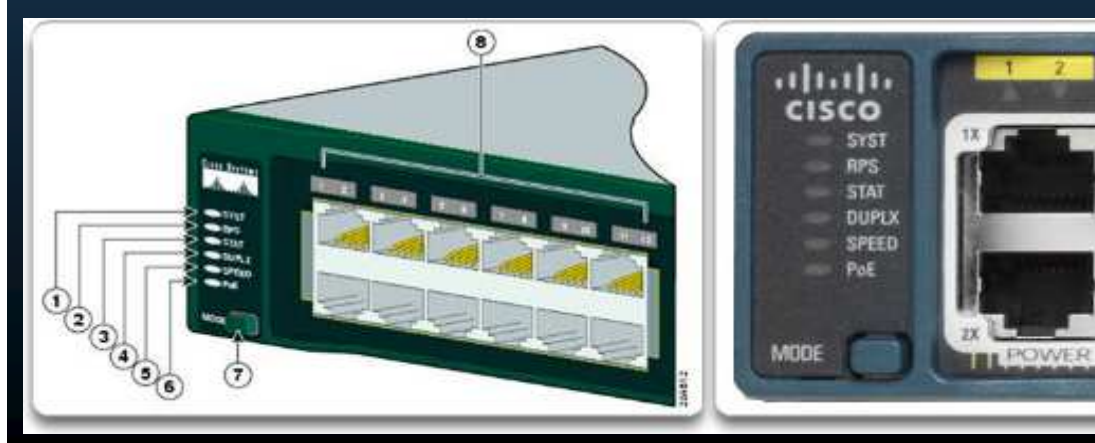

Encendido cambia 8 por: Apagado – 10Mbps Verde – 100Mbps Parpadea Verde – 1000Mbps

Apagado - No hay enlace / half-duplex (modo Duplex). Verde – Enlace Funcionando. Parpadea Verde – Actividad. Alterna verde-naranja – Mal Funcionamiento. Naranja – Bloqueado.

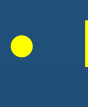

switch: set

```
BOOT=flash:/c2960-lanbasek9-mz.122-55.SE7/c2960-lanbasek9-mz.122-55.SE7.bin
       (output omitted)
       switch: flash init
       Initializing Flash...
       flashfs[0]: 2 files, 1 directories
       flashfs[0]: 0 orphaned files, 0 orphaned directories
       flashfs[0]: Total bytes: 32514048
       flashfs[0]: Bytes used: 11838464
       flashfs[0]: Bytes available: 20675584
       flashfs[0]: flashfs fsck took 10 seconds.
       ...done Initializing Flash.
       switch: dir flash:
       Directory of flash:/
           2 -rwx 11834846
                                             c2960-lanbasek9-mz.150-2.SE8.bin
                                             multiple-fs
           3 -rwx 2072
       switch: BOOT=flash:c2960-lanbasek9-mz.150-2.SE8.bin
       switch: set
       BOOT=flash:c2960-lanbasek9-mz.150-2.SE8.bin
       (output omitted)
       switch: boot
CCNA2-
```

### • Preparación para Administración de un Switch.

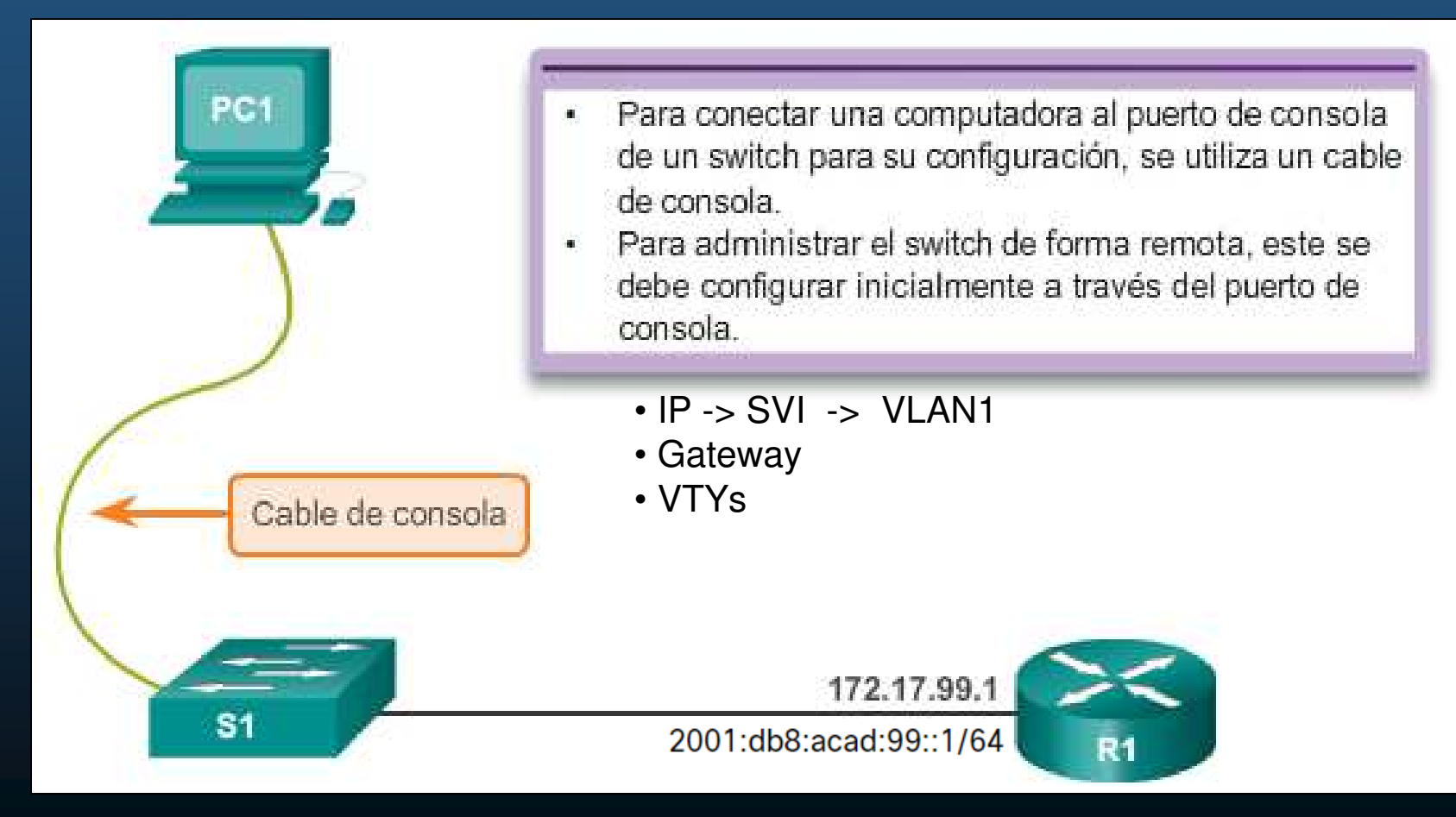

CCNA2-5 / 36

### Preparación para Administración de un Switch.

- Ipv6 en switches Cisco Catalyst 2960s con IOS 15.2
  - El templete por defecto usado por el SDM (Switch Database Manager) no da soporte para IPv6.
  - Requiere iniciar con templetes:
    - dual-ipv4-and-ipv6 O lanbase-routing
  - S1# show sdm prefer
  - S1# configure terminal
  - S1(config) # sdm prefer dual-ipv4-and-ipv6 default
  - S1(config) # end
  - S1# reload

En PacketTracer sólo está disponible en Switches 3560-24PS (IOS: 12.2(37)SE1)

CCNA2-6 / 36

Capítulo 1

### • Preparación para Administración de un Switch.

| S1# show ip                                                         | interface brief           |                |            |          |  |  |  |
|---------------------------------------------------------------------|---------------------------|----------------|------------|----------|--|--|--|
| Si# configure terminal Interface                                    | IP-Address                | OK? Method     | Status     | Protocol |  |  |  |
| S1(config)# interface vlan (output oright)                          | 172.17.99.11              | YES manual     | down       | down     |  |  |  |
| S1# show inv                                                        | (output omitted)          |                |            |          |  |  |  |
| S1(config-if)# ip address 1 Vlan99<br>FE80::C2                      | down<br>27B:BCFF:FEC4:A90 | n/down]<br>C1  |            |          |  |  |  |
| 2001:DB8:ACAD:99::1<br>S1(config-if)# ipv6 address (output omitted) |                           |                |            |          |  |  |  |
| S1(config-if)# no shutdown                                          | S1# configure t           | terminal       |            | (1>      |  |  |  |
| S1(config-if)# end                                                  | S1(config)# ip            | default-gatew  | way 172.17 | .99.1    |  |  |  |
| S1# copy running-config startup-config                              | S1(config-if)#            | end            |            | y>       |  |  |  |
| • S1# show ip interfac                                              | S1# copy runnin           | ng-config star | tup-confi  | g        |  |  |  |

CCNA2-7 / 36

Preparación para Administración de un Switch.

- S1(config) # line vty <id\_de\_vty\_inicial> <id\_final>
- S1(config-line) # password <contraseña\_de\_acceso>
- S1(config-line)# login
- S1(config-line) # exec-timeout <seg>
- S1(config-line) # logging synchronous
- S1(config) # service password-encryption
- Probar con:
  - CCNA \$ telnet <IP\_del\_Switch> [puerto]
  - En Windows puede usar Putty.

CCNA2-8 / 36

### Comunicación duplex.

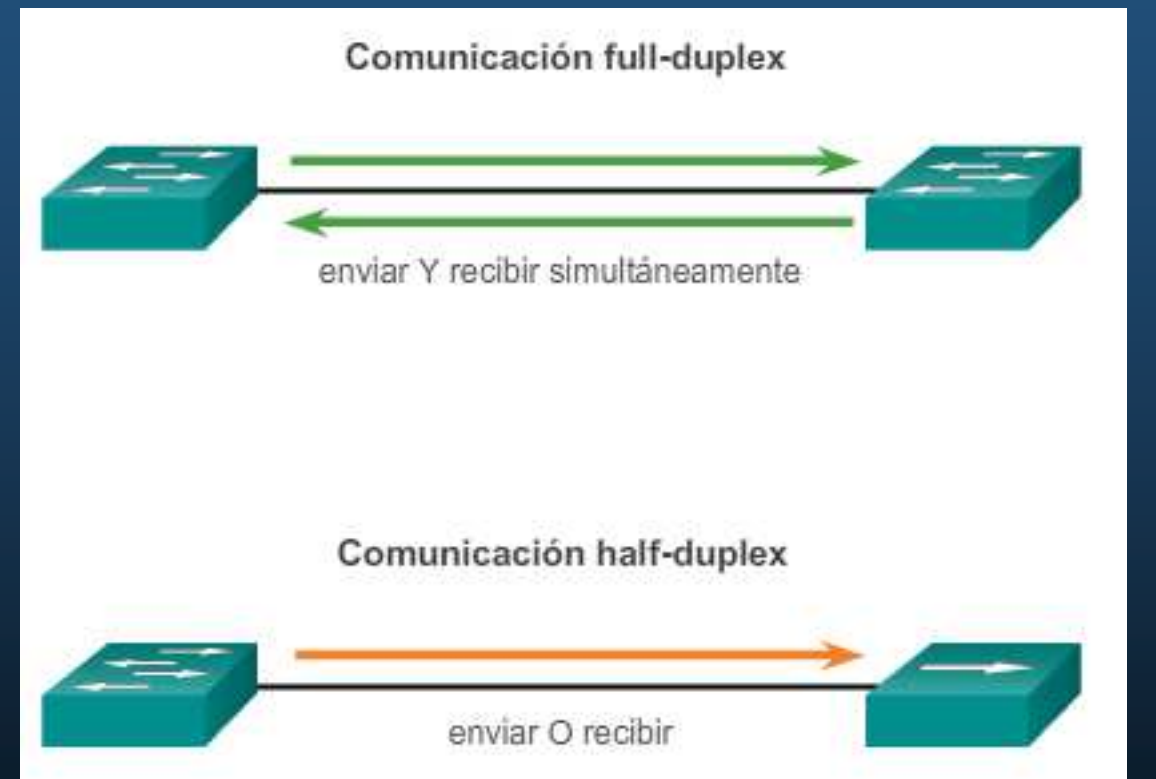

- Gigabit y 10 GbEthernet requieren full-duplex para funcionar.
- Full-duplex, desactiva detección de colisiones y mejora eficiencia del uso potencial del ancho de banda.

CCNA2-9 / 36

### Configuración de velocidad y modo duplex.

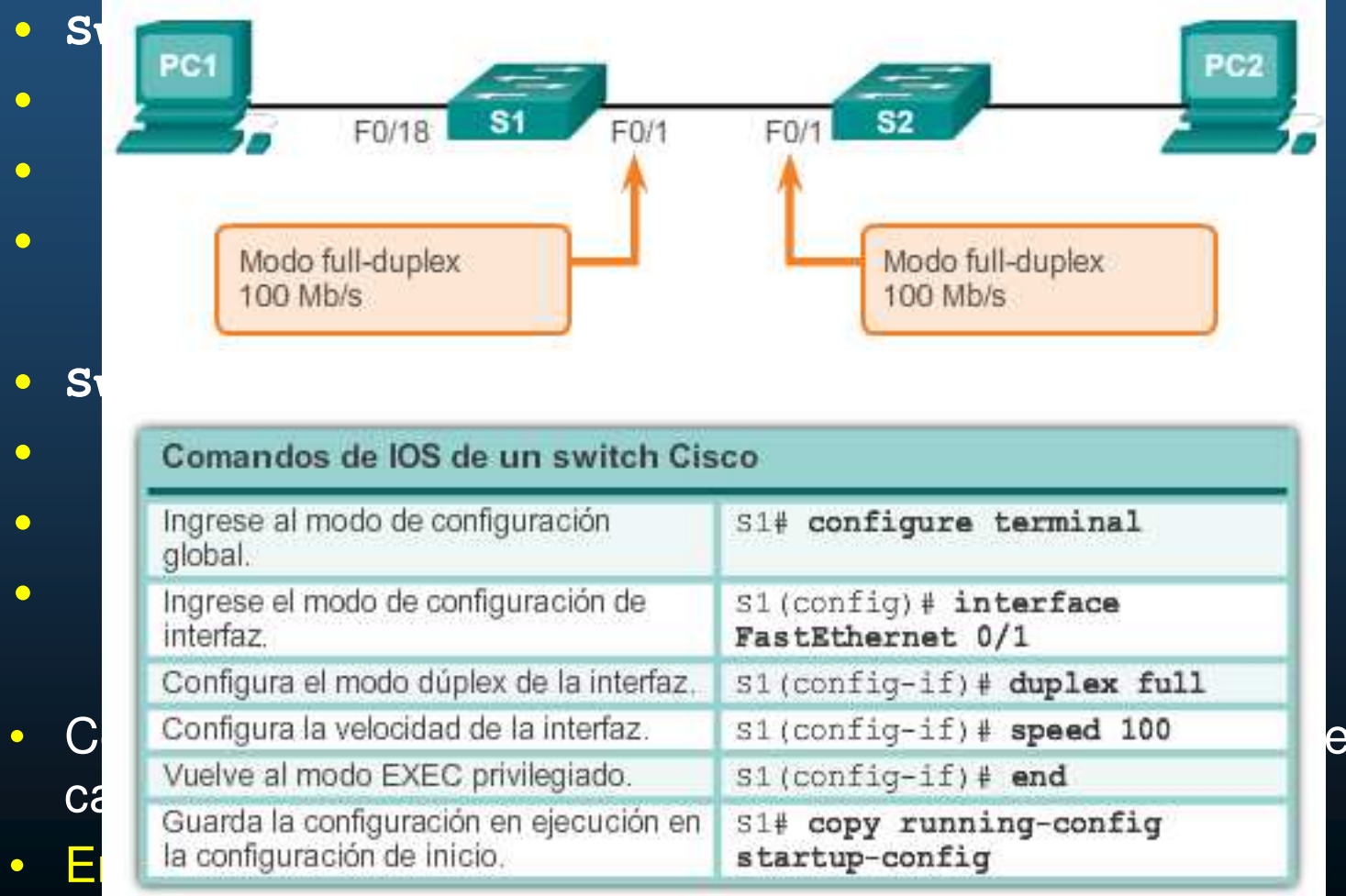

eden

CCNA2-10/360INCIDENTES.

Capítulo 1

### • Auto MDIX.

- Interfaces MDI: TX 1,2 RX 3,6
- Interfaces MDIX: TX 3,6 RX 1,2

| Comandos de IOS de un switch Cis                                                                   | co                                        |
|----------------------------------------------------------------------------------------------------|-------------------------------------------|
| Ingrese al modo de configuración global.                                                           | S1# configure terminal                    |
| Ingrese el modo de configuración de<br>interfaz.                                                   | S1(config)# interface<br>fastethernet 0/1 |
| Configura la interfaz para autonegociar la<br>comunicación dúplex con el dispositivo<br>conectado. | S1(config-if)# duplex auto                |
| Configura la interfaz para autonegociar la velocidad con el dispositivo conectado.                 | S1(config-if)# speed auto                 |
| Habilita auto-MDIX en la interfaz.                                                                 | S1(config-if)# mdix auto                  |
| Vuelve al modo EXEC privilegiado.                                                                  | S1(config-if)# end                        |
| Guarda la configuración en ejecución en la configuración de inicio.                                | S1# copy running-config<br>startup-config |

### • Verificación de configuración de un switch.

| Muestra el estado y la<br>configuración de la interfaz.      | S1# show interfaces [id-interfaz]                             |  |  |  |  |
|--------------------------------------------------------------|---------------------------------------------------------------|--|--|--|--|
| Muestra la configuración de<br>inicio actual.                | S1# show startup-config                                       |  |  |  |  |
| Muestra la configuración de<br>funcionamiento actual.        | S1# show running-config                                       |  |  |  |  |
| Muestra información sobre el<br>sistema de archivos flash.   | S1# show flash                                                |  |  |  |  |
| Muestra el estado del hardware<br>y el software del sistema. | S1# show version                                              |  |  |  |  |
| Muestra el historial de                                      | S1# show history                                              |  |  |  |  |
| comandos introducidos.                                       | S1# show ip interface [interface-id]                          |  |  |  |  |
| Muestra información de IP de                                 | Sl# show in Lide OR                                           |  |  |  |  |
| una interfaz.                                                | S1# show ipv6 interface [interface-id]                        |  |  |  |  |
| Muestra la tabla de direcciones<br>MAC.                      | S1# show mac-address-table<br>O<br>S1# show mac address-table |  |  |  |  |

### • Verificación de Configuración de Puertos de un Switch.

```
S1# show running-config
Building configuration...
Current configuration : 1466 bytes
interface FastEthernet0/18
switchport access vlan 99
switchport mode access
(output om S1# show interfaces fastEthernet 0/18
          FastEthernet0/18 is up, line protocol is up (connected)
interface
            Hardware is Fast Ethernet, address is 0025.83e6.9092 (bia 0025.83e6.9092)
ip addres
            MTU 1500 bytes, BW 100000 Kbit/sec, DLY 100 usec,
ipv6 addr
                reliability 255/255, txload 1/255, rxload 1/255
            Encapsulation ARPA, loopback not set
ip default
            Keepalive set (10 sec)
            Full-duplex, 100Mb/s, media type is 10/100BaseTX
```

#### Detalles de Capa de Acceso a la Red.

- S1# show interface <interface\_id>
  - Muestra estado de interfaz y protocolo.
  - interface up, protocol down
    - Incompatibilidad en el tipo de encapsulación,
    - interfaz del otro extremo inhabilitada por errores.
    - Problema de hardware capa 2.
  - Interface down, protocol down
    - Cable no conectado / problema de interfaz.
  - Interface administratively down
    - Se emitió el comando shutdown.

CCNA2-14 / 36

### • Detalles de Capa de Acceso a la Red.

CCN

| S1# show interfaces fastEther Error                                                                                     | Туре                       | Descripción                                                                                                    |
|----------------------------------------------------------------------------------------------------|----------------------------|----------------------------------------------------------------------------------------------------|
| FastEthernet0/18 is up, line<br>Hardware is Fast Ethernet, Input<br>MTU 1500 bytes, <u>BW 100000 k</u>                  | Errors                     | Número total de errores. Incluye runas, gigantes, sin búfer, CRC, trama, desbordamiento y recuentos ignorados.                                                                                      |
| reliability 255/255, txl<br>Encapsulation ARPA, loopbac Runts<br>Keepalive set (10 sec)                                 |                            | Paquetes que se descartan porque son más pequeños que el tamaño mínimo de<br>paquete para el medio. Por ejemplo, cualquier paquete de Ethernet que tenga<br>menos de 64 bytes se considera un runt. |
| Full-duplex, 100Mb/s, media<br>input flow-control is off,<br>ARP type: ARPA, ARP Timeout<br>Last input never, output_00 | 5                          | Paquetes que se descartan porque exceden el tamaño máximo de paquete para<br>el medio. Por ejemplo, cualquier paquete de Ethernet que sea mayor que 1,518<br>bytes se considera un gigante.         |
| Last clearing of "show inte<br>Input queue: 0/75/0/0 (size                                                              |                            | Los errores de CRC se generan cuando la suma de verificación calculada no es la<br>misma que la suma de verificación recibida.                                                                      |
| Output queue: 0/40 (size/ma Outpu<br>5 minute input rate 0 bits/                                                        | It Errors                  | Suma de todos los errores que impidieron la transmisión final de datagramas fuera de la interfaz que se está examinando.                                                                            |
| 5 minute output rate 0 bits<br>2295197 packets input                                                                    | ions                       | Número de mensajes retransmitidos debido a una colisión de Ethernet.                                                                                                    |
| Received 1925500 broadce Late C                                                                                         | Collisions                 | Una collsión que ocurre después de que se han transmitido 512 bits de la trama.                                                                                                    |
| 0 runts, 0 giants, 0 throttles                                                                                          | 5                          |                                                                                                    |
| 3 input errors, 3 CRC, 0 frame<br>0 watchdog, 74 multicast, 0 pa                                                        | e, 0 overrun,<br>use input | 0 ignored Problemas Dupley                                                                                                    |
| 0 input packets with dribble of                                                                                         | condition det              |                                                                                                    |
| 3594664 packets output, 436549                                                                                          | 9843 bytes, 0              | underruns                                                                                                    |
| 8 output errors, 1790 collisio                                                                                          | ons, 10 inter              | face resets                                                                                                    |
| <ul><li>0 unknown protocol drops</li><li>0 babbles, 235 late collision.</li></ul>                                       | 0 deferred                 | Capítulo 1                                                                                                    |

 Resolución de Problemas de Capa de Acceso a la red.

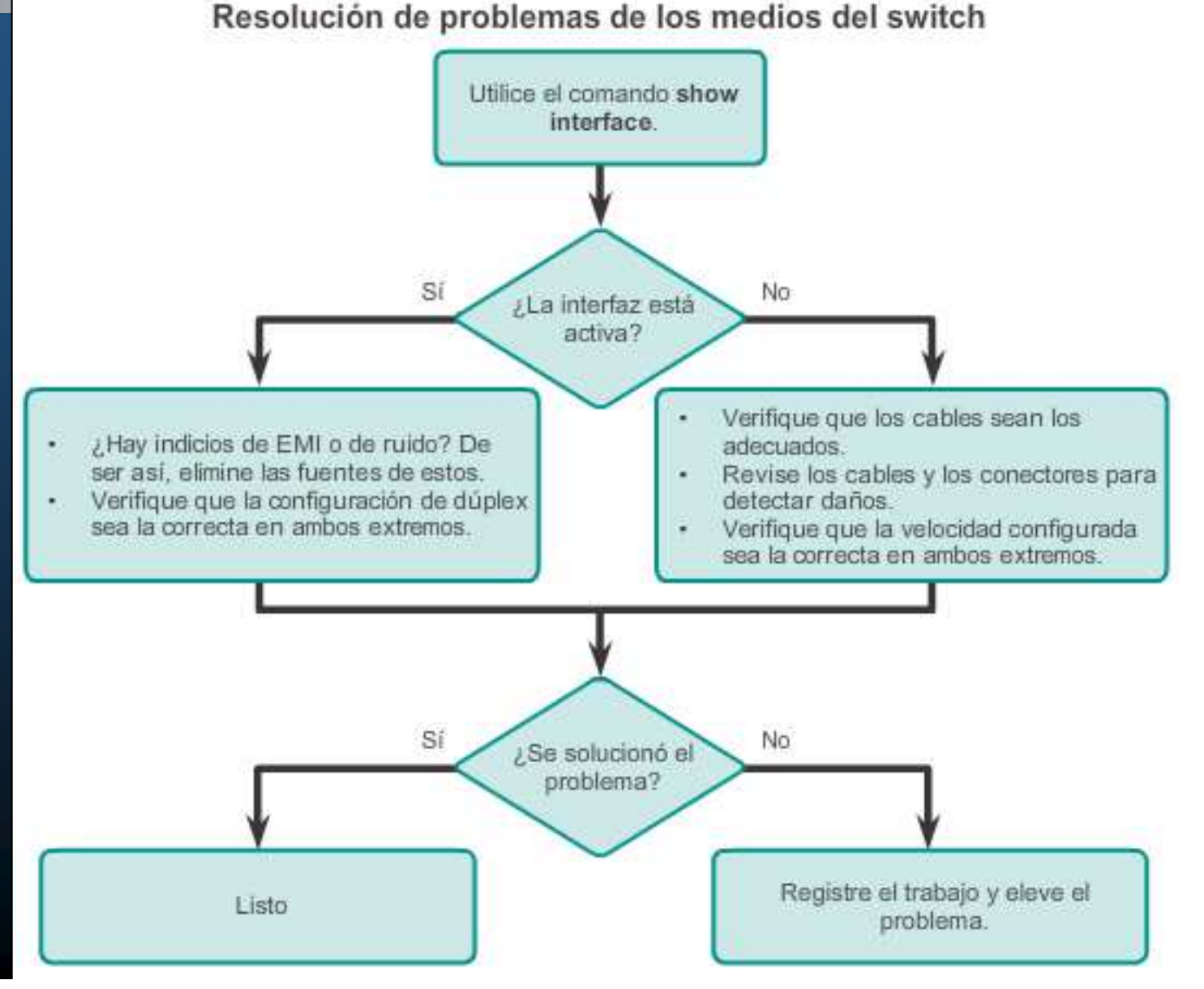

CCNA2-16 / 36

### • Operación Telnet y SSH.

• Ambos permiten administración remota de dispositivos

 Telnet: Puerto TCP 23, Texto Plano, Autentica con usuario/contraseña.

 SSH: Puerto TCP 22, Cifrado, Autentica con usuario/contraseña.

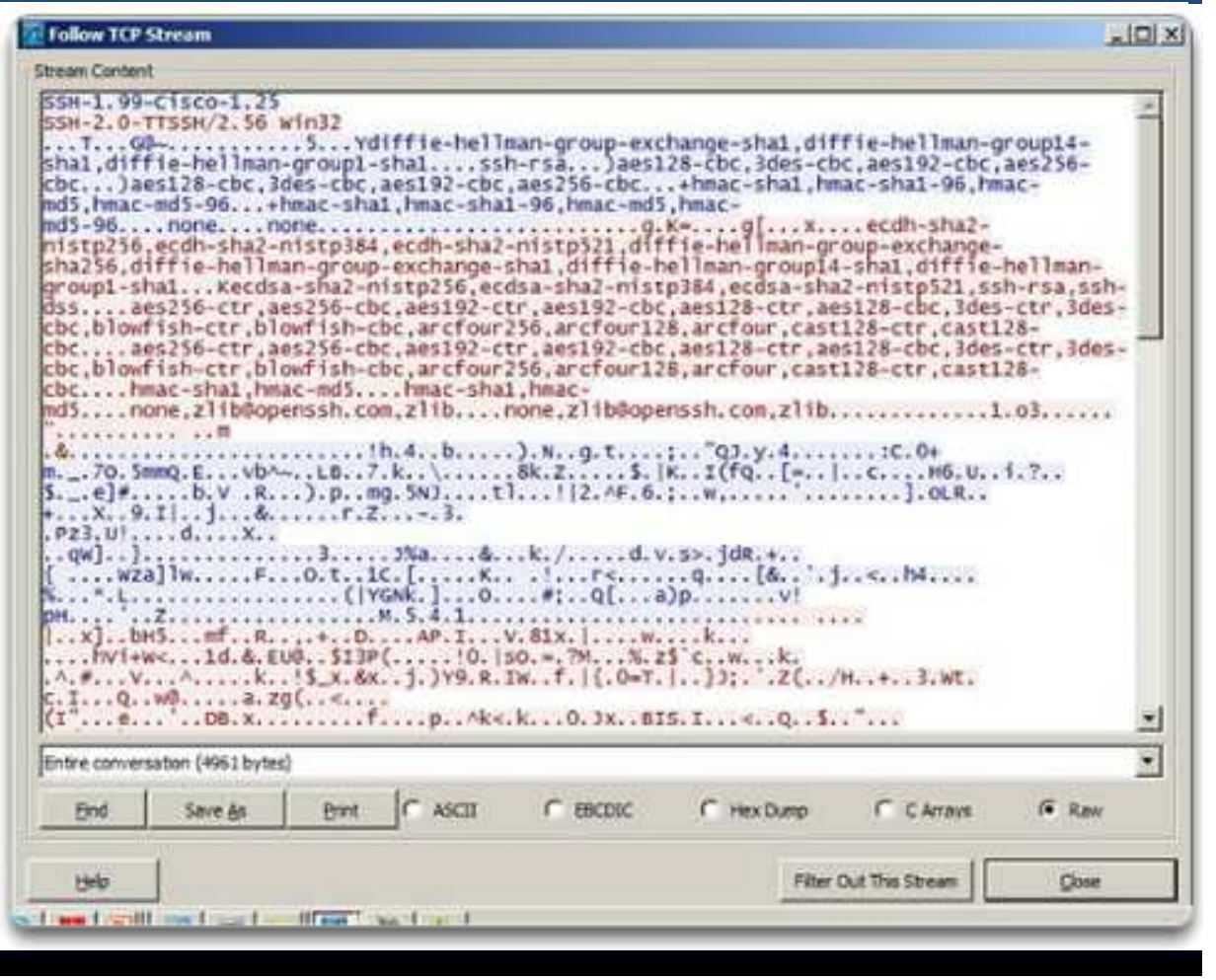

CCNA2-17 / 36

- Verificación de Soporte SSH en un Switch.
  - Switches Cisco Catalyst 2960 requieren mínimo IOS k9.

S1# show version

Cisco IOS Software, C2960 Software (C2960-LANBASEK9-M), Version 15.0(2)SE7, RELEASE SOFTWARE (fc1)

| <ul> <li>Configuración de SSH.</li> <li>Validar compatibilidad:</li> <li>Configurar dominio IP:</li> <li>Generar claves RSA:</li> <li>Especificar tamaño</li> <li>Autenticación de Usuario:</li> </ul> | <pre>S1# configure terminal<br/>S1 (config) # ip domain-name cisco.com<br/>S1 (config) # crypto key generate rsa<br/>The name for the keys will be: S1.cisco.com<br/><br/>How many bits in the modulus [512]: 1024<br/><br/>S1 (config) # username admin password ccna<br/>S1 (config-line) # line vty 0 15<br/>S1 (config-line) # line vty 0 15<br/>S1 (config-line) # transport input ssh<br/>S1 (config-line) # login local<br/>S1 (config-line) # login local<br/>S1 (config-line) # exit<br/>S1 (config) # ip ssh version 2<br/>S1 (config) # ip ssh version 2</pre> |
|----------------------------------------------------------------------------------------------------|----------------------------------------------------------------------------------------------------|
| • Configurar lineas:                                                                                                    | <pre>s1# transport input ssh login local</pre>                                                                                                    |
| <ul> <li>Habilitar SSHv2:</li> <li>Ubuntu 14.04+</li> </ul>                                                                                                    | ip ssh version 2                                                                                                    |
| IOS 15 - Modificar DH :<br>IOS 12 - Modulus :                                                                                                    | ip ssh dh min size 4096<br>2048                                                                                                    |
| • Eliminar claves RSA:<br>CCNA2-19/36                                                                                                    | crypto key zeroize rsa<br>Capítulo 1                                                                                                    |

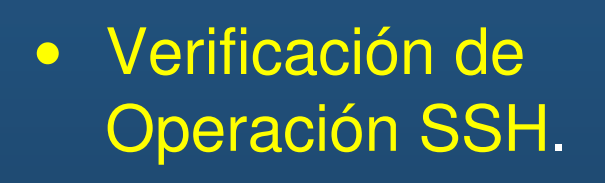

#### Login as: admin

Using keyboard-interactive Authentication. Password: S1> enable Password: S1#

#### S1# show ip ssh

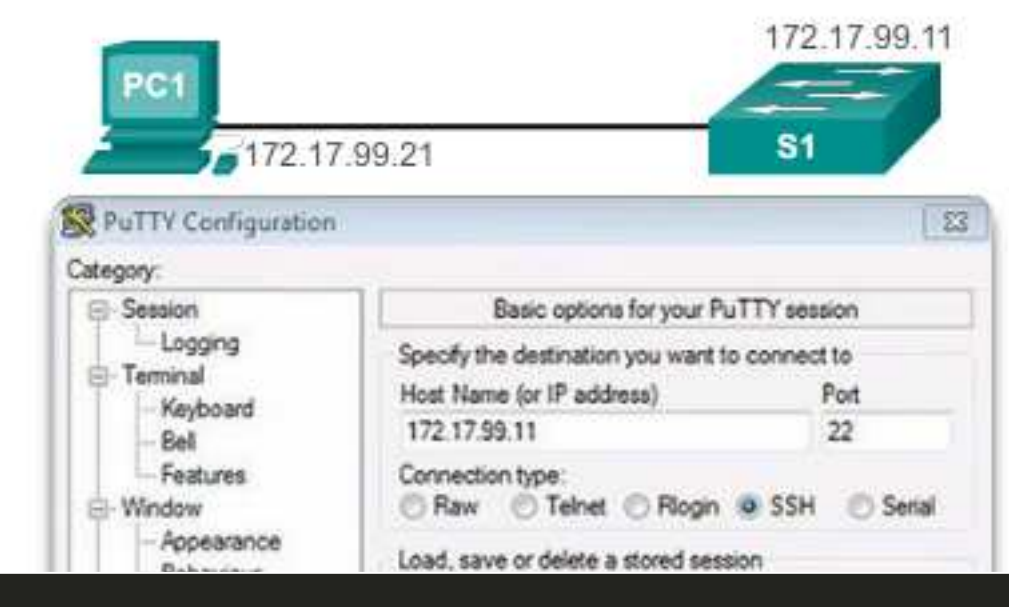

Configuración de los parámetros de conexión de cliente SSH PuTTY

#### SSH Enabled - version 2.0 Authentication timeout: 120 secs; Authentication retries: 3 To check the SSH connections to the device, use the show ssh command as shown. S1# show ssh %No SSHv1 server connections running. Connection Version Mode Encryption Hmac State Username 2.0 TN aes256-cbc hmac-shal Session started admin 0 2.0 OUT aes256-cbc hmac-shal 0 Session started admin S1#

### • Configuración Básica de un Router.

#### • Configuración inicial compartida con switches:

Router# configure terminal Enter configuration commands, one per line. End with CNTL/Z. Router (config) # hostname R1 R1(config) # enable secret class R1(config) # line console 0 R1(config-line) # password cisco R1(config-line) # login R1(config-line) # exit R1(config) # line vty 0 4 R1(config-line) # password cisco R1(config-line) # login R1(config-line) # exit R1(config) # service password-encryption R1(config)# R1(config) # banner motd \$ Authorized Access Only! \$ R1(config)# R1# copy running-config startup-config Destination filename [startup-config]? Building configuration... [OK]

CCNA2-21 / 36

### • Topología Dual Stack.

• Se utilizará para ejemplificar configuraciones:

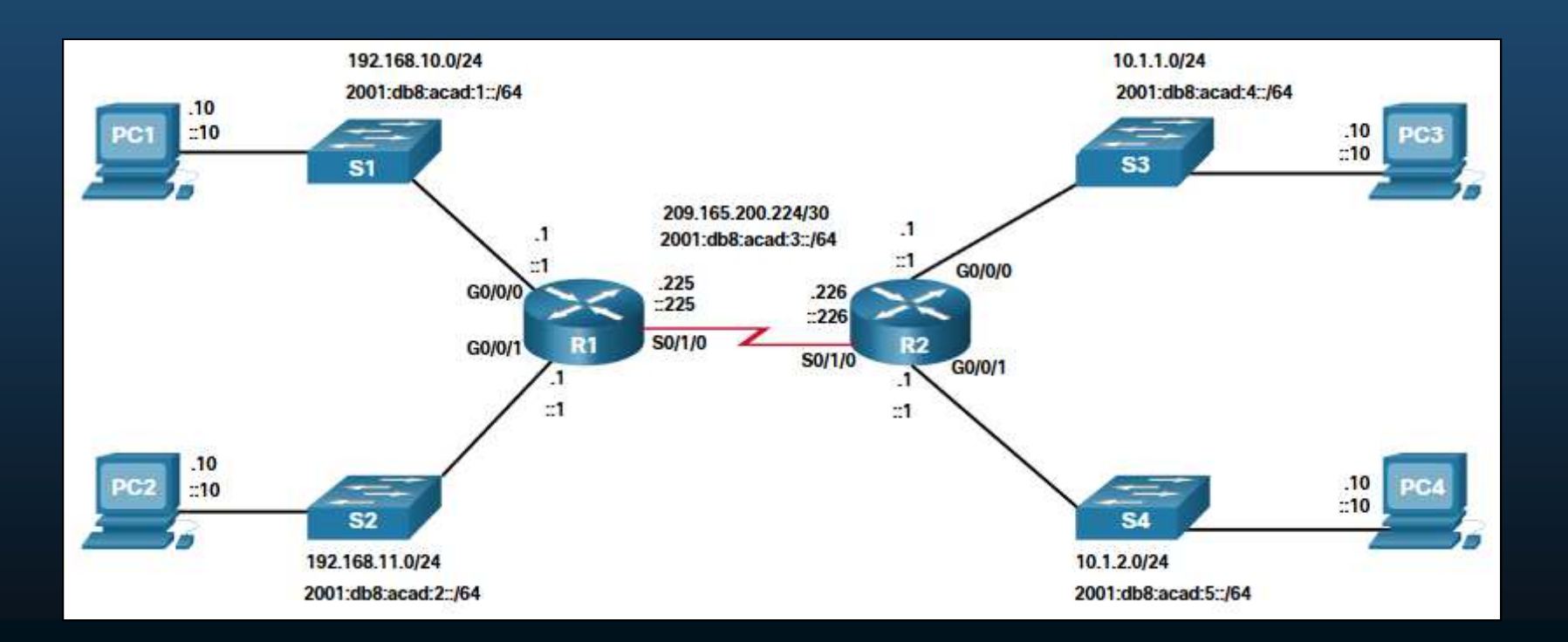

### • Configuración de Interfaces de un Router.

|                  | <pre>R1(config)# interface gigabitethernet 0/0/0</pre>       |
|------------------|--------------------------------------------------------------|
| • Establecer IP. | R1(config-if)# ip address 192.168.10.1 255.255.255.0         |
|                  | <pre>R1(config-if)# ipv6 address 2001:db8:acad:1::1/64</pre> |
|                  | R1(config-if)# description Link to LAN 1                     |
| • Añodir         | R1(config-if)# no shutdown                                   |
|                  | R1(config-if)# exit                                          |
| Descripcion.     | <pre>R1(config) # interface gigabitethernet 0/0/1</pre>      |
|                  | R1(config-if)# ip address 192.168.11.1 255.255.255.0         |
|                  | R1(config-if)# ipv6 address 2001:db8:acad:2::1/64            |
| • Activar.       | R1(config-if)# description Link to LAN 2                     |
|                  | R1(config-if)# no shutdown                                   |
|                  | R1(config-if)# exit                                          |
|                  | R1(config)# interface serial 0/0/0                           |
|                  | R1(config-if)# ip address 209.165.200.225 255.255.255.252    |
|                  | R1(config-if)# ipv6 address 2001:db8:acad:3::225/64          |
|                  | R1(config-if) # description Link to R2                       |
|                  | R1(config-if) # no shutdown                                  |

Habilitar enrutamiento IPv6: (config) # ipv6 unicast-routing Generar dirección link-local sin unidifusión global: (config-if) # ipv6 enable.

#### Configuración de una Interfaz Loopback IPv4

- Interfaz lógica interna del router.
- No es puerto físico y no se puede conectar ningún dispositivo.
- Se coloca automáticamente en activo (UP) tras establecer IP.
  - Útil para probar comunicaciones en un dispositivo, la interfaz estará siempre disponible.

```
R1(config)# interface loopback 0
R1(config-if)# ip address 10.0.0.1 255.255.255.0
R1(config-if)# exit
R1(config)#
%LINEPROTO-5-UPDOWN: Line protocol on Interface Loopback0, changed state to up
```

```
Router(config)# interface loopback number
Router(config-if)# ip address ip-address subnet-mask
```

CCNA2-24 / 36

Capítulo 1

- Verificación de la configuración de interfaz
  - show ip[v6] interface brief : Muestra un resumen de todas las interfaces.
  - show ip[v6] route : Muestra el contenido de la tabla de enrutamiento almacenada en la RAM.
  - show running-config interface id-interfaz : Muestra los comandos configurados en la interfaz especificada.
  - show interfaces : Información sobre la interfaz y el conteo de flujo de paquetes de todas las interfaces.
  - show ip[v6] interface : Información relacionada con IPs de todas las interfaces.

#### • Verificación del Estado de una Interfaz

| R1# show ip interface brief |                 |      |         |                       |          |
|-----------------------------|-----------------|------|---------|-----------------------|----------|
| Interface                   | IP-Address      | OK?  | Method  | Status                | Protocol |
| GigabitEthernet0/0/0        | 192.168.10.1    | YES  | manual  | up                    | up       |
| GigabitEthernet0/0/1        | 192.168.11.1    | YES  | manual  | up                    | up       |
| Serial0/1/0                 | 209.165.200.225 | YES  | manual  | up                    | up       |
| Serial0/1/1                 | unassigned      | YES  | unset   | administratively down | down     |
| R1# show ipv6 interface     | e brief         |      |         |                       |          |
| GigabitEthernet0/0/0        | [up/up]         |      |         |                       |          |
| FE80::7279:B3FF:FE          | 92:3130         |      |         |                       |          |
| 2001:DB8:ACAD:1::1          |                 |      |         |                       |          |
| GigabitEthernet0/0/1        | [up/up]         |      |         |                       |          |
| FE80::7279:B3FF:FE92:3131   |                 |      |         |                       |          |
| 2001:DB8:ACAD:2::1          |                 |      |         |                       |          |
| Serial0/1/0                 | [up/up]         |      |         |                       |          |
| FE80::7279:B3FF:FE92:3130   |                 |      |         |                       |          |
| 2001:DB8:ACAD:3::1          |                 |      |         |                       |          |
| Serial0/1/1                 | [down/down]     | Unas | ssigned |                       |          |

#### Verificación del Direcciones IPv6 Link Local y Multicast

```
R1# show ipv6 interface gigabitethernet 0/0/0
              GigabitEthernet0/0/0 is up, line protocol is up
                IPv6 is enabled, link-local address is FE80::7279:B3FF:FE92:3130
                No Virtual link-local address(es):
                Global unicast address(es):
                  2001:DB8:ACAD:1::1, subnet is 2001:DB8:ACAD:1::/64
                Joined group address(es):
                  FF02::1
                  FF02::1:FF00:1
                  FF02::1:FF92:3130
                MTU is 1500 bytes
                ICMP error messages limited to one every 100 milliseconds
                ICMP redirects are enabled
                ICMP unreachables are sent
                ND DAD is enabled, number of DAD attempts: 1
                ND reachable time is 30000 milliseconds (using 30000)
                ND advertised reachable time is 0 (unspecified)
                ND advertised retransmit interval is 0 (unspecified)
                ND router advertisements are sent every 200 seconds
                ND router advertisements live for 1800 seconds
                ND advertised default router preference is Medium
CCNA2-27 / 36
```

Capítulo 1

#### Verificación de Configuración de Interfaces $\bigcirc$

```
R1 show running-config interface gigabitethernet 0/0/0
Building configuration...
Current configuration : 158 bytes
interface GigabitEthernet0/0/0
description Link to LAN 1
ip address 192.168.10.1 255.255.255.0
negotiation auto
ipv6 address 2001:DB8:ACAD:1::1/64
end
R1#
```

- show interfaces
  - Despliega información de interfaces y conteo de flujo de paquetes  $\bigcirc$ para todas las interfaces del dipositivo.
- # show ip[v6] interface
  - Despliega información de IPv4s e IPv6s de todas las interfaces del dipositivo.

CCNA2-28 / 36

Capítulo 1

#### • Verificación de Rutas IPv4

| R1# show ip route                                                         |
|---------------------------------------------------------------------------|
| Codes: L - local, C - connected, S - static, R - RIP, M - mobile, B - BGP |
|                                                                           |
| Gateway of last resort is not set                                         |
| 192.168.10.0/24 is variably subnetted, 2 subnets, 2 masks                 |
| C 192.168.10.0/24 is directly connected, GigabitEthernet0/0/0             |
| L 192.168.10.1/32 is directly connected, GigabitEthernet0/0/0             |
| 192.168.11.0/24 is variably subnetted, 2 subnets, 2 masks                 |
| C 192.168.11.0/24 is directly connected, GigabitEthernet0/0/1             |
| L 192.168.11.1/32 is directly connected, GigabitEthernet0/0/1             |
| 209.165.200.0/24 is variably subnetted, 2 subnets, 2 masks                |
| C 209.165.200.224/30 is directly connected, Serial0/1/0                   |
| L 209.165.200.225/32 is directly connected, Serial0/1/0                   |

Rutas locales eficientizan procesos ante tráfico destinado al router.

#### Verificación de Rutas IPv6

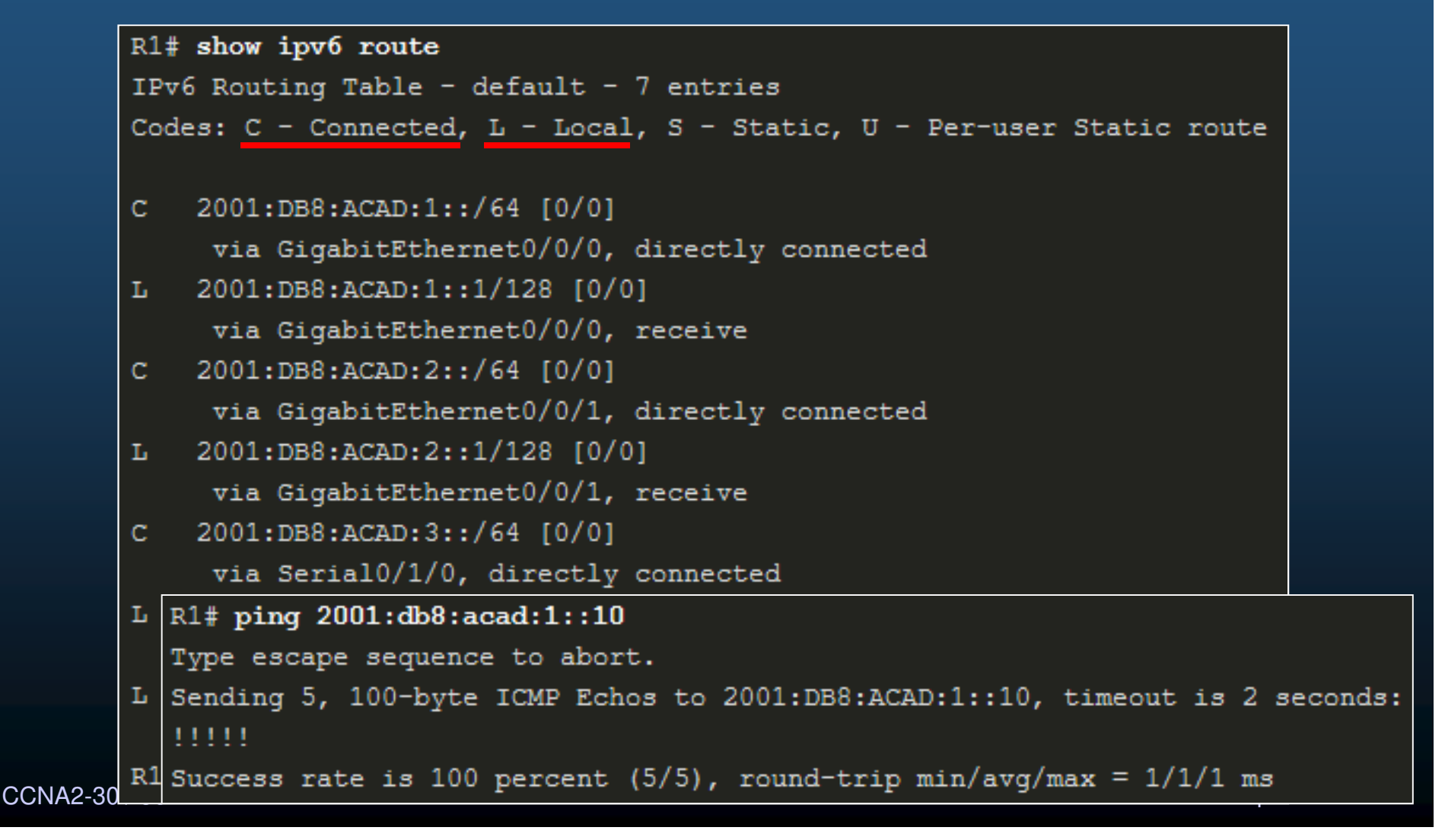

#### Filtrar la Salida del Comando Show.

- Salidas de mas de 24 líneas muestran ---More--- al final de página.
  - Enter: Muestra una línea adicional
  - Espacio: Muestra el siguiente conjunto de líneas.
  - Puede cambiarse la cantidad de líneas con el comando:
    - # terminal length <líneas> No disponible en PacketTracer
    - Donde líneas va de 0 a 511 y 0 no hace pausas.
- La salida de los comandos show puede filtrarse con introducir una barra vertical (|) y cualquiera de los modificadores:
  - section: Muestra lo que comienza con la expresión de filtrado.
  - include: Muestra líneas con la expresión de filtrado.
  - exclude: Excluye líneas con la expresión de filtrado.
  - begin: Comienza en la línea que coincide con la expresión.

CCNA2-31 / 36

#### • Filtrar la Salida del Comando Show.

```
R1# show running-config | section line vty
line vty 0 4
password 7 110A1016141D
login
transport input all
```

| R1# show ip interface brief              |                 |     |        |        |          |
|------------------------------------------|-----------------|-----|--------|--------|----------|
| Interface                                | IP-Address      | OK? | Method | Status | Protocol |
| GigabitEthernet0/0/0                     | 192.168.10.1    | YES | manual | up     | up       |
| GigabitEthernet0/0/1                     | 192.168.11.1    | YES | manual | up     | up       |
| Serial0/1/0                              | 209.165.200.225 | YES | manual | up     | up       |
| Serial0/1/1                              | unassigned      | NO  | unset  | down   | down     |
| R1#                                      |                 |     |        |        |          |
| R1# show ip interface brief   include up |                 |     |        |        |          |
| GigabitEthernet0/0/0                     | 192.168.10.1    | YES | manual | up     | up       |
| GigabitEthernet0/0/1                     | 192.168.11.1    | YES | manual | up     | up       |
| Serial0/1/0                              | 209.165.200.225 | YES | manual | up     | up       |

### • Filtrar la Salida del Comando Show.

| R1# show ip interface brief                      |                 |            |        |          |  |
|--------------------------------------------------|-----------------|------------|--------|----------|--|
| Interface                                        | IP-Address      | OK? Method | Status | Protocol |  |
| GigabitEthernet0/0/0                             | 192.168.10.1    | YES manual | up     | up       |  |
| GigabitEthernet0/0/1                             | 192.168.11.1    | YES manual | up     | up       |  |
| Serial0/1/0                                      | 209.165.200.225 | YES manual | up     | up       |  |
| Serial0/1/1                                      | unassigned      | NO unset   | down   | down     |  |
| R1#                                              |                 |            |        |          |  |
| R1# show ip interface brief   exclude unassigned |                 |            |        |          |  |
| Interface                                        | IP-Address      | OK? Method | Status | Protocol |  |
| GigabitEthernet0/0/0                             | 192.168.10.1    | YES manual | up     | up       |  |
| GigabitEthernet0/0/1                             | 192.168.11.1    | YES manual | up     | up       |  |
| Serial0/1/0                                      | 209.165.200.225 | YES manual | up     | up       |  |

#### • Filtrar la Salida del Comando Show.

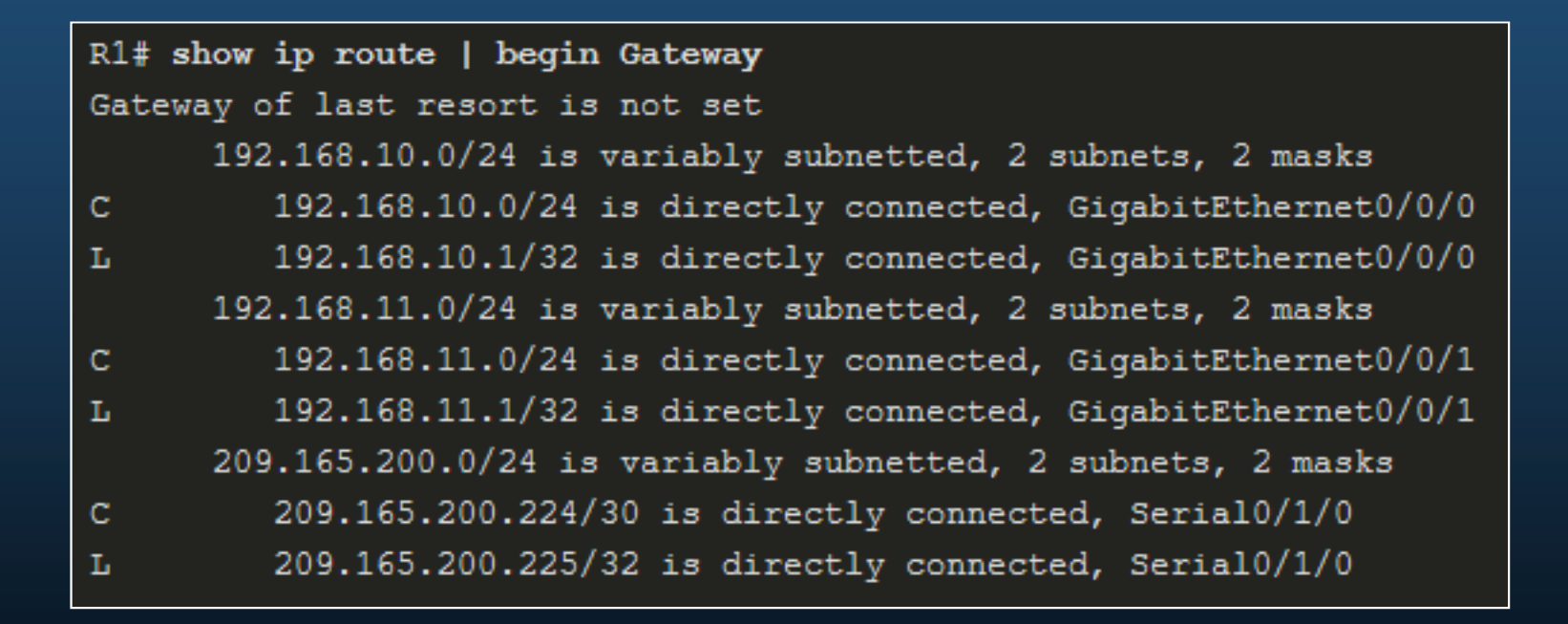

#### Características del historial de comandos.

- Captura las últimas 10 líneas de comandos en el búfer de historial.
  - Ctrl+P | Flecha arriba
    - Recupera comandos del búfer de historial
  - Ctrl+N Flecha abajo
    - Volver a los comandos más recientes en el búfer de historial.
  - # show history
    - Muestra contenido del búfer.
  - > terminal history size <tamaño\_buffer>
    - Modifica la cantidad de líneas de comandos que registra el búfer de historial.

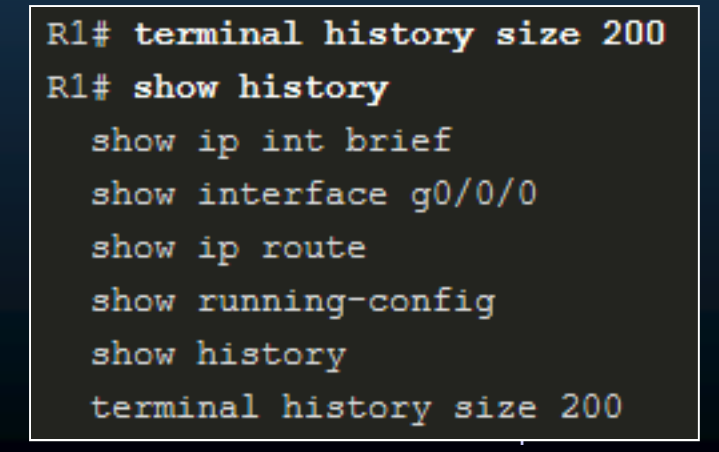

# **Actividad Práctica**

### Configuración Básica de Dispositivos

- Configure una topología con los siguientes dispositivos:
  - 3 PCs + 2 Switches + 1 Router
- Vaciar configuraciones de Routers y Switches.
- Realice las configuraciones básicas para Routers y Switches, incluyendo el direccionamiento Ipv4 e IPv6, incluya al menos 2 interfaces loopback en el router.
  - Verifique conectividad entre todas las interfaces configuradas.
- Identifique el nombre del archivo que contiene el IOS en cada dispositivo.
- Configure Administración Remota por Telnet en Router y SSH en Switches, tanto IPv4 cómo IPv6
  - Verifique los accesos remotos desde Windows y Linux.
- Configure los puertos de switch que conectan PCs a 10Mbps half dúplex y deshabilite la auto-negociación de MDIX.
- Configure los puertos de switch que conectan Routers a 100Mbps full dúplex, habilite la auto-negociación de MDIX.
- Modifique la longitud de la terminal e historial, para mostrar/almacenar al menos 30 líneas.

Verifique sus configuraciones utilizando al menos 3 comandos show diferentes y al menos 3 filtros diferentes.
 CCNA2-36 / 36
 Capítulo 1
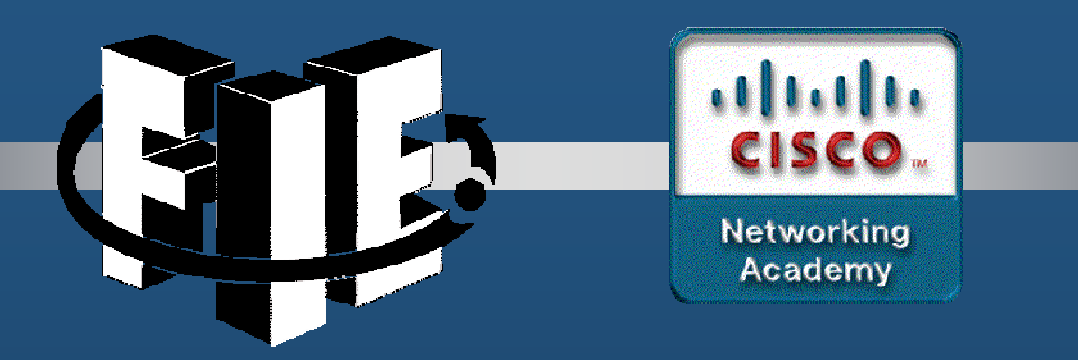

# Capítulo 2

# Conceptos Básicos de Switcheo

https://contenthub.netacad.com/srwe/2.1.1

CCNA2-1 / 9

Capítulo 2

#### • Entorno de switcheo.

 Switch: decide sobre el reenvío de información en base a:

AC

AB

- Puerto de entrada.
- Dirección destino.

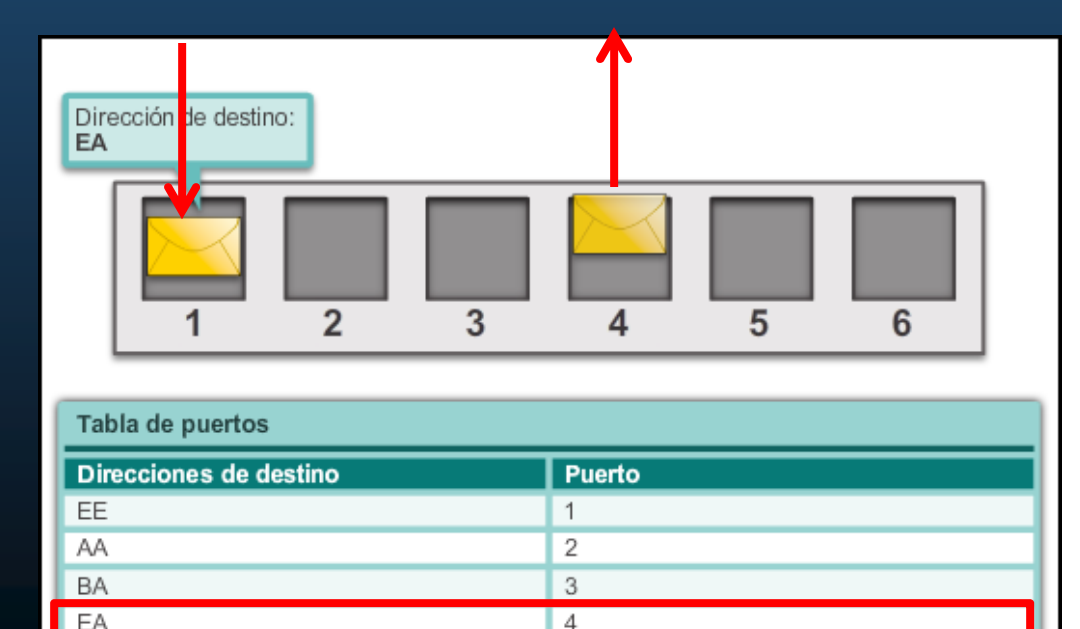

5

6

CCNA2-2 / 9

- La Tabla de Direcciones MAC
  - Usada para dirigir el tráfico a los puertos de salida.
- Aprendizaje y Re-envío en un Switch:
  - 1. Aprende que MACs se conectan a c/puerto.
    - Lee MAC de tramas entrantes y las registra al puerto.
    - Si no existe la entrada:
      - Almacena en Memoria de Contenido Direccionable (CAM).
    - Si existe
      - Refresca el Timer (5 minutos de vida por defecto).
    - Si existe pero en otro puerto.
      - Reemplaza en CAM.
  - 2. Re-envío: Busca MAC destino en CAM
    - Se encuentra en la tabla; re-envía por el puerto de la CAM.
    - No se encuentra; re-envía por todos los puertos del switch excepto por el recibido (unicast desconocido / inundación).

CCNA2-3 / 9

#### • Llenado de una tabla de switcheo:

• Tabla de memoria de contenido direccionable (CAM)

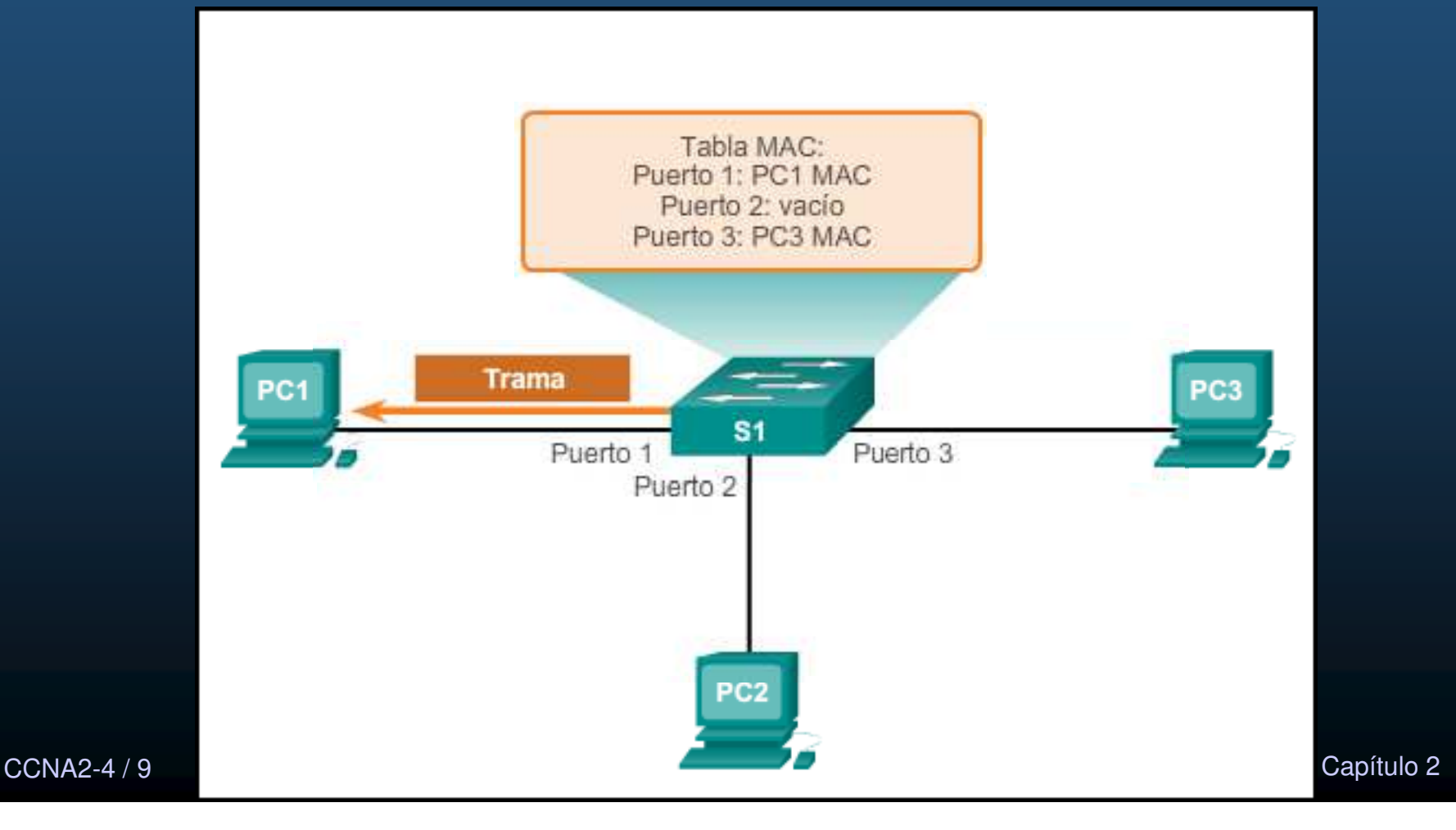

#### Tipos de Reenvío de Tramas

- Store and Forward:
  - Espera a recibir trama completa.
  - Calcula CRC
  - Es válido
    - Lee la dirección destino
    - Determina el puerto de salida
    - Reenvía la trama
  - No es válido
    - Desecha la trama
- Descarta tramas dañadas
- Requerido por QoS

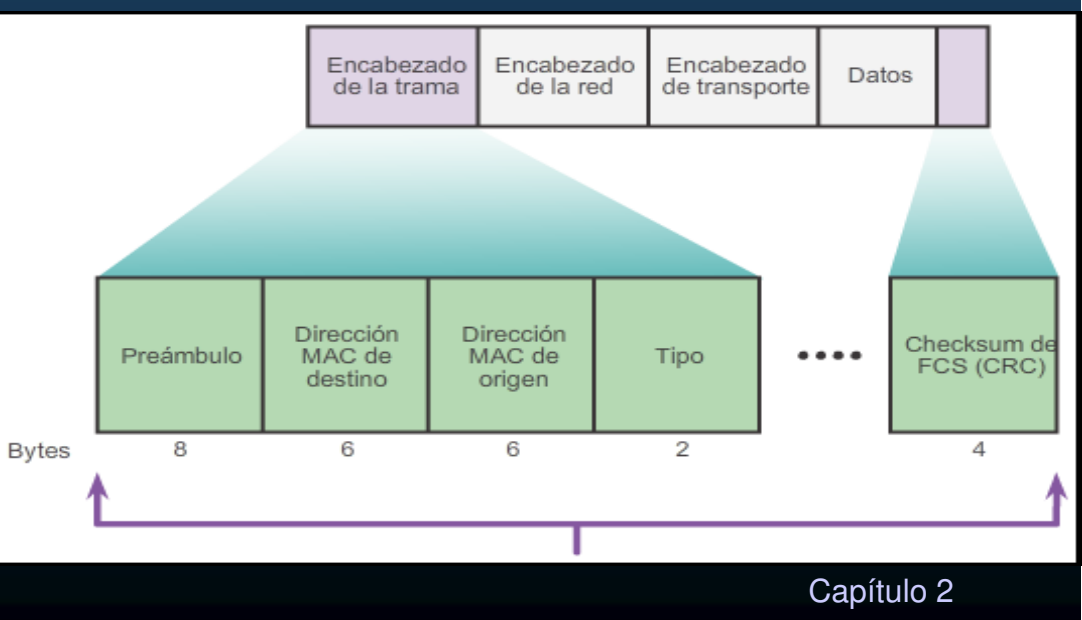

CCNA2-5 / 9

#### Tipos de Reenvío de Tramas

- Cut-through :
  - Espera a recibir al menos algunos bits de la cabecera.
  - Lee la dirección MAC destino
  - Determina el puerto de salida
  - Reenvía los bits sin verificar la trama

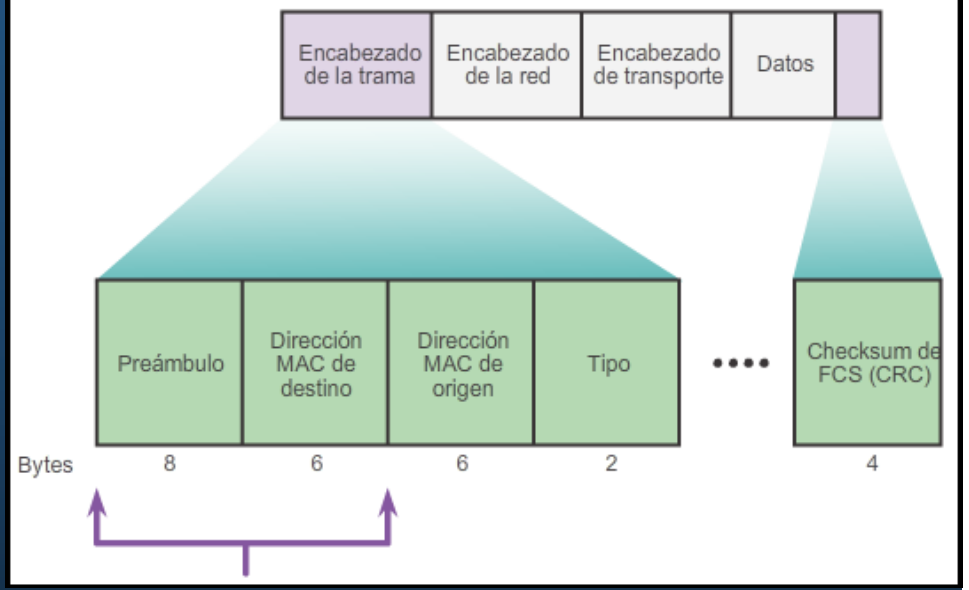

- Rápido
- No realiza verificación de errores
  - Tramas corruptas ocupan ancho de banda innecesariamente
- Fast-Forward:
  - Buffer pequeño (6 bytes); solo lee MAC destino y reenvía.
- Fragment-Free:
- Buffer 64bytes; verifica errores en la cabecera; y reenvía<sup>2,apítulo 2</sup>

#### • Dominios de Difusión vs Colisión.

- Dominio de Colisión: segmentos de red, donde puede ocurrir una colisión (half-dúplex).
- Dominio de Difusión: segmentos de red a donde llega una difusión (broadcast).
  - Solo un router los divide.

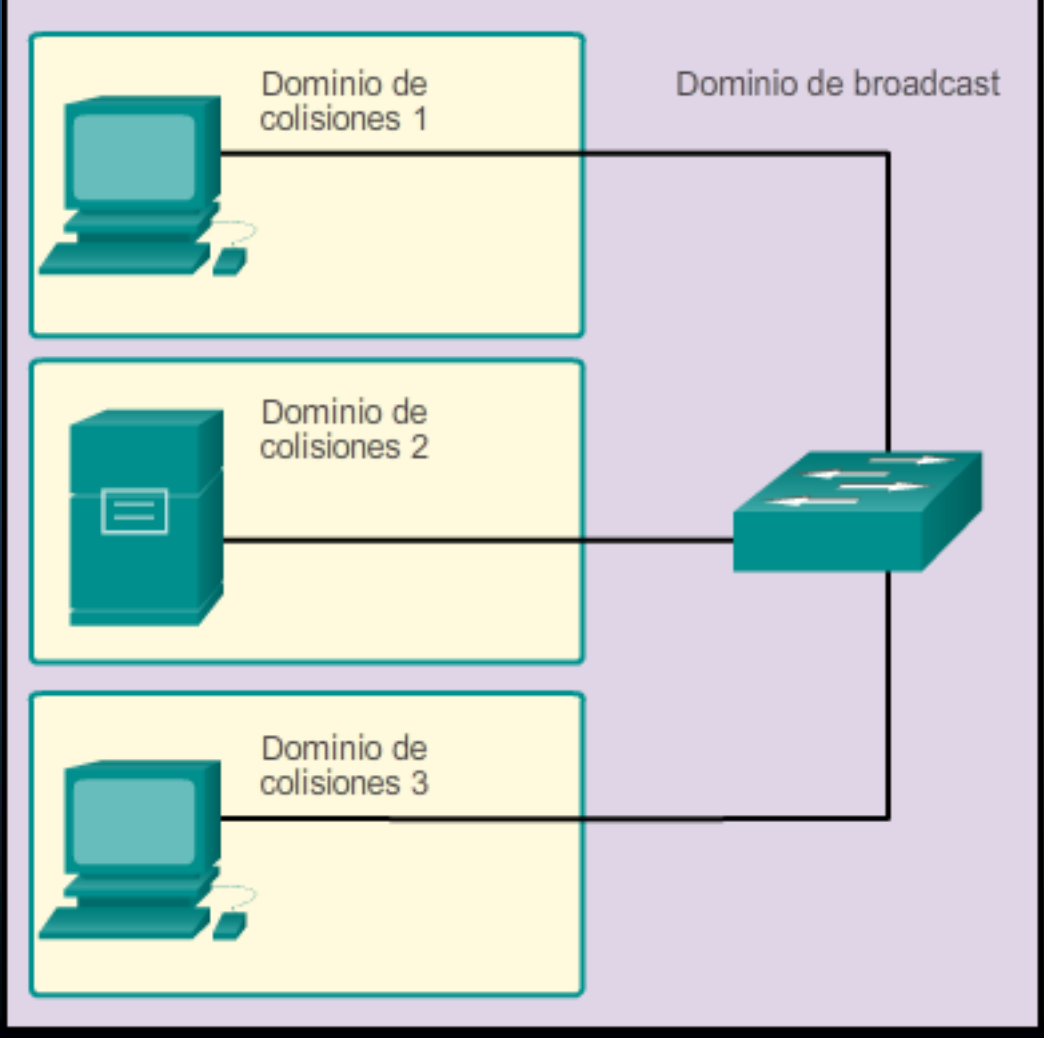

#### • Caracteristicas de switches para aliviar congestiones de red:

- Alta densidad de Puertos.
  - Reduce la cantidad de switches necesarios.
  - Mantiene el tráfico local, o interno.
- Buffers para tramas.
  - A mas buffer, mas tramas en espera antes de descartar.
  - Permite atender dispositivos mas rápidos.
- Velocidad de Puerto.
  - Mayores velocidades, incrementan costos y reducen congestión.
- Velocidad de conmutación.
  - A mayores velocidades de buses, memorias y procesos internos, menor congestión.
- Costo por puerto.
  - Switches modulares, permiten agregar puertos conforme crecen las necesidades.
  - Mantiene el tráfico local o interno.

# Práctica y Quiz

 Practique sus conocimientos y habilidades de traducción con las siguientes actividades:

- Verifique su comprensión sobre Dominios de Switcheo.
  - <u>https://contenthub.netacad.com/srwe/2.2.4</u>
- Quiz de Conceptos de Switcheo.
  - <u>https://contenthub.netacad.com/srwe/2.3.2</u>

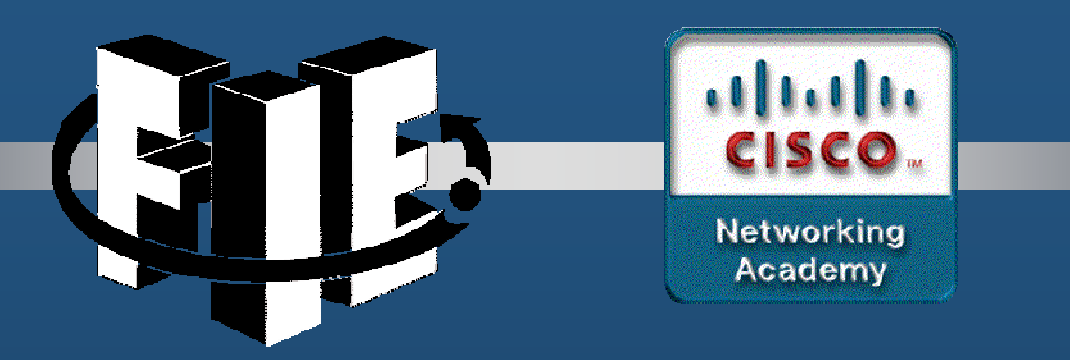

# Capítulo 3

**VLANs** 

https://contenthub.netacad.com/srwe/3.1.1

CCNA2-1 / 54

Capítulo 3

#### Definiciones de VLAN

#### VLAN:

- Proporcionan segmentación y la flexibilidad organizativa.
- Agrupan dispositivos de una LAN, basados en conexiones lógicas.
- Funcionan como si fuese una red lógica independiente.
- Mejoran el rendimiento de la red dividiendo dominios de difusión en otros más pequeños.
- Habilitan las políticas de acceso y seguridad, según grupos de usuarios.

CCNA2-2 / 54

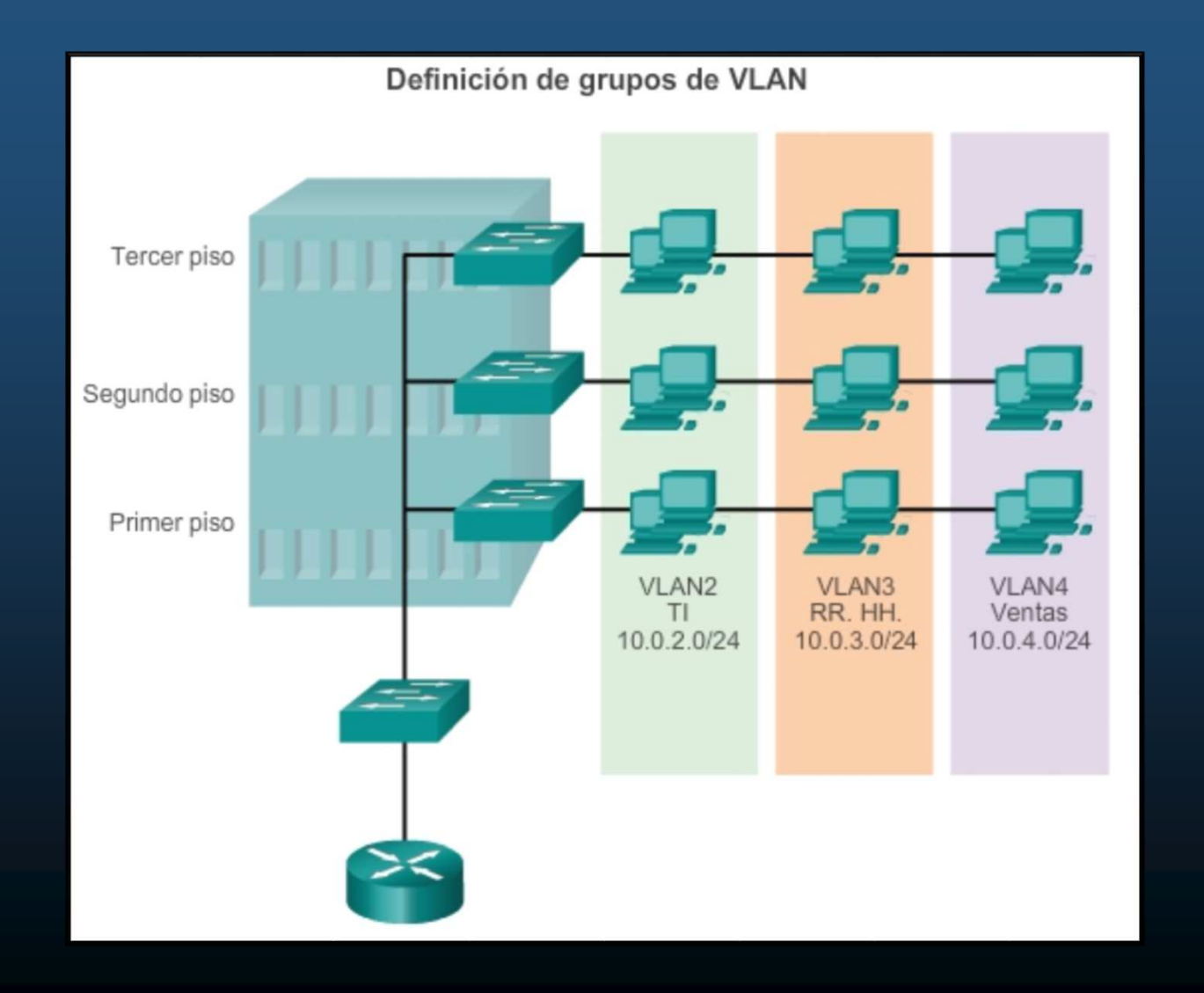

CCNA2-3 / 54

Capítulo 3

### Beneficios de las VLAN :

- Seguridad: Separación de grupos disminuye violaciones de información confidencial.
- Reducción de costos: Pocas actualizaciones de red y uso más eficaz de los enlaces y ancho de banda.
- Mejor rendimiento: La división de las redes en varios grupos reduce el tráfico innecesario y mejora el rendimiento.
- Dominios de difusión reducidos: Dividir la red en VLANs reduce la cantidad de tráfico en otros dominios de difusión.
- Eficacia de TI: Facilitan el manejo de la red ya que los usuarios con requerimientos similares comparten la misma VLAN.
- Adminsitración: Simplifican agregación de usuarios en diferentes locaciones, facilitando especialización de aplicaciones o plataformas. CCNA2-4 / 54

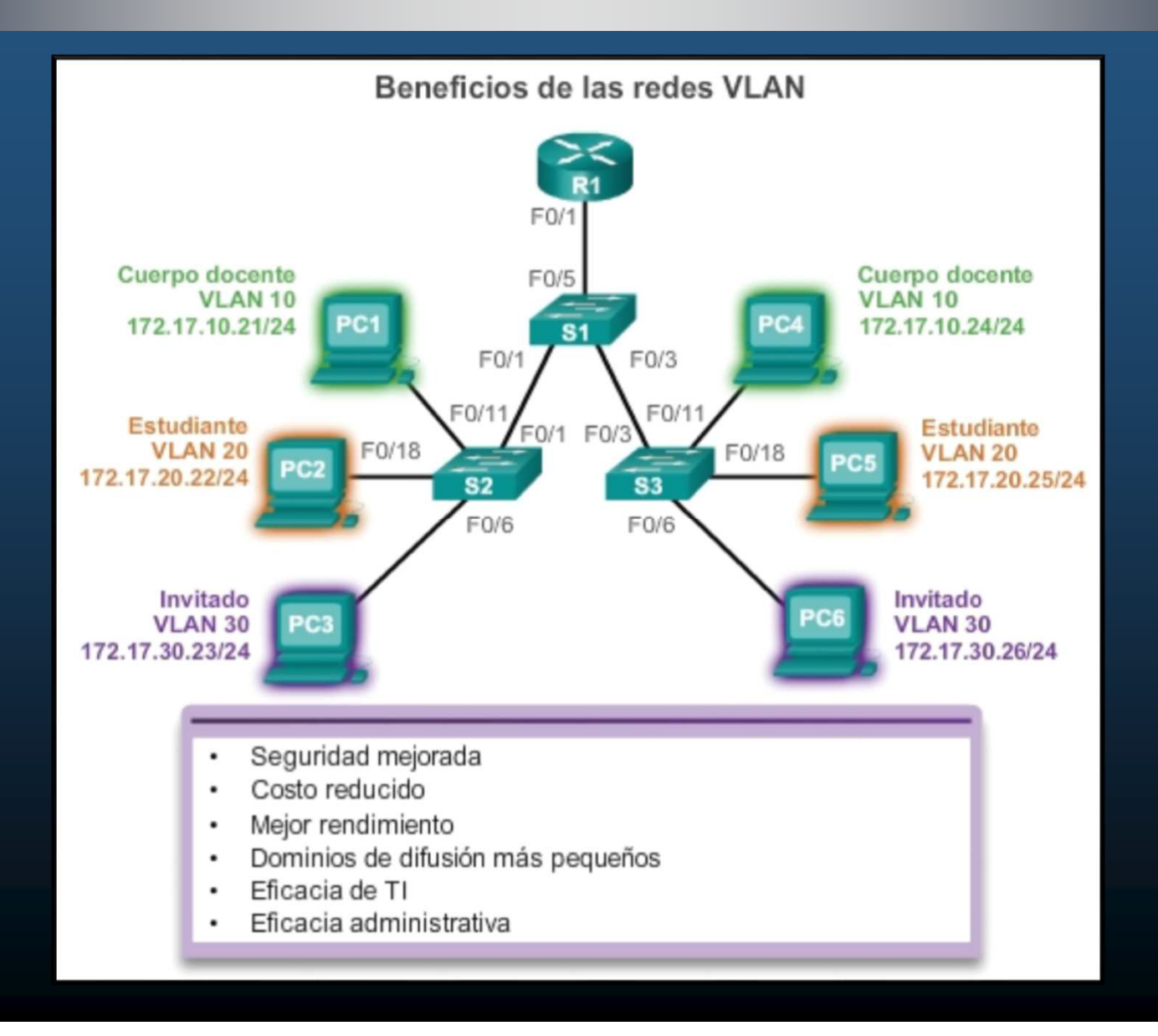

CCNA2-5 / 54

Capítulo 3

| • |       |                              |                                                                        |                                                  |                                                                       |                                                                       |                                                              |                                                        |               |
|---|-------|------------------------------|------------------------------------------------------------------------|--------------------------------------------------|-----------------------------------------------------------------------|-----------------------------------------------------------------------|--------------------------------------------------------------|--------------------------------------------------------|---------------|
|   |       | Swit                         | ch# show vlan brief                                                    |                                                  |                                                                       |                                                                       |                                                              |                                                        |               |
|   | • VL/ | VLAN                         | Name                                                                   | Status                                           | Ports                                                                 |                                                                       |                                                              |                                                        |               |
|   | •     | 1                            | default                                                                | active                                           | Fa0/1,<br>Fa0/5,<br>Fa0/9,<br>Fa0/13,<br>Fa0/17,<br>Fa0/21,<br>Gi0/1, | Fa0/2,<br>Fa0/6,<br>Fa0/10,<br>Fa0/14,<br>Fa0/18,<br>Fa0/22,<br>Gi0/2 | Fa0/3,<br>Fa0/7,<br>Fa0/11,<br>Fa0/15,<br>Fa0/19,<br>Fa0/23, | Fa0/4<br>Fa0/8<br>Fa0/12<br>Fa0/16<br>Fa0/20<br>Fa0/24 | divide la red |
|   | • VL/ | 1002<br>1003<br>1004<br>1005 | fddi-default<br>token-ring-default<br>fddinet-default<br>trnet-default | act/unsup<br>act/unsup<br>act/unsup<br>act/unsup |                                                                       |                                                                       |                                                              |                                                        | puertos.      |
|   |       |                              |                                                                        |                                                  | four                                                                  |                                                                       |                                                              |                                                        |               |
|   |       | Pue                          |                                                                        | VLAN                                             |                                                                       |                                                                       |                                                              |                                                        | de allusion   |

#show vlan brief En un switch de configuración predeterminada, mostrará todos los puertos en VLAN 1.

CCNA2-6 / 54

#### Tipos de VLAN

#### • VLAN nativa:

- Utilizada para tráfico sin etiquetar en puertos troncales 802.1Q.
- Troncales = enlaces entre switches, admiten transmisión de tráfico de más de una VLAN.
- La VLAN nativa, por defecto es la VLAN 1.

#### VLAN de administración:

- Para acceder a administración remota del switch (telnet/ssh).
- VLAN 1 de manera predeterminada.
- ¡Cambiar!, no es adecuado dejar valores predeterminados.

#### • VLAN de voz

- VLAN separada para admitir voz sobre IP (VoIP).
- Requiere:
  - Ancho de banda garantizado para la calidad de la voz.
  - Prioridad de la transmisión para los tipos de tráfico de la red.
  - Capacidad para ser enrutado en áreas congestionadas de la red.
  - Una demora inferior a 150 ms a través de la red.
  - Para cumplir estos requerimientos, se diseña la red completa para que admita VoIP.

CCNA2-8 / 54

#### VLAN de voz

La VLAN 150 se diseña para enviar tráfico de voz. La computadora PC5 está conectada al teléfono IP de Cisco y el teléfono está conectado al switch S3.

La PC5 está en la VLAN 20 que se utiliza para los datos de los estudiantes.

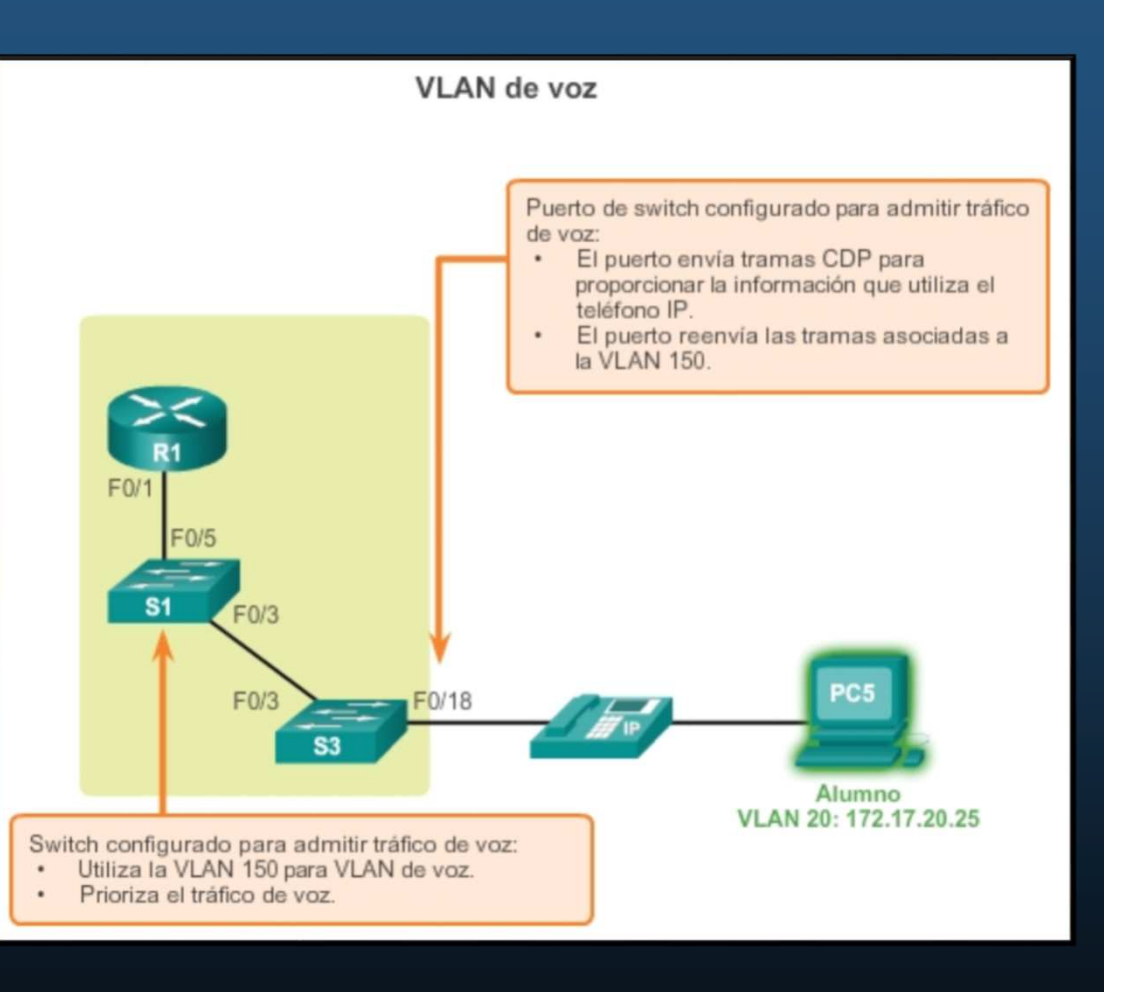

#### Enlaces troncales de la VLAN

- Enlace punto a punto entre dos dispositivos de red que lleva más de una VLAN.
  - Permite extender las VLAN por toda la red.
  - Permiten propagar el tráfico de múltiples VLANs entre los diferentes switches de la red.
  - No pertenece a una VLAN específica.
  - Es un conducto para varias VLAN entre dispositivos (switches y routers) con capacidad NIC 802.1Q.

#### • Control de dominios de Broadcast con VLANs.

Los enlaces entre los switches S1 y S2, y S1 y S3 se configuraron para transmitir el tráfico proveniente de las VLAN 10, 20, 30 y 99 a través de la red.

Esta red no podría funcionar sin los enlaces troncales de VLAN.

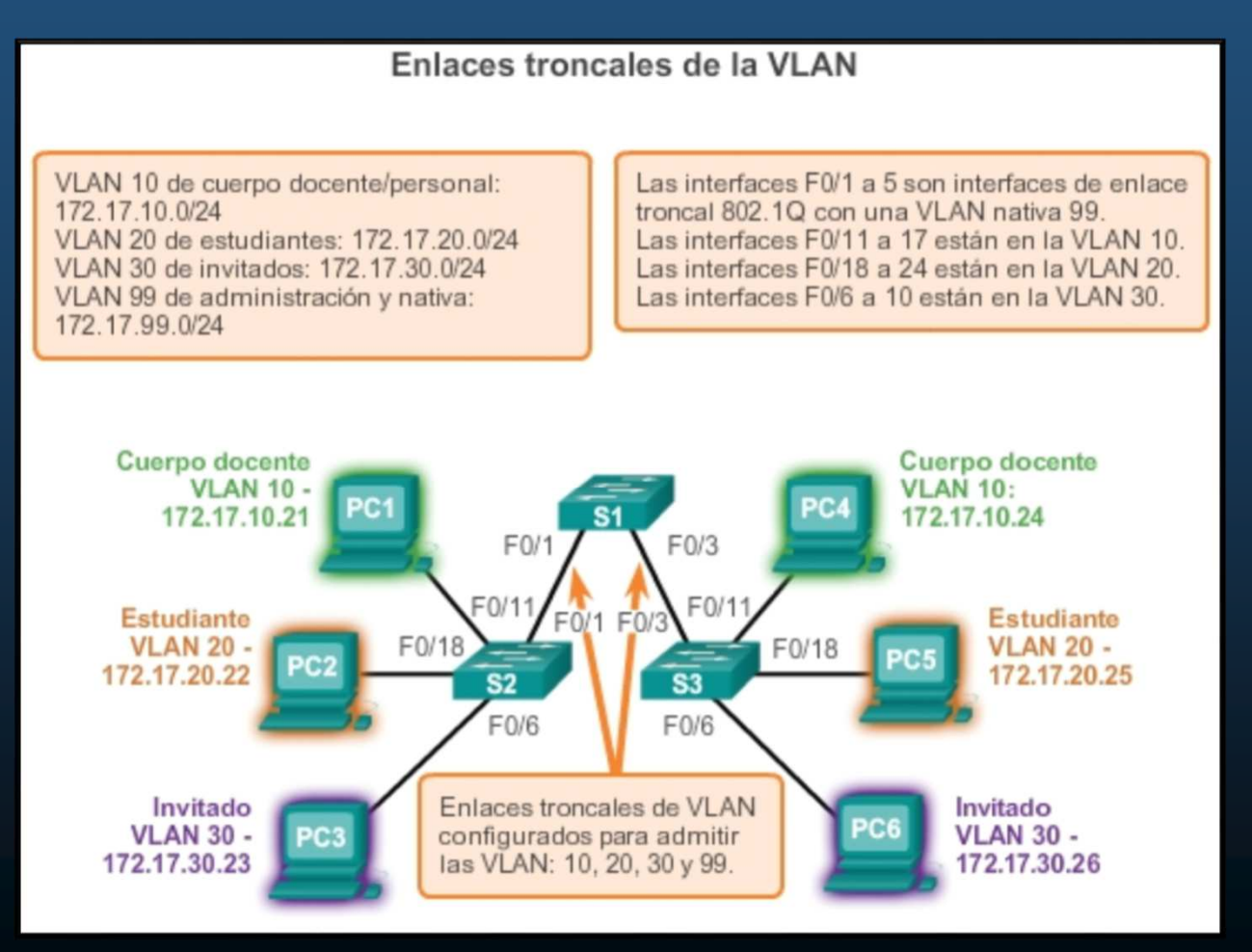

#### Control de dominios de broadcast - Redes sin VLAN

 Un switch recibe una trama de difusión en uno de sus puertos, reenvía la trama por todos los demás puertos, excepto el puerto por donde la recibió.

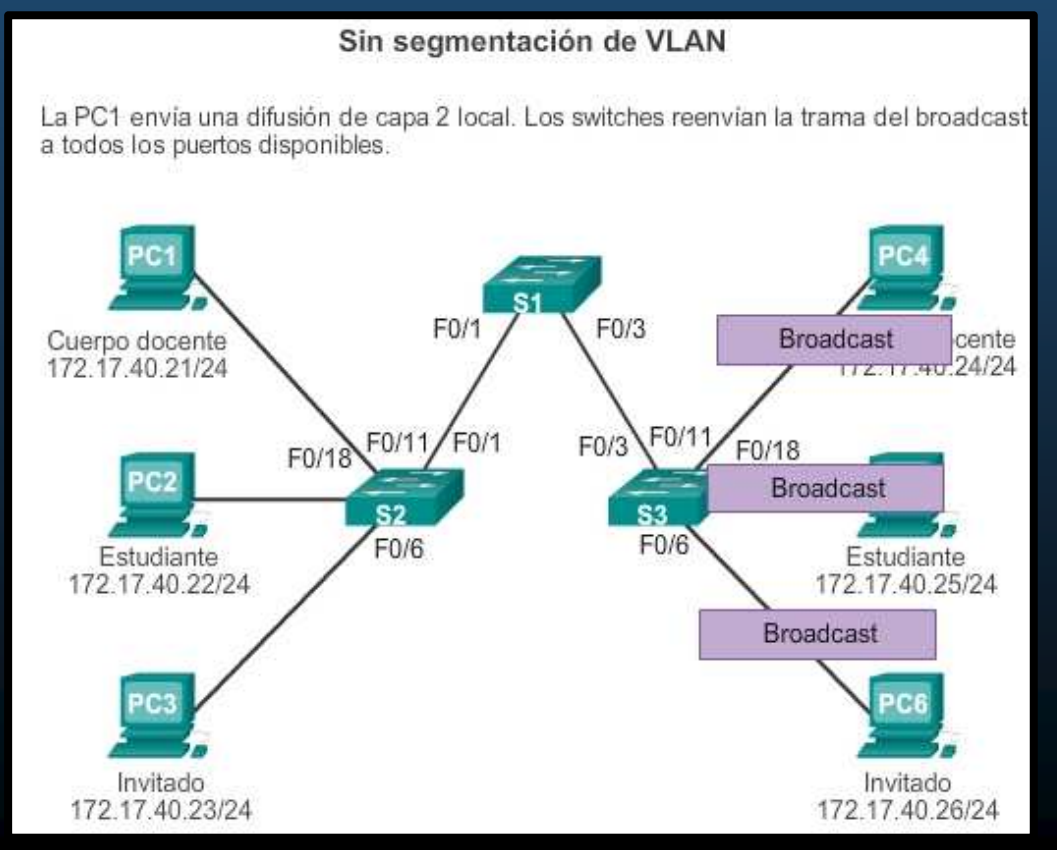

CCNA2-12 / 54

Capítulo 3

#### Control de dominios de broadcast - Redes con VLAN

 La transmisión del tráfico de unidifusión, multidifusión y difusión de un host en una VLAN se limita a los dispositivos presentes en esa VLAN.

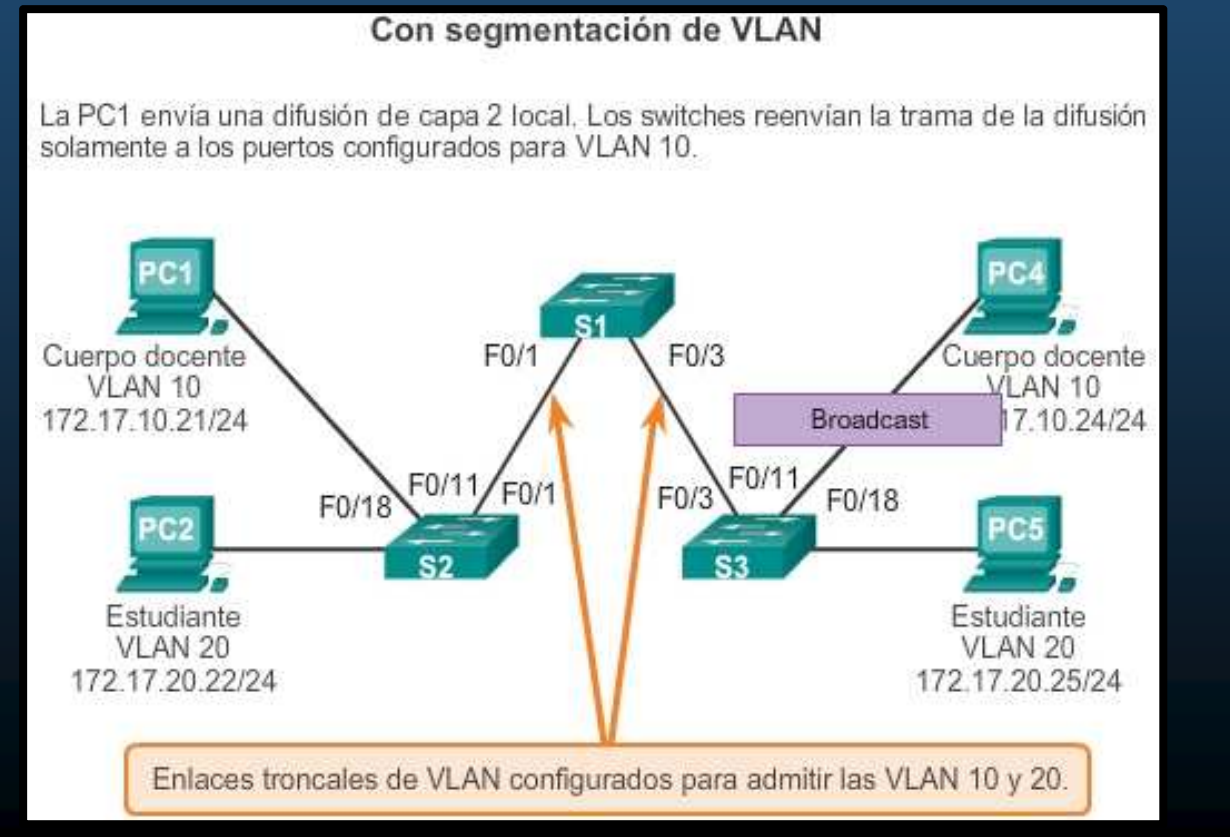

CCNA2-13 / 54

Capítulo 3

Etiquetado de tramas Ethernet para identificación de VLAN

- Switches Catalyst 2960 dispositivos de capa 2.
- Reenvio de paquetes basado en información del encabezado Ethernet (Tabla MAC). No poseen tablas de enrutamiento.
- Encabezado Ethernet estándar no contiene información de VLAN a la que pertenece la trama.
- Etiquetado: dícese de las tramas Ethernet en un enlace troncal con la información de las VLAN correspondientes
  - Encabezado IEEE 802.1Q
  - Incluye etiqueta de 4 bytes insertada en la trama Ethernet original, con información de la VLAN a la que pertenece.

CCNA2-14 / 54

#### Etiquetado de tramas Ethernet para identificación de VLAN

- Switch recibe trama por puerto de acceso asignado a VLAN,
- Coloca etiqueta VLAN en encabezado de trama,
- Recalcula FCS y envía la trama etiquetada por enlace troncal.

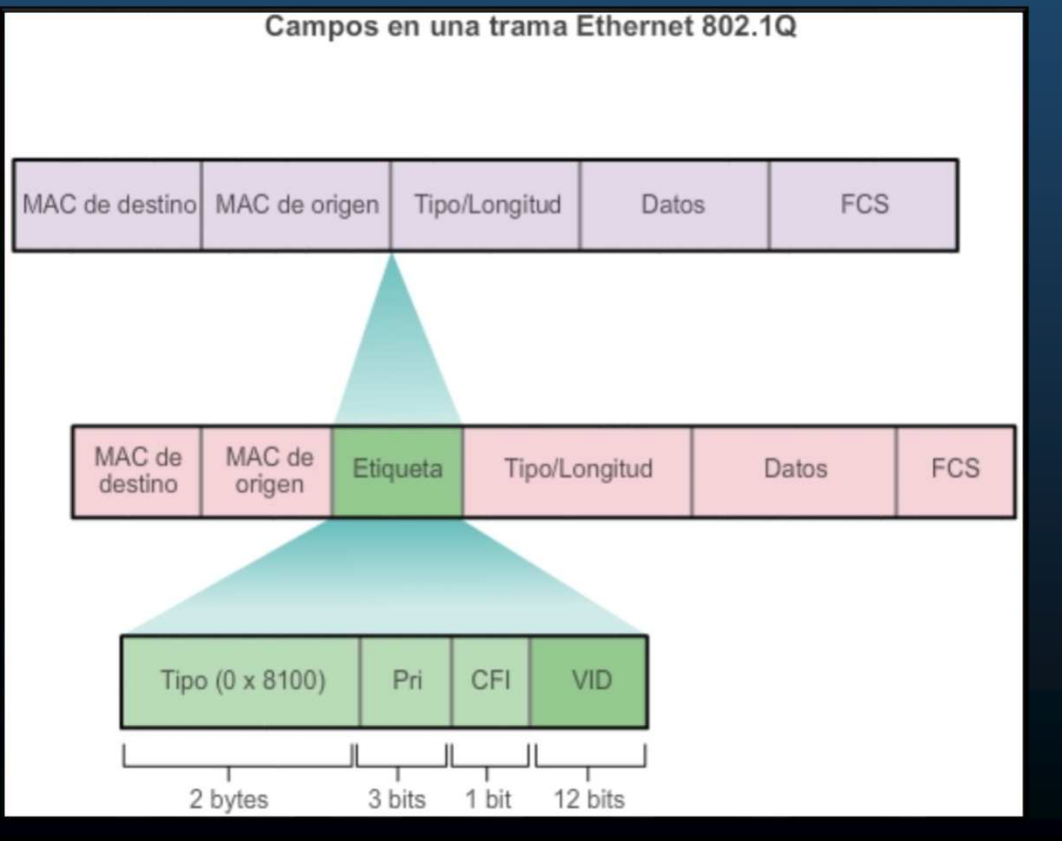

Capítulo 3

CCNA2-15 / 54

- Etiquetado de tramas Ethernet para identificación de VLAN
- Detalles del campo de etiqueta de la VLAN
- Tipo: 2 bytes, "ID de protocolo de etiqueta" (TPID). Ethernet = 0x8100.
- Prioridad de usuario: 3 bits, para implementación de servicios.
- Identificador de formato canónico (CFI): 1 bit, habilita tramas Token Ring sobre Ethernet.
- ID de VLAN (VID): 12 bits, admite hasta 4096 ID de VLAN.

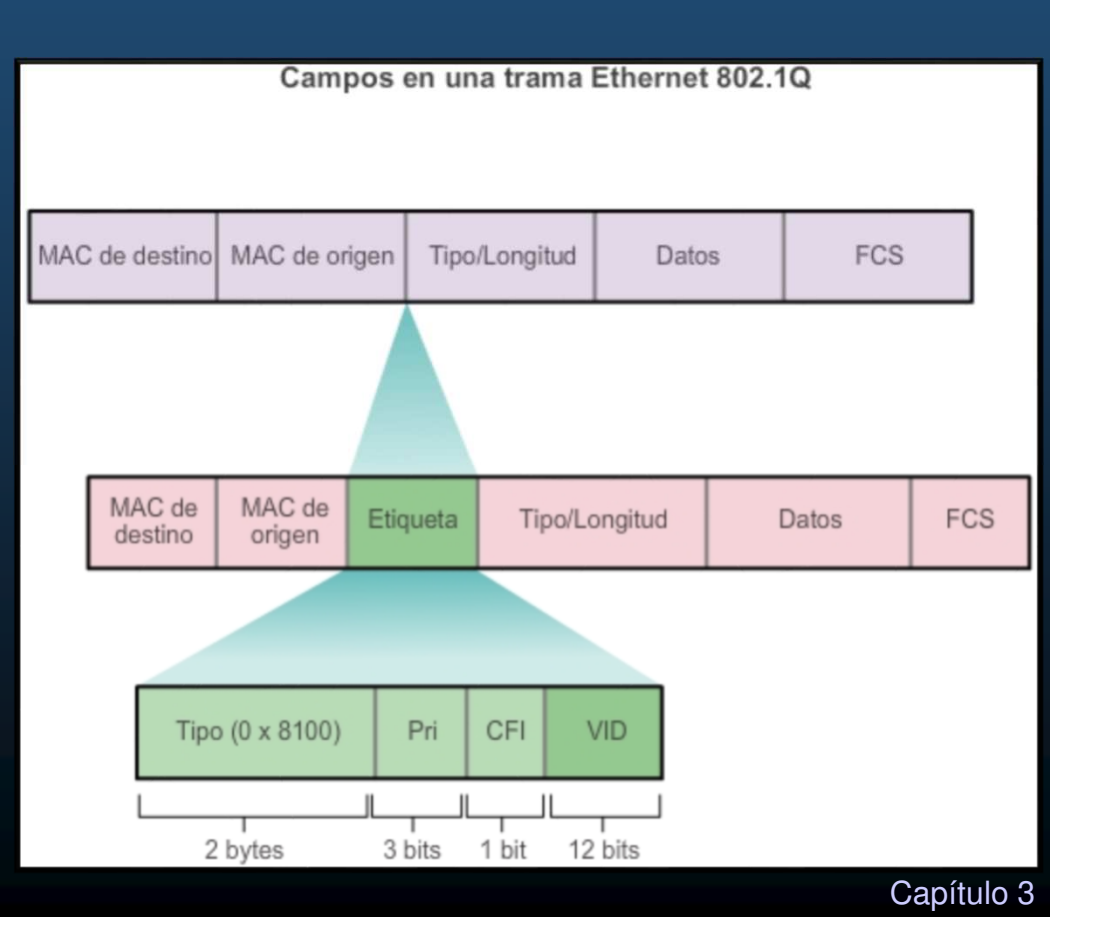

#### VLAN nativas y etiquetado de 802.1Q

- Tramas etiquetadas en la VLAN nativa:
  - Otras marcas de Switches con troncales agregan una etiqueta al tráfico de la VLAN nativa.
  - El tráfico de control (de la VLAN nativa), no se debe etiquetar en switches Cisco.
  - Troncal 802.1Q que recibe trama etiquetada con la VLAN nativa, descarta la trama.
- Tramas sin etiquetar en la VLAN nativa:
  - Si un puerto troncal Cisco recibe tramas sin etiquetar, estas se envían a la VLAN nativa.
  - Sin dispositivos asociados a la VLAN nativa y sin puertos de enlace troncal, se descarta la trama.

#### VLAN nativas y etiquetado de 802.1Q

PC1 conectada al enlace troncal 802.1Q por un hub. PC1 envía tráfico sin etiquetar que los switches asocian a la VLAN nativa configurada en los puertos de enlace troncal y reenvían según corresponda

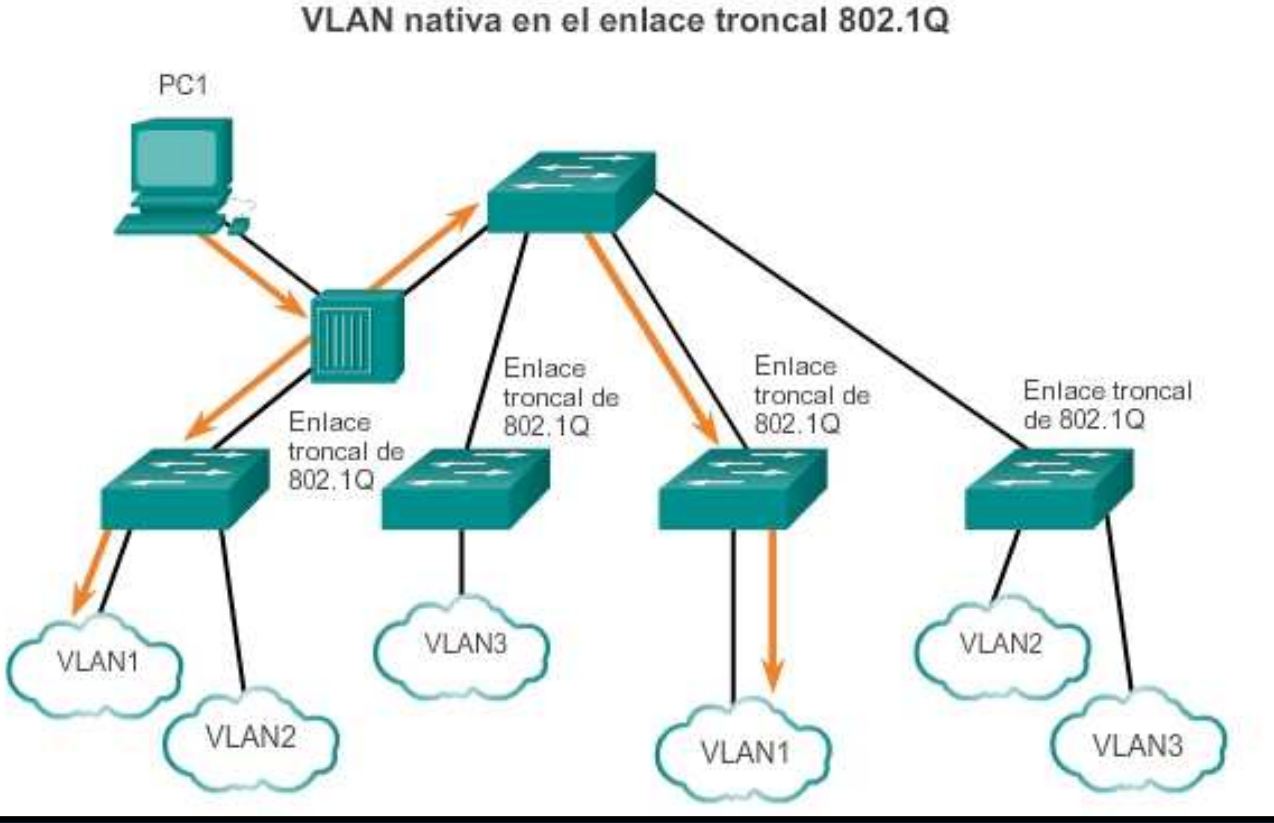

Tráfico etiquetado del enlace troncal que recibe la PC1 se descarta. Refleja un diseño de red deficiente: un hub y un host conectado a un enlace troncal, los switches tendrán puertos de acceso asignados a la VLAN nativa.

CCNA2-18 / 54

#### • Etiquetado de VLAN de voz

- Requiere VLAN separada para voz.
- Un puerto de acceso se usa para conectar un teléfono IP de Cisco y se configura para usar dos VLAN separadas una para tráfico de voz y tráfico de datos.
- El enlace entre el switch y el teléfono IP funciona como un enlace troncal para transportar el tráfico de voz y datos.
- El teléfono IP Cisco contiene un switch integrado 10/100 de tres puertos:
  - puerto 1: se conecta al switch o a otro dispositivo VoIP.
  - puerto 2: interfaz interna 10/100, envía el tráfico del teléfono IP.
  - puerto 3: -puerto de acceso- se conecta a la PC u otro dispositivo.

#### • Etiquetado de VLAN de voz

- El Switch se puede configurar para enviar paquetes CDP que instruyan al teléfono IP para enviar tráfico de voz al switch de tres formas posibles:
  - VLAN de voz con etiqueta de valor de prioridad de clase de servicio (CoS) de capa 2.
  - VLAN de acceso con etiqueta de valor de prioridad de CoS de capa 2.
  - VLAN de acceso sin etiqueta (sin valor de prioridad de CoS de capa 2).

#### • Etiquetado de VLAN de voz:

Ejemplo de configuración S1# sh interfaces fa0/18 switchport Name: Fa0/18 Switchport: Enabled Administrative Mode: static access

Operational Mode: down Administrative Trunking Encapsulation: dotlq Negotiation of Trunking: Off Access Mode VLAN: 20 (student) Trunking Native Mode VLAN: 1 (default) Administrative Native VLAN tagging: enabled Voice VLAN: 150 (voice)

<resultado omitido>

PC5 está en la VLAN 20, que se usa para los datos de los estudiantes.

CCNA2-21 / 54

Configurado para etiquetar las

tramas de tráfico

de voz con VLAN

PC5

150.

e Cisco

#### Rangos de VLAN en switches Catalyst:

• Admiten más de 4000 VLAN,

CCNA2-22 / 54

- Rango normal del 1 al 1005,
- Rango extendido del 1006 al 4094.

| VLAN | Name               | Status    | Ports                                                                 |                                                                       |                                                              |                                                        |
|------|--------------------|-----------|-----------------------------------------------------------------------|-----------------------------------------------------------------------|--------------------------------------------------------------|--------------------------------------------------------|
| 1    | default            | active    | Fa0/1,<br>Fa0/5,<br>Fa0/9,<br>Fa0/13,<br>Fa0/17,<br>Fa0/21,<br>Gi0/1. | Fa0/2,<br>Fa0/6,<br>Fa0/10,<br>Fa0/14,<br>Fa0/18,<br>Fa0/22,<br>Si0/2 | Fa0/3,<br>Fa0/7,<br>Fa0/11,<br>Fa0/15,<br>Fa0/19,<br>Fa0/23, | Fa0/4<br>Fa0/8<br>Fa0/12<br>Fa0/16<br>Fa0/20<br>Fa0/24 |
| 1002 | fddi-default       | act/unsup |                                                                       |                                                                       |                                                              |                                                        |
| 1003 | token-ring-default | act/unsup |                                                                       |                                                                       |                                                              |                                                        |
| 1004 | fddinet-default    | act/unsup |                                                                       |                                                                       |                                                              |                                                        |
| 1005 | trnet-default      | act/unsup |                                                                       |                                                                       |                                                              |                                                        |

Capítulo 3

#### Rangos de VLAN en los switches Catalyst

- VLAN de rango normal:
  - Redes pequeñas, medianos negocios y empresas.
  - Identificación por ID de VLAN entre 1 y 1005.
  - Los ID de 1002 a 1005 se reservan para las VLAN Token Ring y FDDI.
  - Los ID 1 y 1002 a 1005 se crean automáticamente y no se pueden eliminar.
  - Las configuraciones se almacenan en el archivo vlan.dat en la memoria flash del switch.
  - El Protocolo de enlace Troncal de VLAN (VTP), solo puede descubrir y almacenar redes VLAN de rango normal.

Rangos de VLAN en los switches Catalyst

- VLAN de rango extendido:
  - Para Infraestructuras mayores.
  - ID de VLAN entre 1006 y 4094.
  - No se guardan en el archivo vlan.dat.
  - Admiten menos características de VLAN que las de rango normal.
  - Se guardan en el archivo running-config de manera predeterminada.
  - VTP no aprende las VLAN de rango extendido.

#### Creación de una VLAN

- Rango normal,  $\rightarrow$  flash: vlan.dat.
  - No requiere #copy running-config startup-config.
  - Es aconsejable guardar los cambios en la ejecución en la configuración de inicio.

| Comandos de IOS de un switch Cisco                       |                                  |  |  |
|----------------------------------------------------------|----------------------------------|--|--|
| Ingrese al modo de configuración global.                 | S1# configure terminal           |  |  |
| Cree una VLAN con un número de ID<br>válido.             | S1(config)# <b>vlan</b> id-vlan  |  |  |
| Especifique un nombre único para<br>identificar la VLAN. | S1(config-vlan)#name nombre-vlan |  |  |
| Vuelva al modo EXEC privilegiado.                        | S1(config-vlan)# end             |  |  |

Se muestra la sintaxis del comando de IOS de Cisco que se agrega una VLAN a un switch y le asigna un nombre. Se recomienda asignar un nombre a cada VLAN en la configuración de un switch.

CCNA2-25 / 54

#### Ejemplo de configuración

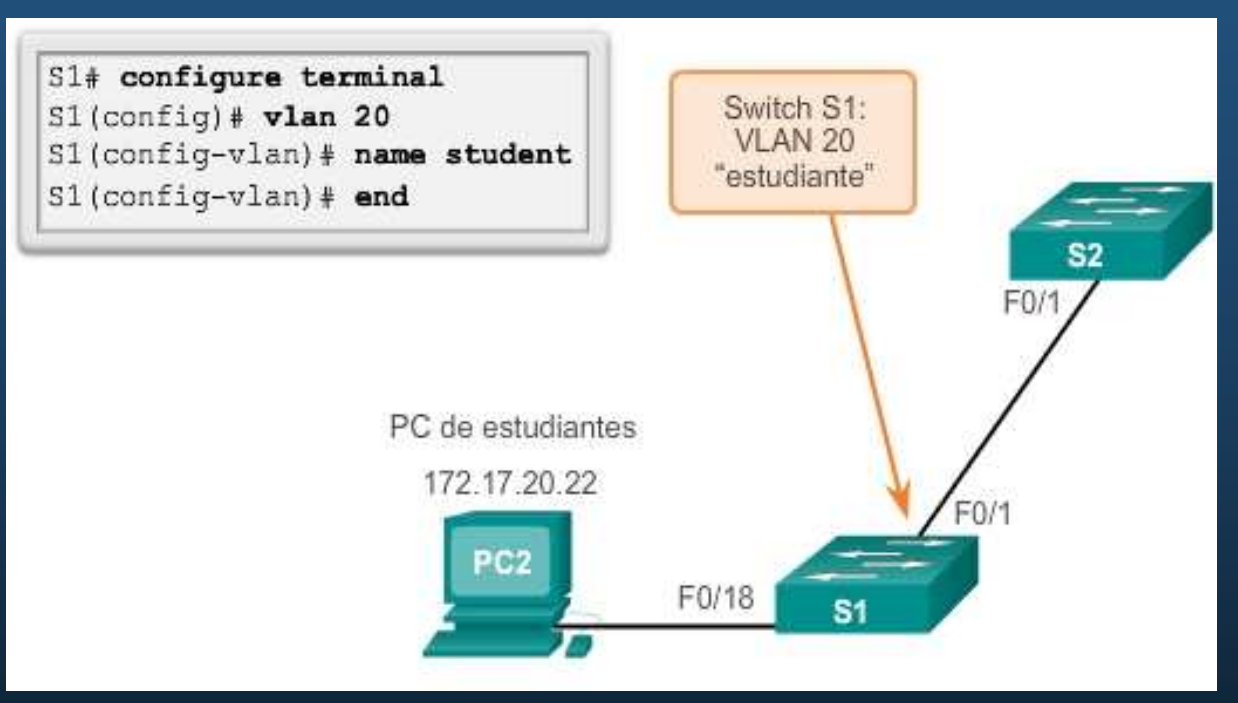

Se configura la VLAN para estudiantes (VLAN 20) en el switch S1. La computadora del estudiante (PC2) todavía no se ha asociado a ninguna VLAN, pero tiene la dirección IP 172.17.20.22.

#### Verificación

• Crear una VLAN y utilizar el comando show vlan brief para mostrar el contenido del archivo vlan.dat.

| s1#                        |                                                                  |                                               |                                                                                                    |
|----------------------------|------------------------------------------------------------------|-----------------------------------------------|----------------------------------------------------------------------------------------------------|
| Mues                       | tre la información resun                                         | nida de la VL                                 | AN.                                                                                                    |
| S1# s<br>VLAN              | show vlan brief<br>Name                                          | Status                                        | Ports                                                                                                    |
| 1                          | default                                                          | active                                        | Fa0/1, Fa0/2, Fa0/3, Fa0/4<br>Fa0/5, Fa0/6, Fa0/7, Fa0/8<br>Fa0/9, Fa0/10, Fa0/11, Fa0/12<br>Fa0/13, Fa0/14, Fa0/15, Fa0/16<br>Fa0/17, Fa0/18, Fa0/19, Fa0/20<br>Fa0/21, Fa0/22, Fa0/23, Fa0/24 |
| 20<br>1002<br>1003<br>1004 | Student<br>fddi-default<br>token-ring-default<br>fddinet-default | active<br>act/unsup<br>act/unsup<br>act/unsup | Gigu/i, Gigu/2                                                                                                    |

Se puede introducir una serie de ID de VLAN separadas por comas o un rango de ID de VLAN separado por guiones con el comando vlan <idvlan>. Ejemplo, crear las VLAN 100, 102, 105, 106 y 107: S1 (config) # vlan 100, 102, 105–107

CUNAZ-277 04
Asignación de puertos a las redes VLAN

- Un puerto de acceso puede pertenecer a una sola VLAN por vez;
- Excepción: puerto conectado a un teléfono IP,
  - Dos VLAN asociadas al puerto: una de voz y otra de datos.

Comandos de IOS de un switch Cisco

| Ingrese al modo de<br>configuración global.                     | S1# configure terminal                           |
|-----------------------------------------------------------------|--------------------------------------------------|
| Ingrese al modo de<br>configuración de interfaz<br>para la SVI. | S1(config)# interface id_interfaz                |
| Establezca el puerto en<br>modo de acceso.                      | S1(config-if)# switchport mode access            |
| Asigne el puerto a una<br>VLAN.                                 | S1(config-if)# switchport access vlan<br>id_vlan |
| Vuelva al modo EXEC<br>privilegiado.                            | S1(config-if)# end                               |

Sintaxis para definir un puerto como de acceso y asignarlo a la VLAN.

- #switchport mode access cambia la interfaz al modo de acceso.
- **#interface range configura varias interfaces simultáneamente.**

#### Ejemplo de configuración

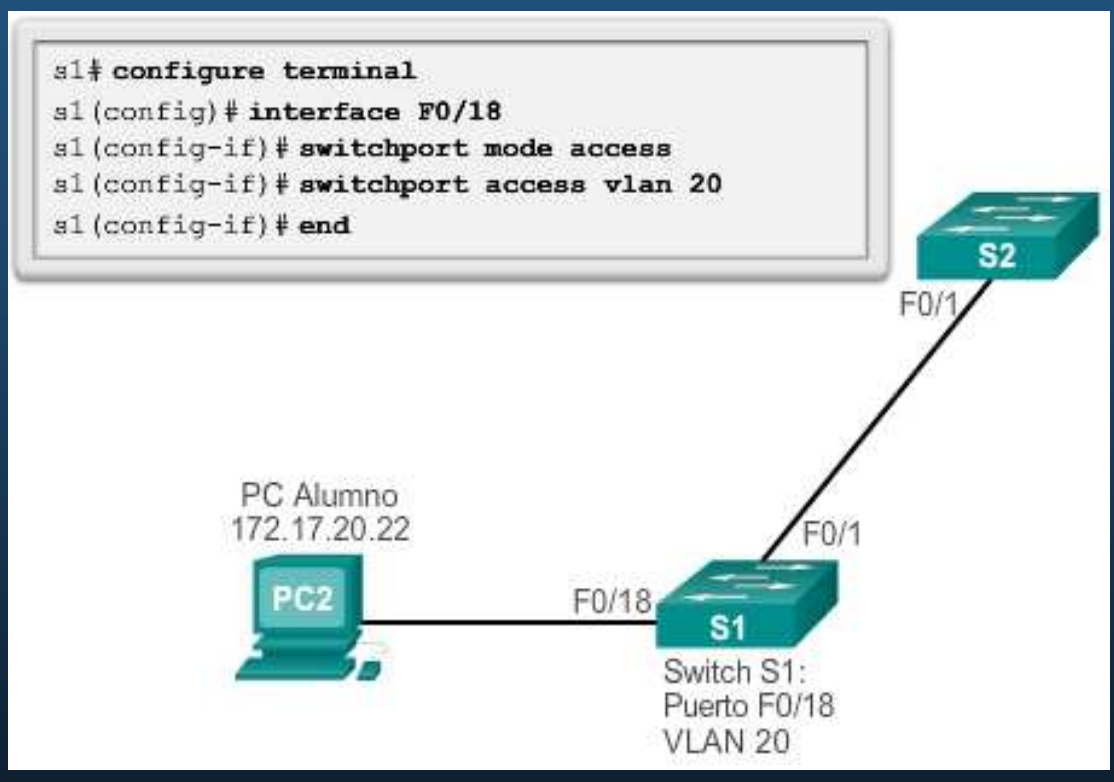

La VLAN 20 se asigna al puerto F0/18 de S1; la PC2 está en la VLAN 20. En otros switches, el administrador debe configurar las otras PCs de estudiantes para que estén en la misma subred que PC2 (172.17.20.0/24).

Capítulo 3

#### VLANs de Datos y Voz

- Puerto de Acceso sólo trabaja con una VLAN.
- Dispositivos VoIP requieren 2 VLANs (Datos/Voz).
  - F0/18 se asigna cómo puerto de acceso a la VLAN 20.
  - Para dar soporte al tráfico de voz se requiere habilitar QoS.
  - Adicionalmente se requiere crear y asignar una VLAN de Voz.

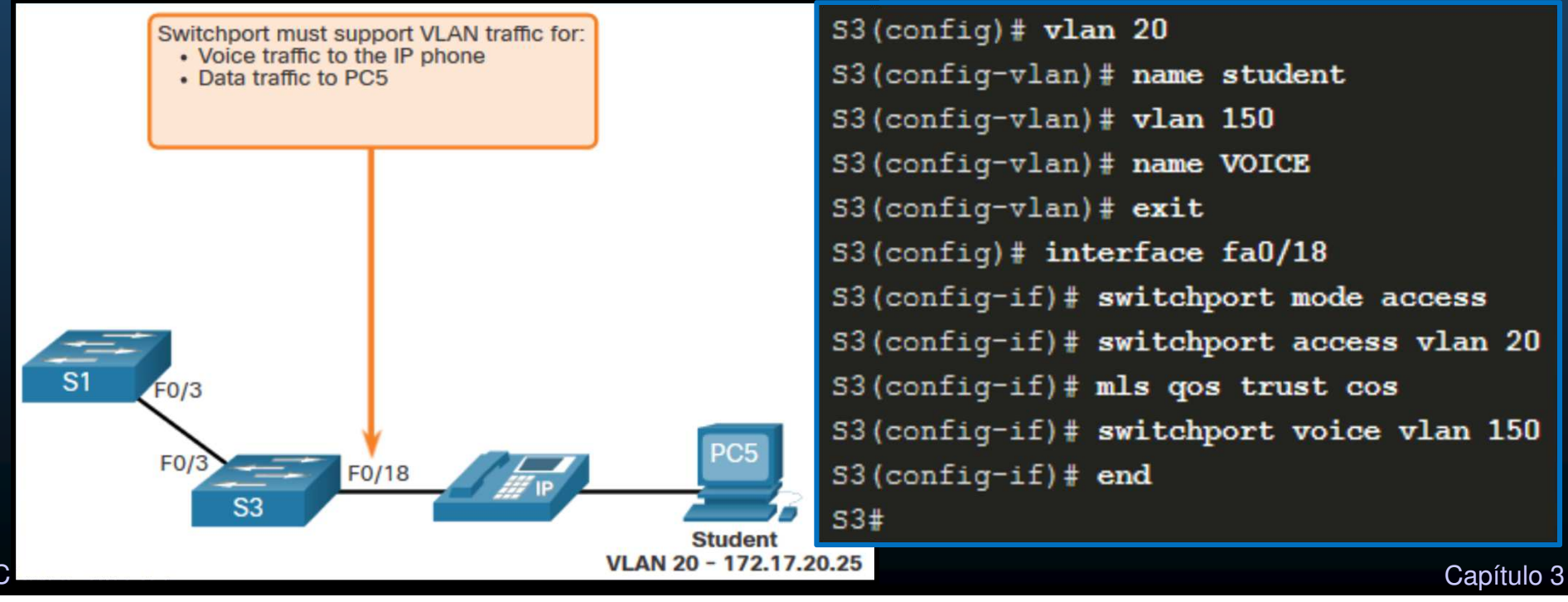

#### • Verificación de información de VLAN

| Opeiepee de lee                                      | Sintaxis del comando de CLI IOS de Cisco                                                                                                    |                                        |
|------------------------------------------------------|----------------------------------------------------------------------------------------------------|----------------------------------------|
| comandos:                                            | <pre>show vlan [brief   id id-vlan   name nombre-vlan   summary ].</pre>                                                                                                 | e                                      |
|                                                      | Mostrar una línea para cada VLAN con el nombre, estad<br>los puertos de la misma.                                                                                        | oy brief                               |
| <ul><li>show vlan</li><li>show interfaces.</li></ul> | Mostrar información sobre una sola VLAN identificada po<br>su número de ID.<br>Para la vlan-id, el intervalo es de 1 a 4094.                                             | or <b>id</b> id de la<br>VLAN          |
|                                                      | Mostrar información sobre una sola VLAN identificada p<br>su nombre. El nombre de la VLAN es una cadena ASCII<br>1 a 32 caracteres.                                      | or <b>name</b> nombre de<br>de la VLAN |
|                                                      | Mostrar el resumen de información de la VLAN.                                                                                                    | resumen                                |
|                                                      | Comando show interfaces                                                                                                    |                                        |
|                                                      | Sintaxis del comando de CLI IOS de Cisco                                                                                                    | <u>*</u>                               |
|                                                      | <pre>show interfaces [id-interfaz   vlan<br/>id-vlan ]   switchport</pre>                                                                                                |                                        |
|                                                      | Las interfaces válidas incluyen puertos físicos<br>(incluidos tipo, módulo y número de puerto) y<br>canales de puerto. El intervalo de canales de puerto<br>es de 1 a 6. | id de la interfaz ≣                    |
|                                                      | Identificación de VLAN. El intervalo es de 1 a 4094.                                                                                                    | <b>vlan</b> id de la <b>VLAN</b>       |
| CNA2-31 / 54                                         | Mostrar el estado de administración y operación de                                                                                                    | switchport 🗸                           |

#### • Verificación de información de VLAN

- show vlan name student da un resultado extenso.
- show vlan brief es un resumen de todas las VLANs.
- show vlan summary muestra el conteo de todas las VLAN configuradas.

| VLAN Name                                                                                                    | Status                  | Port     | .8        |          |
|----------------------------------------------------------------------------------------------------|-------------------------|----------|-----------|----------|
| 20 student                                                                                                    | active                  | Fa0/     | 11, Fa0/1 | -<br>18  |
| VLAN Type SAID MTU Parent RingNo                                                                                                    | o BridgeNo St           | p BrdgMc | de Transl | l Trans2 |
| 20 enet 100020 1500                                                                                                    |                         |          | 0         | 0        |
|                                                                                                    |                         |          |           |          |
| Remote SPAN VLAN                                                                                                    |                         |          |           |          |
| Remote SPAN VLAN                                                                                                    |                         |          |           |          |
| Remote SPAN VLAN<br><br>Disabled                                                                                                    |                         |          |           |          |
| Remote SPAN VLAN<br><br>Disabled<br>Primary Secondary Type                                                                                                  | Ports                   |          |           |          |
| Remote SPAN VLAN<br><br>Disabled<br>Primary Secondary Type<br>                                                                                              | Ports                   |          |           |          |
| Remote SPAN VLAN<br><br>Disabled<br>Primary Secondary Type<br><br>S1 <b># show vlan summary</b>                                                             | Ports                   |          |           |          |
| Remote SPAN VLAN<br><br>Disabled<br>Primary Secondary Type<br><br>S1 <b>‡ show vlan summary</b><br>Number of existing VLANs                                 | Ports<br><br>: 7        |          |           |          |
| Remote SPAN VLAN<br><br>Disabled<br>Primary Secondary Type<br><br>S1 <b>‡ show vlan summary</b><br>Number of existing VLANs<br>Number of existing VTP VLANs | Ports<br><br>: 7<br>: 7 |          |           |          |

Capítulo 3

CCNA2-32 / 54

#### Verificación de información de VLAN

• #show interfaces vlan id-vlan muestra excesivos detalles.

La información importante aparece en la segunda línea que indica que la VLAN 20 está activa.

```
S1<sup>‡</sup> show interfaces vlan 20
Vlan20 is up, line protocol is down
  Hardware is EtherSVI, address is 001c.57ec.0641 (bia
001c.57ec.0641)
 MTU 1500 bytes, BW 1000000 Kbit, DLY 10 usec,
     reliability 255/255, txload 1/255, rxload 1/255
  Encapsulation ARPA, loopback not set
  ARP type: ARPA, ARP Timeout 04:00:00
  Last input never, output never, output hang never
  Last clearing of "show interface" counters never
  Input queue: 0/75/0/0 (size/max/drops/flushes); Total output
drops: 0
  Queueing strategy: fifo
  Output queue: 0/40 (size/max)
  5 minute input rate 0 bits/sec, 0 packets/sec
  5 minute output rate 0 bits/sec, 0 packets/sec
     0 packets input, 0 bytes, 0 no buffer
     Received 0 broadcasts (0 IP multicast)
     0 runts, 0 giants, 0 throttles
     0 input errors, 0 CRC, 0 frame, 0 overrun, 0 ignored
     0 packets output, 0 bytes, 0 underruns
     0 output errors, 0 interface resets
     0 output buffer failures, 0 output buffers swapped out
```

Cambio de pertenencia de puertos de una VLAN

 Sintaxis para cambiar la pertenencia de un puerto de switch de cualquier VLAN a la VLAN 1.

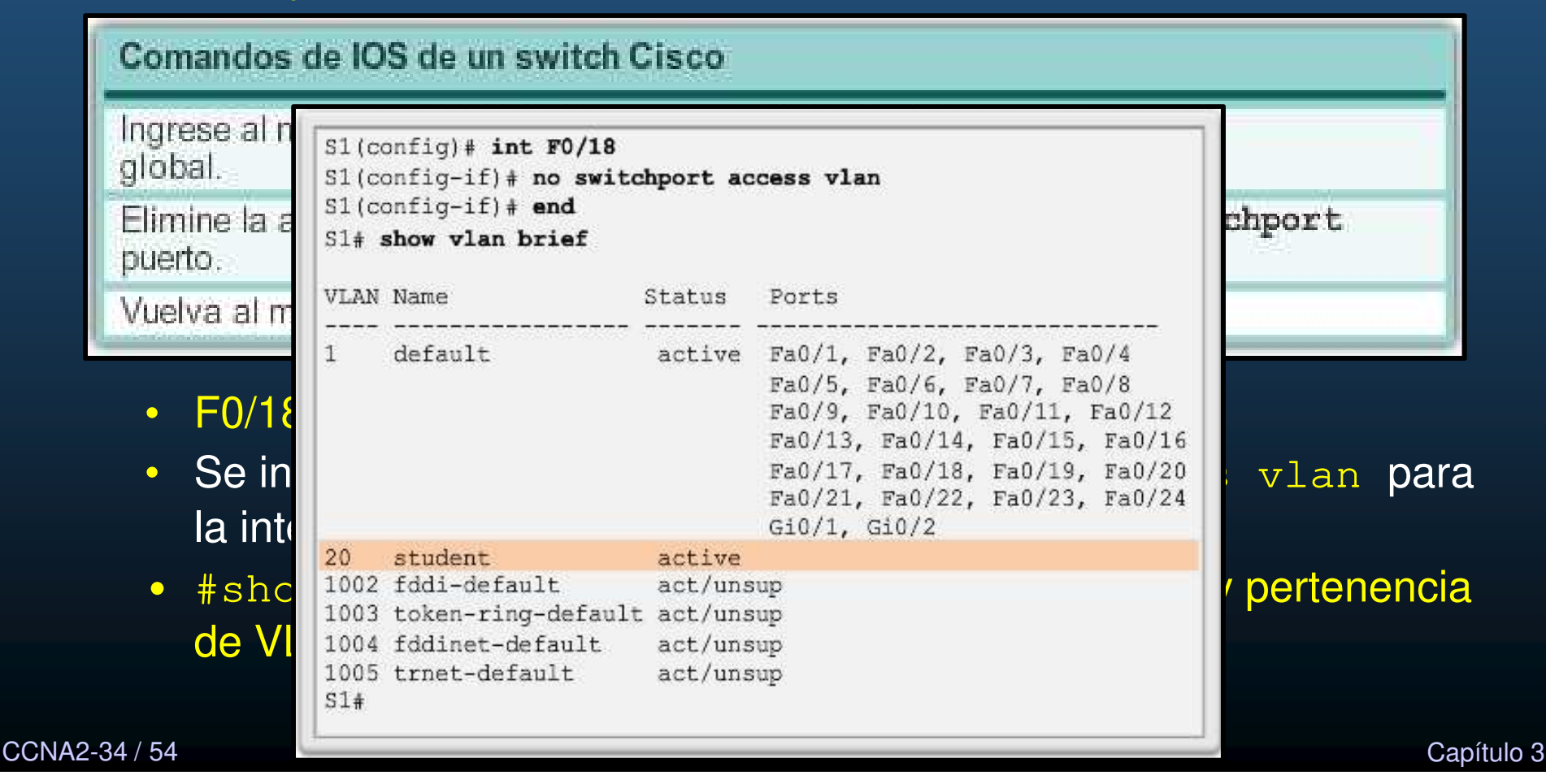

- Cambio de pertenencia de puertos de una VLAN
  - #show interfaces f0/18 switchport
  - Verifica que la VLAN de acceso para la interfaz F0/18 se restableció a la VLAN 1.

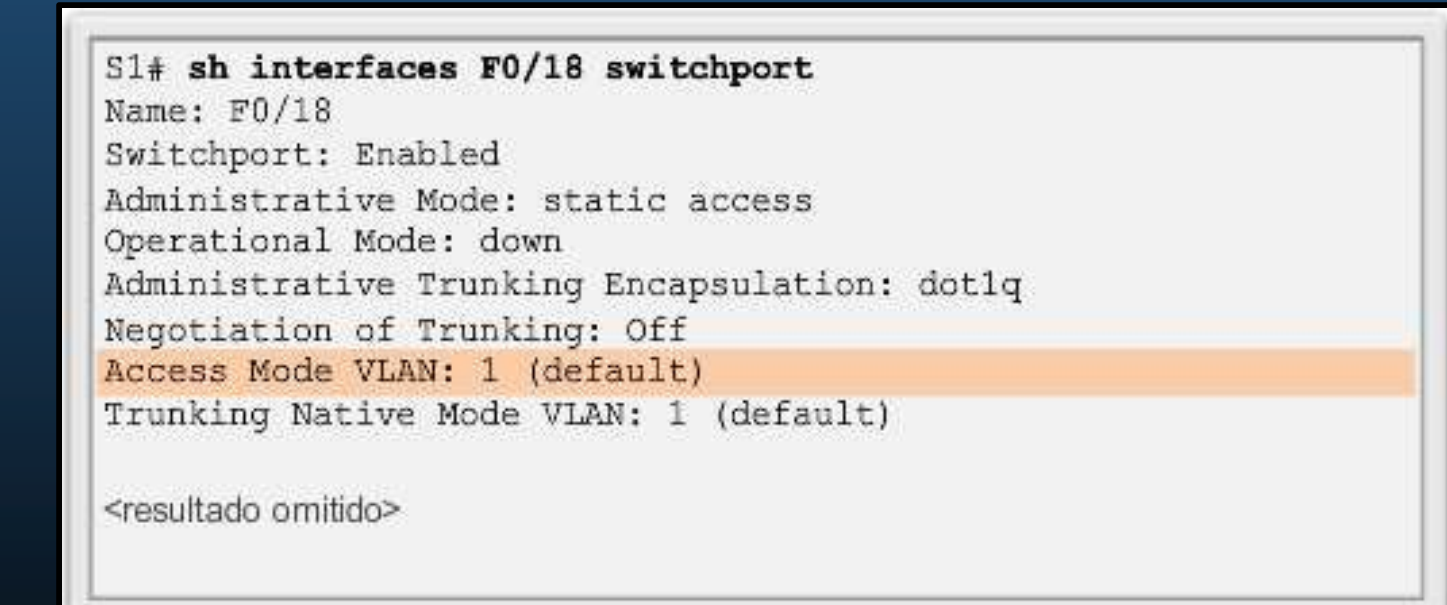

CCNA2-35 / 54

#### • Cambio de pertenencia de puertos de una VLAN

• Cambio de puerto de VLAN:

Basta con volver a asignar la pertenencia del puerto.

La nueva pertenencia de VLAN reemplaza la anterior.

El puerto F0/11 se asignó a la VLAN 20.

| S1# (                               | config t                                                               |                                                  |                                                                                                    |
|-------------------------------------|------------------------------------------------------------------------|--------------------------------------------------|----------------------------------------------------------------------------------------------------|
| S1 (ce                              | onfig)# int F0/11                                                      |                                                  |                                                                                                    |
| S1 (c                               | onfig-if) # switchpor                                                  | t mode acce                                      | 88                                                                                                    |
| S1 (c                               | onfig-if)# switchpor                                                   | t access vl                                      | an 20                                                                                                    |
| S1 (ce                              | onfig-if) <b># end</b>                                                 |                                                  |                                                                                                    |
| S1#                                 |                                                                        |                                                  |                                                                                                    |
| 51 <b>#</b> ;                       | show vlan brief                                                        |                                                  |                                                                                                    |
| VLAN                                | Name                                                                   | Status                                           | Ports                                                                                                    |
| 1                                   | default                                                                | active                                           | Fa0/1, Fa0/2, Fa0/3, Fa0/4<br>Fa0/5, Fa0/6, Fa0/7, Fa0/8<br>Fa0/9, Fa0/10, Fa0/12, Fa0/13<br>Fa0/14, Fa0/15, Fa0/16, Fa0/17<br>Fa0/18, Fa0/19, Fa0/20, Fa0/21<br>Fa0/22, Fa0/23, Fa0/24, Gi0/1<br>Gi0/2 |
| 20                                  | atudent                                                                | active                                           | F0/11                                                                                                    |
| 1002<br>1003<br>1004<br>1005<br>51# | fddi-default<br>token-ring-default<br>fddinet-default<br>trnet-default | act/unsup<br>act/unsup<br>act/unsup<br>act/unsup |                                                                                                    |

CCNA2-36 / 54

#### • Eliminación de VLAN

CCNA2-

• (config) # no vlan <id-vlan>.

| <ul> <li>An<br/>a c</li> </ul> | S1# conf t<br>S1 (config) # no vlan 20<br>S1 (config) # end<br>S1#                                |                                                  |                                                                                                    | ouertos    |
|--------------------------------|---------------------------------------------------------------------------------------------------|--------------------------------------------------|----------------------------------------------------------------------------------------------------|------------|
| • Eli                          | VLAN Name                                                                                         | Status                                           | Ports                                                                                                    | Ns.        |
| • Re                           | 1 default<br>S                                                                                    | active                                           | Fa0/1, Fa0/2, Fa0/3, Fa0/4<br>Fa0/5, Fa0/6, Fa0/7, Fa0/8<br>Fa0/9, Fa0/10, Fa0/12, Fa0/13<br>Fa0/14, Fa0/15, Fa0/16, Fa0/17<br>Fa0/18, Fa0/19, Fa0/20, Fa0/21<br>Fa0/22, Fa0/23, Fa0/24, Gi0/1<br>Gi0/2 |            |
| •                              | 1002 fddi-default<br>1003 token-ring-default<br>1004 fddinet-default<br>1005 trnet-default<br>S1# | act/unsup<br>act/unsup<br>act/unsup<br>act/unsup |                                                                                                    |            |
| 7 / 54                         | 1                                                                                                 |                                                  |                                                                                                    | Capítulo 3 |

#### TAREA:

#### 3.3.12 Packet Tracer: configuración de VLANs

https://contenthub.netacad.com/srwe/3.3.12

CCNA2-38 / 54

Capítulo 3

#### Configuración de enlaces troncales IEEE 802.1Q

 Troncal: enlace capa 2 entre dos switches que transporta tráfico de varias VLANs.

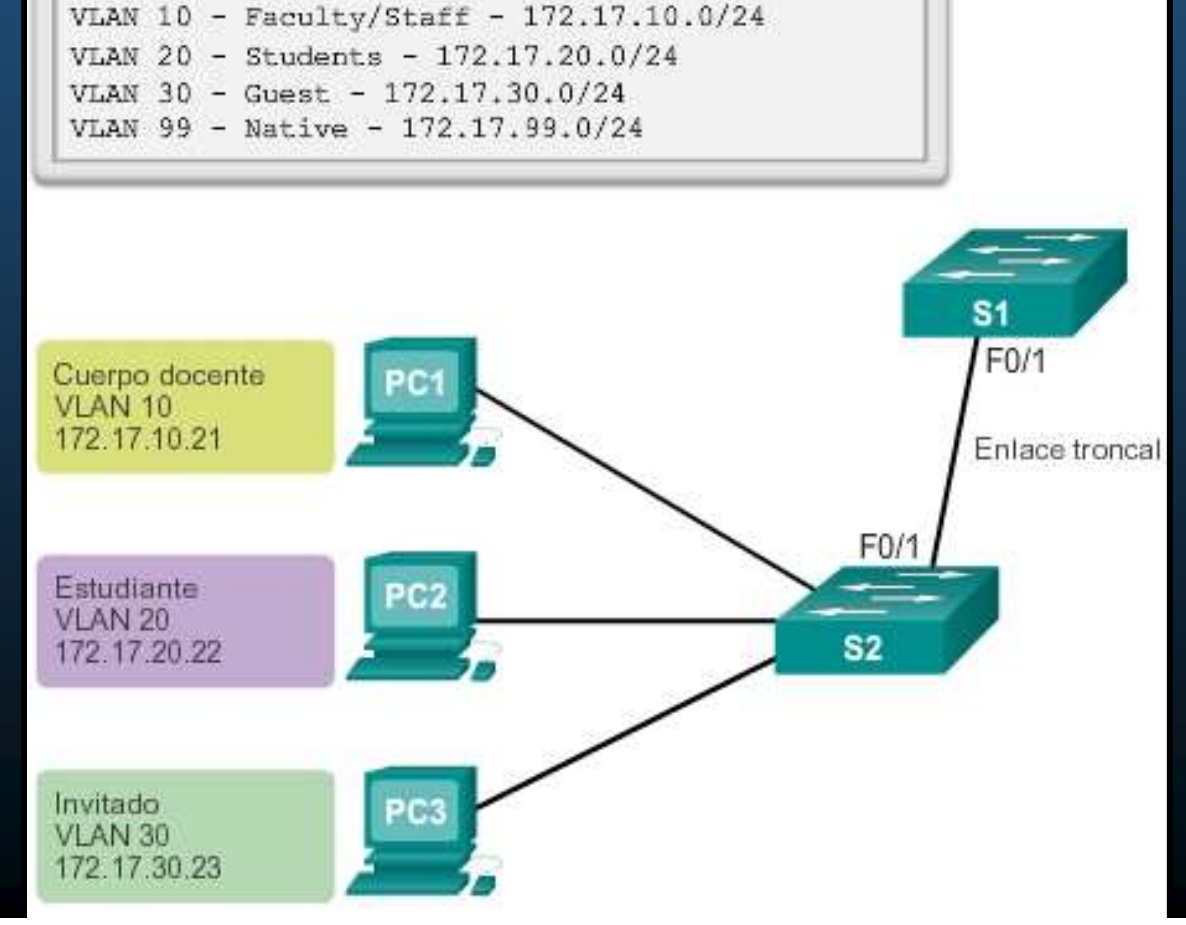

Capítulo 3

CCNA2-39 / 54

#### Configuración de enlaces troncales IEEE 802.1Q

- Troncal: enlace capa 2 entre dos switches que transporta tráfico de varias VLANs.
  - Troncal permanente.

CCNA2

(config-if) # switchport mode trunk

|     |                                  | Comandos de IOS de un                                                          | switch Cisco                                                   |
|-----|----------------------------------|--------------------------------------------------------------------------------|----------------------------------------------------------------|
| •   | Protocolo de                     | Ingrese al modo de<br>configuración global.                                    | S1 <b># configure terminal</b>                                 |
|     | troncal                          | Ingrese al modo de<br>configuración de interfaz para<br>la SVI.                | S1(config) <b># interface</b> <i>id_interfaz</i>               |
|     | (DTP) :                          | Haga que el enlace sea un<br>enlace troncal.                                   | S1(config-if)# switchport mode trunk                           |
|     | permite                          | Especifique una VLAN nativa<br>para enlaces troncales<br>802.1Q sin etiquetar. | S1(config-if) <b># switchport trunk native vlan</b><br>id_ylan |
|     | establecimiento<br>de un troncal | Especifique la lista de VLAN<br>que se permitirán en el<br>enlace troncal.     | S1(config-if)# switchport trunk allowed<br>vlan lista-vlan     |
| 0 / | 54                               | Vuelva al modo EXEC<br>privilegiado.                                           | S1(config-if)# end                                             |

#### Configuración de enlaces troncales IEEE 802.1Q

- Se configura el puerto F0/1 en el switch S1.
- Se configura como puerto de enlace troncal
- Asigna la VLAN nativa a la VLAN 99
- Especifica que el troncal solo reenvía tráfico de las VLAN 10, 20, 30 y 99.

```
S1(config)# interface FastEthernet0/1
S1(config-if)# switchport mode trunk
S1(config-if)# switchport trunk native vlan 99
S1(config-if)# switchport trunk allowed vlan 10,20,30,99
S1(config-if)# end
```

Siempre configurar ambos extremos del enlace troncal con la misma VLAN nativa.

#### • Verificación de la configuración de enlace troncal

- #show interfaces ID-interfaz switchport.
- Modo administrativo del puerto : trunk

• VLAN nativa = 99.

• VLANs habilitadas en el enlace troncal.

S1(config) # interface f0/1 S1 (config-if) # switchport mode trunk S1(config-if) # switchport trunk native vlan 99 S1(config-if) # end S1# show interfaces f0/1 switchport Name: Fa0/1 Switchport: Enabled Administrative Mode: trunk Operational Mode: trunk Administrative Trunking Encapsulation: dotlg Operational Trunking Encapsulation: dotlg Negotiation of Trunking: On Access Mode VLAN: 1 (default) Trunking Native Mode VLAN: 89 (VLAN0099) Administrative Native VLAN tagging: enabled Voice VLAN: none Administrative private-vlan host-association: none Administrative private-vlan mapping: none Administrative private-vlan trunk native VLAN: none Administrative private-vlan trunk Native VLAN tagging: enabled Administrative private-vlan trunk encapsulation: dotlg Administrative private-vlan trunk normal VLANs: none Administrative private-vlan trunk associations: none Administrative private-vlan trunk mappings: none Operational private-vlan: none Trunking VLANs Enabled: ALL Pruning VLANs Enabled: 2-1001 ومرادلة ومرجع والمرجع المرجع

CCNA2-42 / 54

#### • Restablecimiento del enlace troncal al estado predeterminado

• Al restablecerse al estado predeterminado, el enlace troncal permite todas las VLAN y utiliza la VLAN 1 como VLAN nativa.

| Comandos de IOS de un swite                                     | h Cisco                                            |
|-----------------------------------------------------------------|----------------------------------------------------|
| Ingrese al modo de<br>configuración global.                     | S1# configure terminal                             |
| Ingrese al modo de<br>configuración de interfaz para<br>la SVI. | S1(config)# interface id_intrfaz                   |
| Establezca el enlace troncal<br>para permitir todas las VLAN.   | S1(config-if)# no switchport trunk<br>allowed vlan |
| Restablezca la VLAN nativa<br>al valor predeterminado.          | S1(config-if)# no switchport trunk<br>native vlan  |
| Vuelva al modo EXEC<br>privilegiado.                            | S1(config-if)# end                                 |

CCNA2-43 / 54

#### • Restablecimiento del enlace troncal al estado predeterminado

• #show interfaces f0/1 switchport revela que el enlace troncal regresa a su estado predeterminado.

S1(config) # interface f0/1 S1(config-if) # no switchport trunk allowed vlan S1(config-if) # no switchport trunk native vlan S1(config-if) # end S1# show interfaces f0/1 switchport Name: Fa0/1 Switchport: Enabled Administrative Mode: trunk Operational Mode: trunk Administrative Trunking Encapsulation: dotlg Operational Trunking Encapsulation: dotlg Negotiation of Trunking: On Access Mode VLAN: 1 (default) Trunking Native Mode VLAN: 1 (default) Administrative Native VLAN tagging: enabled <output omitted> Administrative private-vlan trunk mappings: none Operational private-vlan: none Trunking VLANs Enabled: ALL Pruning VLANs Enabled: 2-1001 <output omitted>

Capítulo 3

CCNA2-44 / 54

#### Restablecimiento del enlace troncal al estado predeterminado

 # show interfaces f0/1 switchport revela que la interfaz F0/1 ahora está en modo de acceso estático.

S1(config)# interface f0/1
S1(config-if)# switchport mode access
S1(config-if)# end
S1# show interfaces f0/1 switchport
Name: Fa0/1
Switchport: Enabled
Administrative Mode: static access
Operational Mode: static access
Operational Mode: static access
Administrative Trunking Encapsulation: dot1q
Operational Trunking Encapsulation: native
Negotiation of Trunking: Off
Access Mode VLAN: 1 (default)
Trunking Native Mode VLAN: 1 (default)
Administrative Native VLAN tagging: enabled
<output omitted>

CCNA2-45 / 54

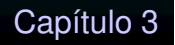

#### TAREA:

#### Actividad : 3.4.6 Configure VLANs y enlaces troncales

https://contenthub.netacad.com/srwe/3.4.6

CCNA2-46 / 54

Capítulo 3

Protocolo de enlace troncal dinámico (DTP)

- Una interfaz establecida como troncal o no troncal, puede negociar el enlace con la interfaz vecina.
- Solo funciona de punto a punto.
- DTP es exclusivo de Cisco,
- Se habilita automáticamente en los switches Catalyst 2960 y Catalyst 3560.
- DTP maneja la negociación de enlaces solo si el puerto del switch vecino está configurado para admitir DTP.

#### Introducción a DTP

 Cisco Catalyst 2960 y 3560 por default: dynamic auto.

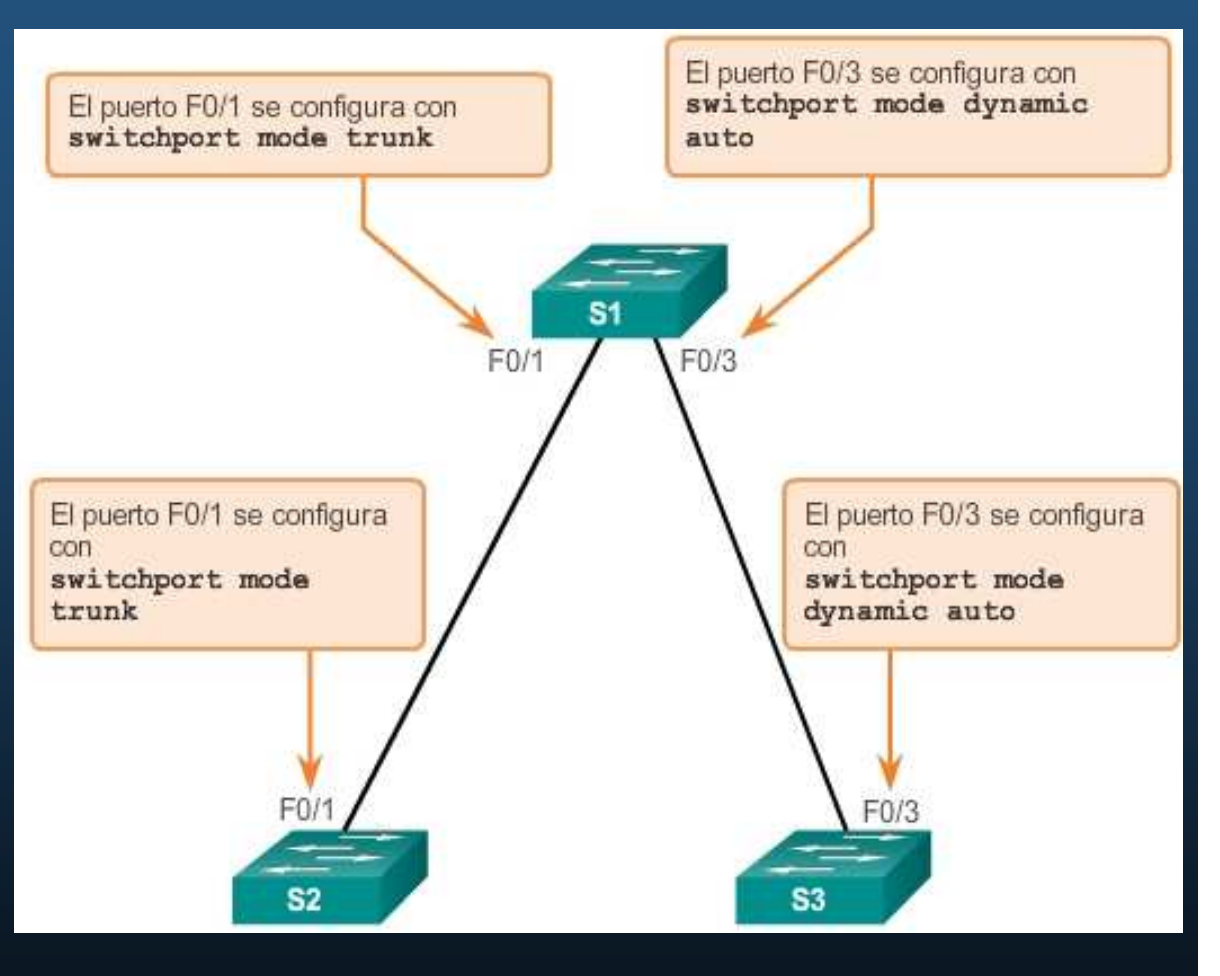

Para habilitar los enlaces troncales a un dispositivo que no admite DTP, utilizar switchport mode trunk y switchport nonegotiate.

CCNA2-48 / 54

Capítulo 3

#### Introducción a DTP

- F0/1 de S1 y S2 se configuraron para omitir todos los anuncios de DTP.
- F0/3 de S1 y S3 están en modo dinámico automático, el resultado de la negociación es un enlace troncal inactivo.

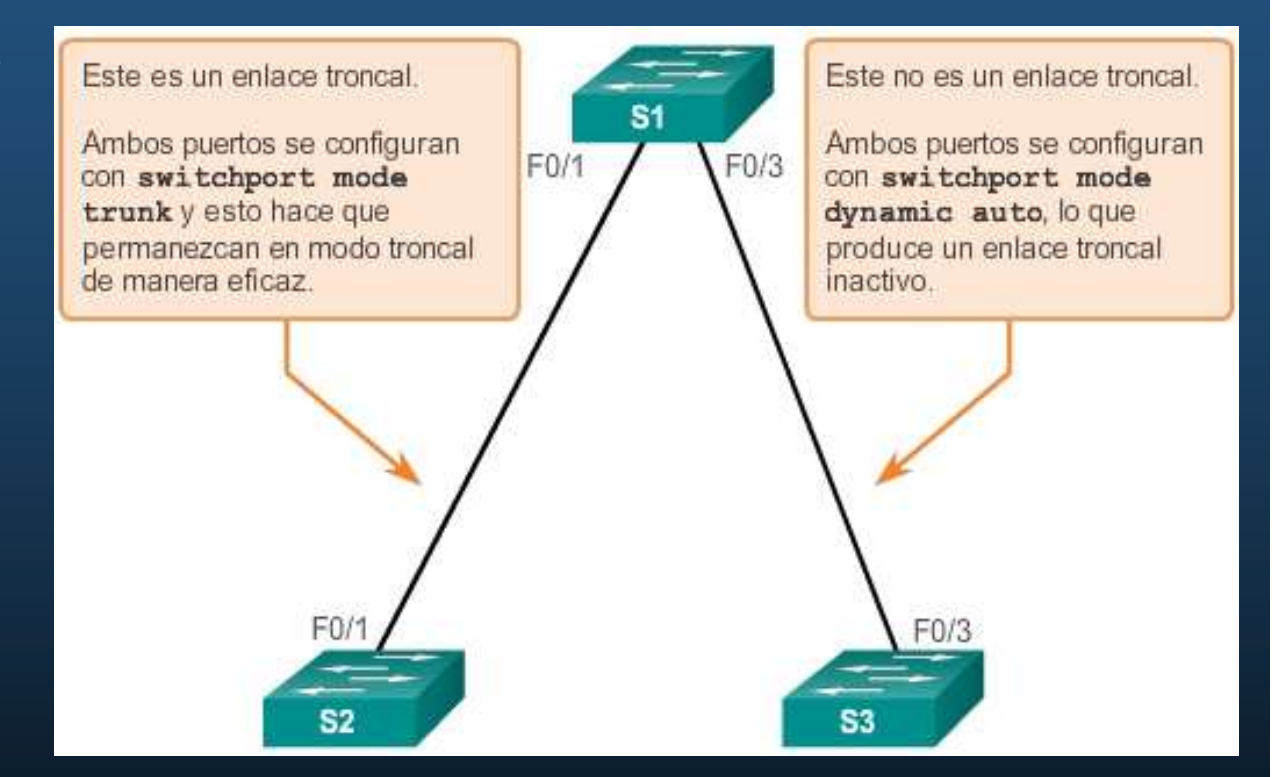

#switchport mode trunk: siempre esta activo.

- Modos de interfaz negociados por DTP
  - switchport mode access
    - Puerto de acceso.
    - No troncal permanente.
    - Negocia enlace no troncal.
  - switchport mode dynamic auto
    - Puede convertirse en troncal.
    - Solo si la interfaz vecina es troncal o deseado.
    - El modo por default para todas las interfaces.

#### Modos de interfaz negociados

- switchport mode dynamic desirable
  - Intenta convertir el enlace en un troncal.
  - Se convierte en troncal si la interfaz vecina es troncal, deseado o automático.
- switchport mode trunk
  - Troncal permanente
  - Negocia para convertir el enlace en troncal.
  - Se convierte en troncal, aunque el vecino no sea troncal.
- switchport nonegotiate
  - Evita DTP.
  - Solo para cuando la interfaz es access 0 trunk.
  - Troncal, solo si interfaz vecina mode trunk.

CCNA2-51 / 54

#### Modos de interfaz negociados

• Confrontación de las opciones de configuración de DTP.

|                        | Dinámico<br>automático | Dinámico<br>deseado | Enlace<br>troncal        | Acceso                   |
|------------------------|------------------------|---------------------|--------------------------|--------------------------|
| Dinámico<br>automático | Acceso                 | Enlace troncal      | Enlace troncal           | Acceso                   |
| Dinámico<br>deseado    | Enlace troncal         | Enlace troncal      | Enlace troncal           | Acceso                   |
| Enlace<br>troncal      | Enlace troncal         | Enlace troncal      | Enlace troncal           | Conectividad<br>limitada |
| Acceso                 | Acceso                 | Acceso              | Conectividad<br>limitada | Acceso                   |

#### Modos de interfaz negociados

- Configure los troncales estáticamente siempre que sea posible.
- Modo DTP predeterminado depende de la versión del IOS.
- show dtp interface muestra el modo de DTP actual.

| TOS/TAS/TNS:                              | TRUNK/ON/TRUNK       |
|-------------------------------------------|----------------------|
| TOT/TAT/TNT:                              | 802.10/802.10/802.10 |
| Neighbor address 1:                       | 0CD996D23F81         |
| Neighbor address 2:                       | 00000000000          |
| Hello timer expiration (sec/state):       | 12/RUNNING           |
| Access timer expiration (sec/state):      | never/STOPPED        |
| Negotiation timer expiration (sec/state): | never/STOPPED        |
| Multidrop timer expiration (sec/state):   | never/STOPPED        |
| FSM state:                                | S6:TRUNK             |
| ‡ times multi & trunk                     | 0                    |
| Enabled:                                  | yes                  |
| In STP:                                   | no                   |

Capítulo 3

## VLAN - Integración

#### Actividad de Integración. $\bigcirc$

- Realizar la configuración básica inicial de dos switches.
- Crear las VLANs:
  - 10 Comarca
- 192.168.10.0/24
- 20 Rivendel
- 99 Valinor 192.168.99.0/24
- 98 Ea Nativa.

- 192.168.20.0/24
- 999 Mordor Puertos en desuso.
- Habilitar administración remota por SSH a la SVI 99 •
- Conectar y configurar puertos de acceso para una PC a cada VLAN en cada switch  $^{\circ}$
- Configurar dos troncales para interconectar ambos switches •
  - Uno estático, deshabilitando DTP.
  - Otro por DTP, un puerto dynamic auto. •
  - Cambiar VLAN nativa a 98, permitiendo solo el tráfico de las VLANs 10,20,98,99. •

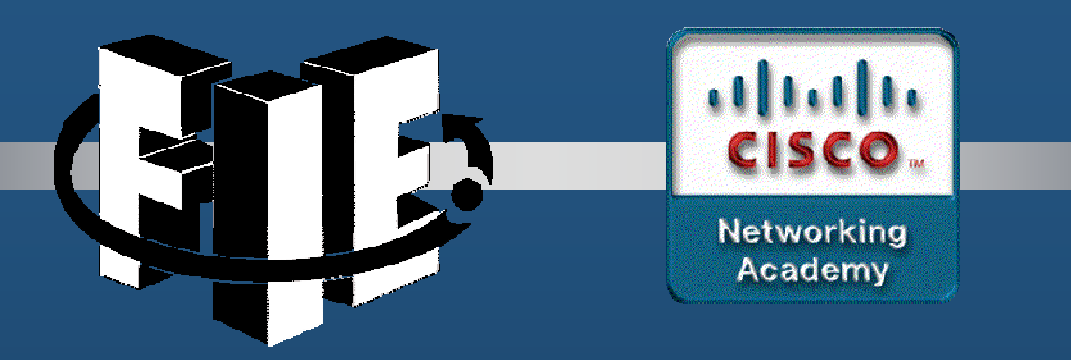

## Capítulo 4

## Enrutamiento entre VLAN

https://contenthub.netacad.com/srwe/4.1.1

CCNA2-1 / 42

Capítulo 4

- ¿Qué es el enrutamiento entre VLAN?
  - Las VLANs segmentan Switches en Capa 2.
    - Hosts en una VLAN no pueden comunicarse con Hosts de otra VLAN diferente.
  - Requiere Servicios de Enrutamiento Capa 3
    - Enrutamiento Legado: Un cable por VLAN.
    - Enrutamiento por Troncal: Un cable para todas las VLANs.
    - Switcheo Capa 3: Enrutamiento en un switch con múltiples SVIs.

#### • ¿Qué es el enrutamiento entre VLAN?

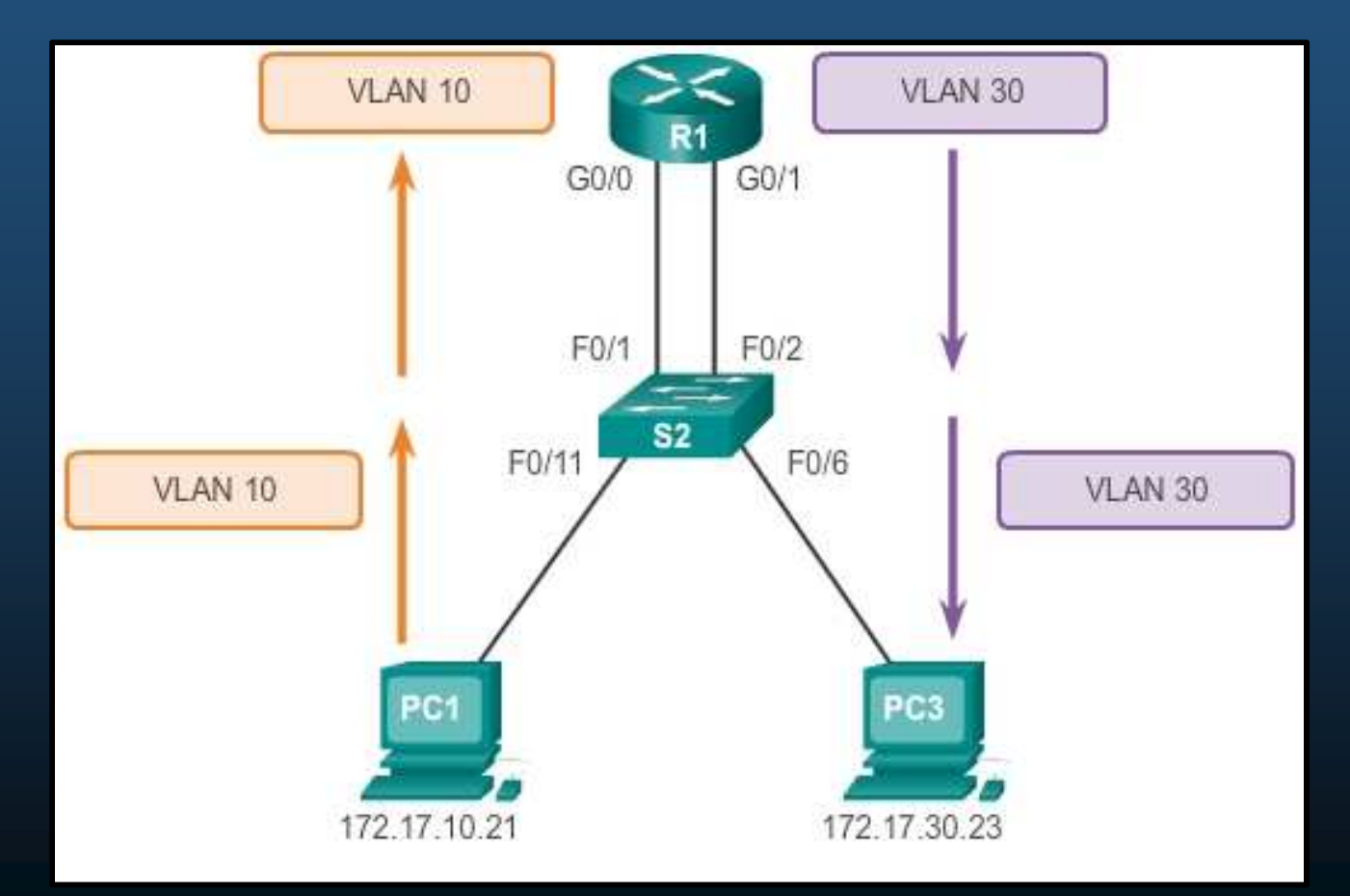

CCNA2-3 / 42

#### Routing entre VLAN antiguo

 El router configura dos interfaces separadas para interactuar con las distintas VLANs y enrutarlas, ineficaz y ya no se implementa.

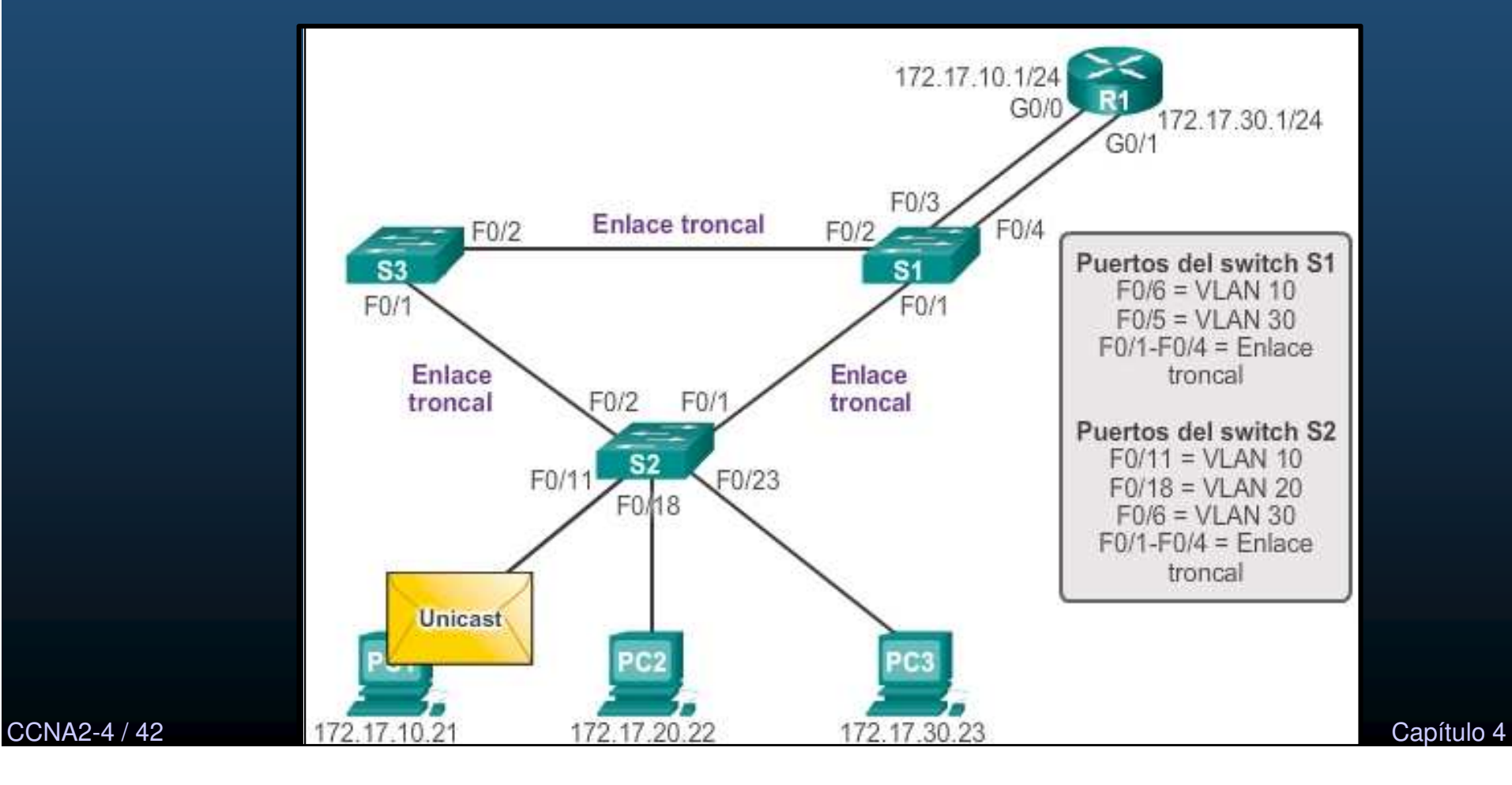

#### Routing entre VLANs por Troncal (router-on-a-stick).

 Configuración de router en la cual una única interfaz física enruta el tráfico entre varias VLAN (troncal) en una red.

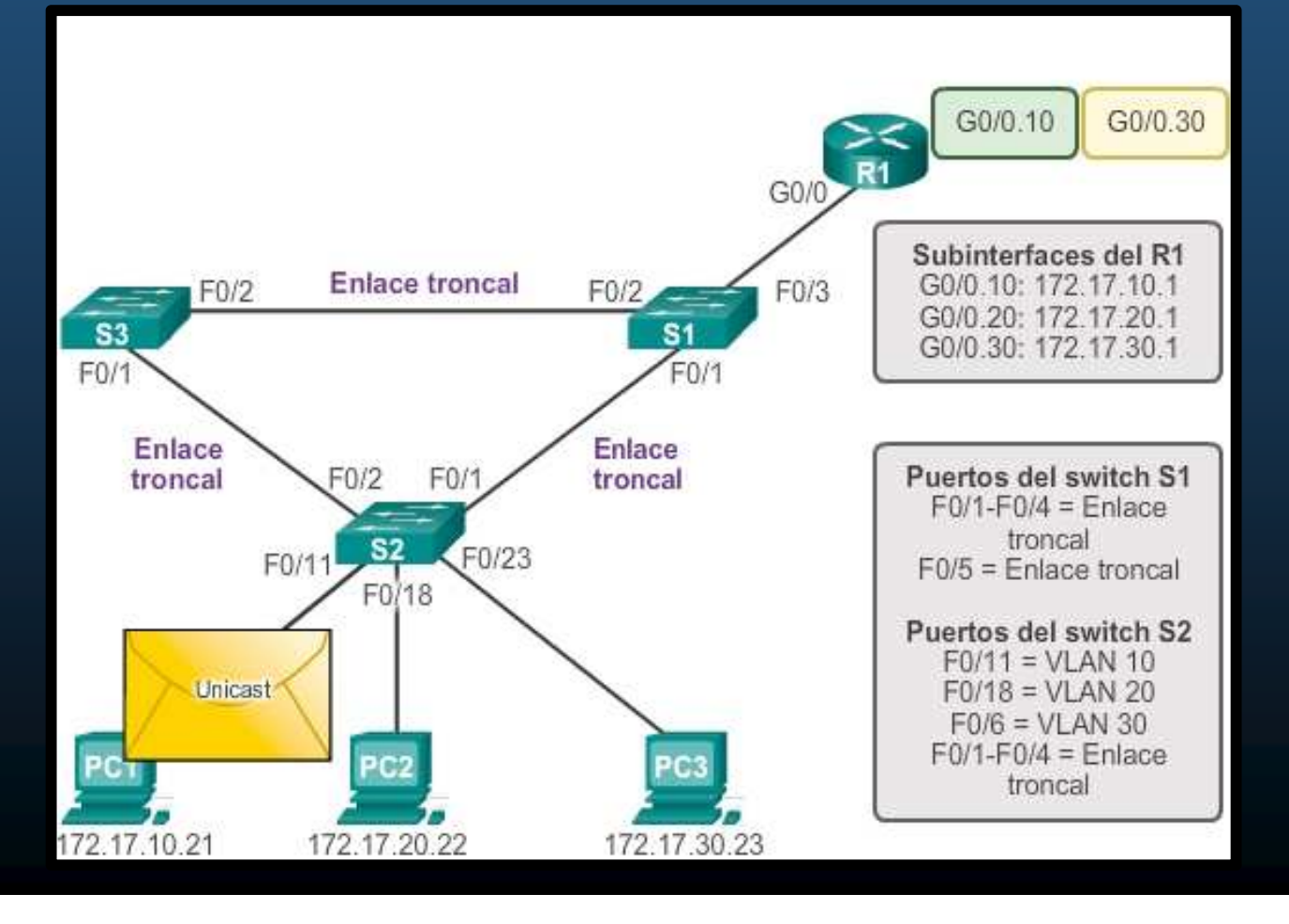

Capítulo 4

CCNA2-5 / 42

#### Routing entre VLAN con switch multicapa.

CCNA2-6 / 42

- Los switches multicapa pueden realizar funciones de capa 2 y 3.
  - Admiten routing dinámico y routing entre VLANs.

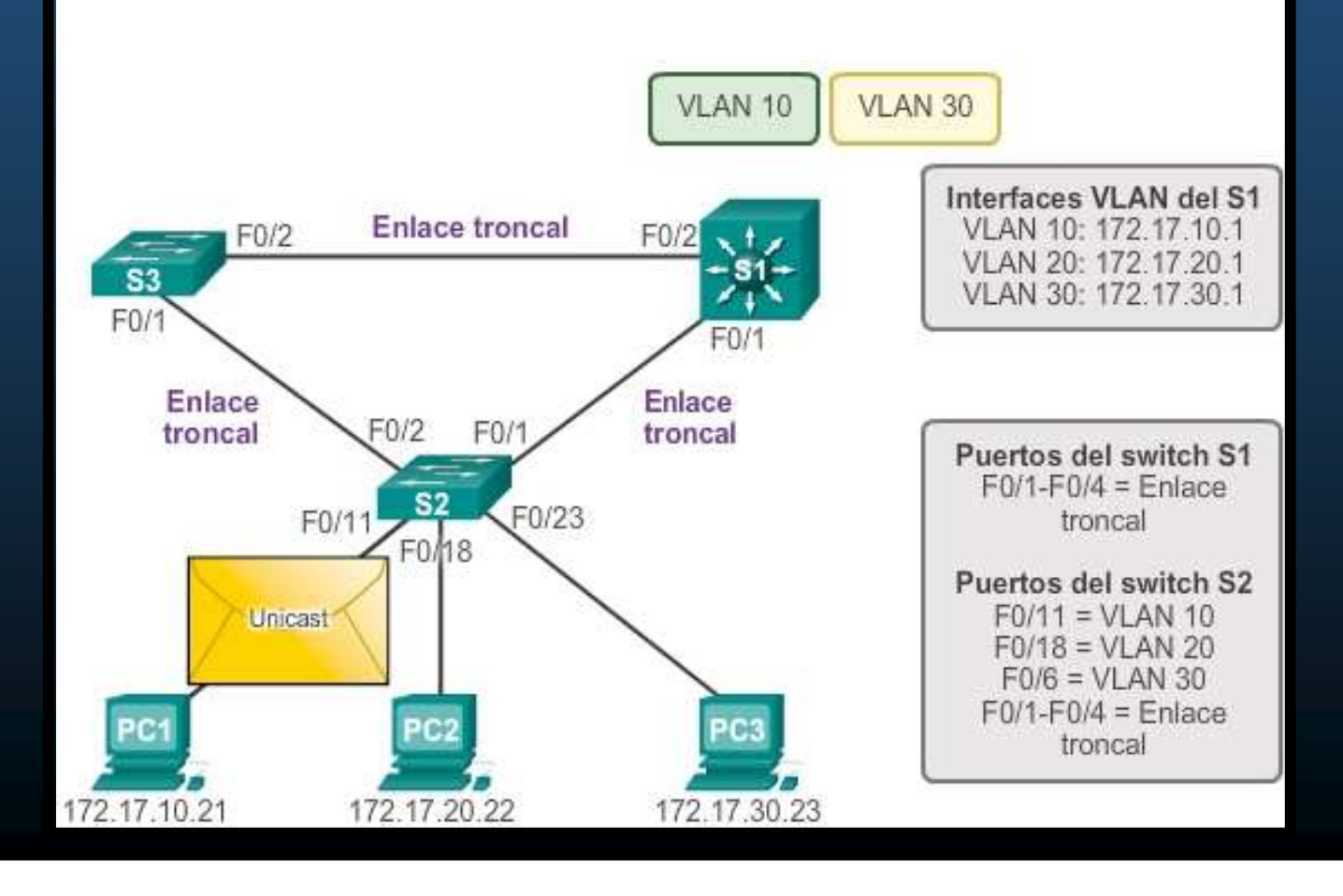

Capítulo 4

# Configurar un enrutamiento entre VLANs router-on-a-stick

#### Router-on-a-stick

• Utiliza subinterfaces virtuales en el router para superar las limitaciones de interfaces físicas del hardware.

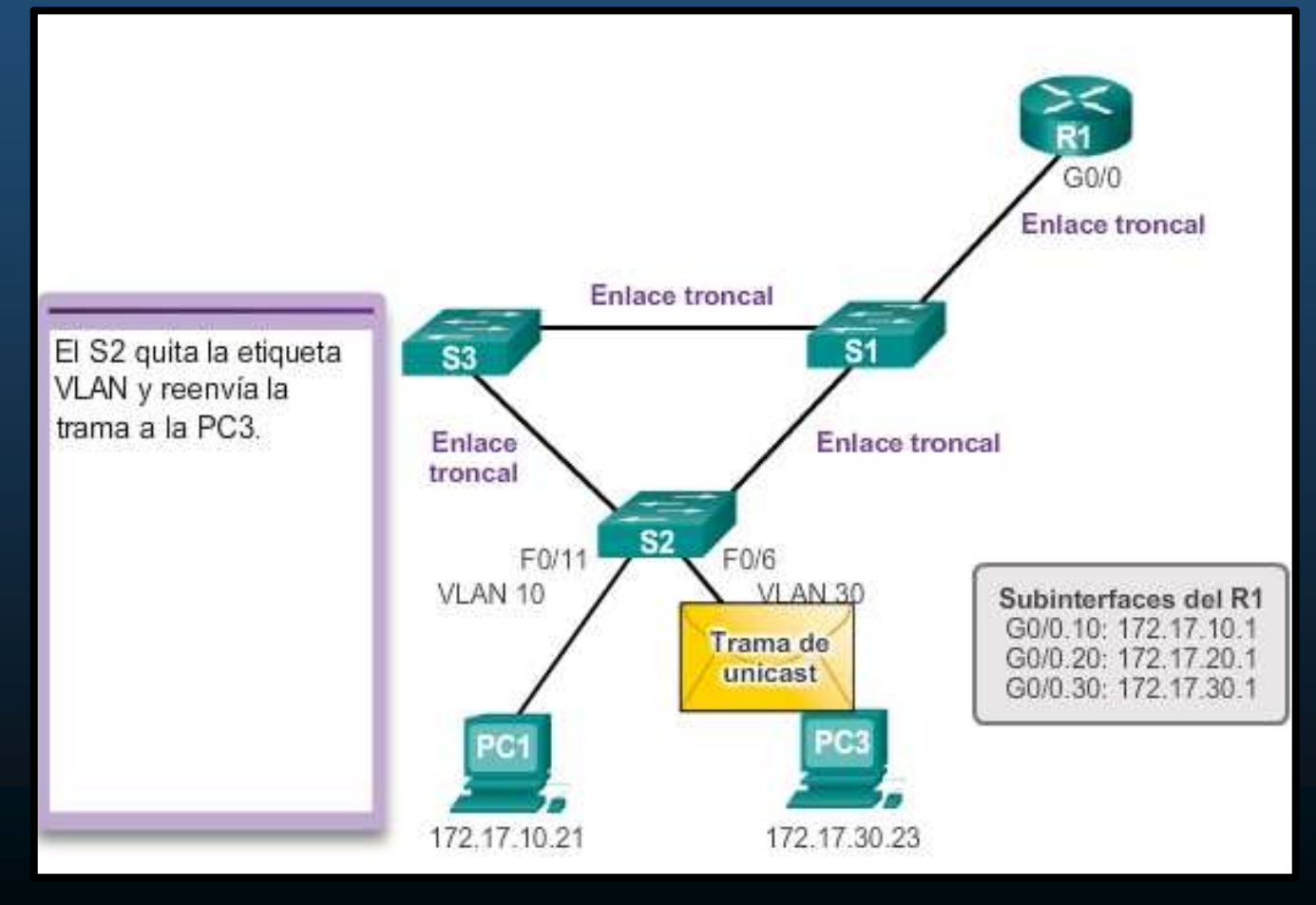

CCNA2-7 / 42

# Configurar un enrutamiento entre VLANs router-on-a-stick

#### Configuración de VLAN y Troncal en S1.

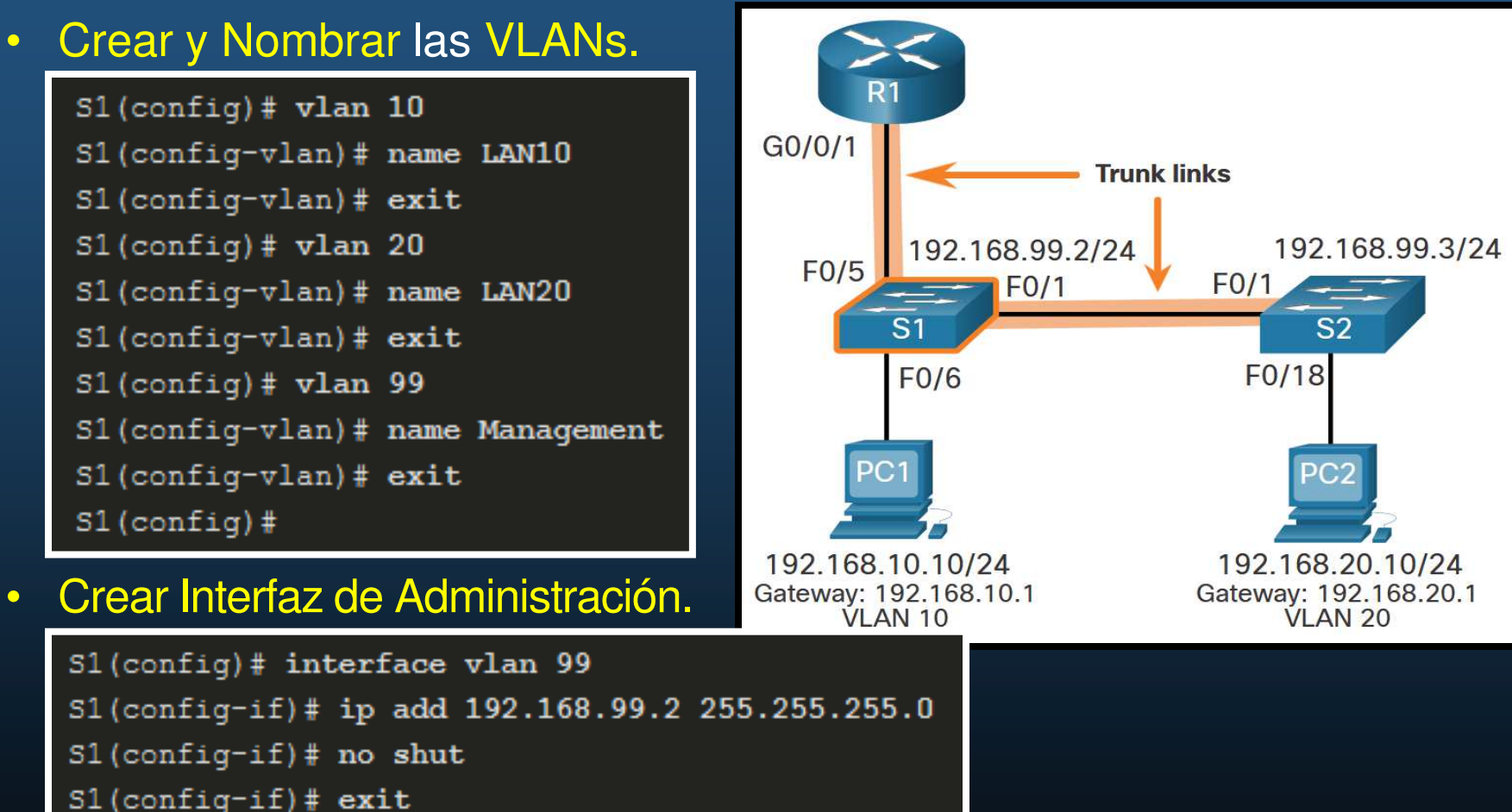

S1(config) # ip default-gateway 192.168.99.1

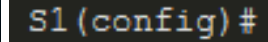

CCNA2-8 / 42

## Configurar un enrutamiento entre VLANs router-on-a-stick

#### Configuración de VLAN y Troncal en S1.

Configurar Puertos de Acceso. R1S1(config) # interface fa0/6 G0/0/1 S1(config-if) # switchport mode access S1(config-if) # switchport access vlan 10 S1(config-if) # no shut F0/5 S1(config-if) # exit **S1** S1(config)#

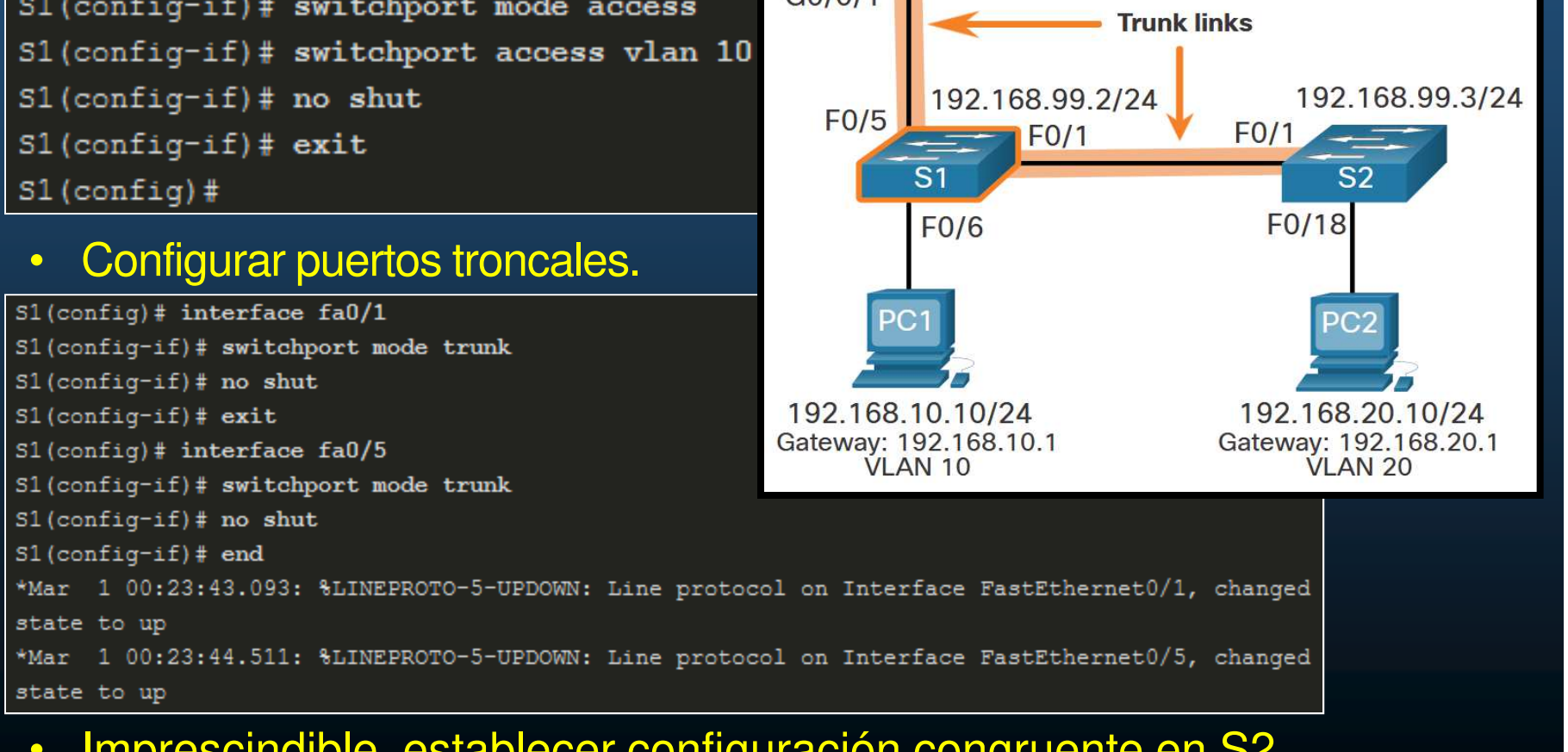

Capítulo 4

Imprescindible, establecer configuración congruente en S2. CCNA2-9 / 42
- Notas de la Configuración del Switch.
  - Al habilitar el enlace troncal en el puerto del switch al que está conectado el router, use.
  - S(config-if)#switchport mode trunk
  - El router no admite DTP.

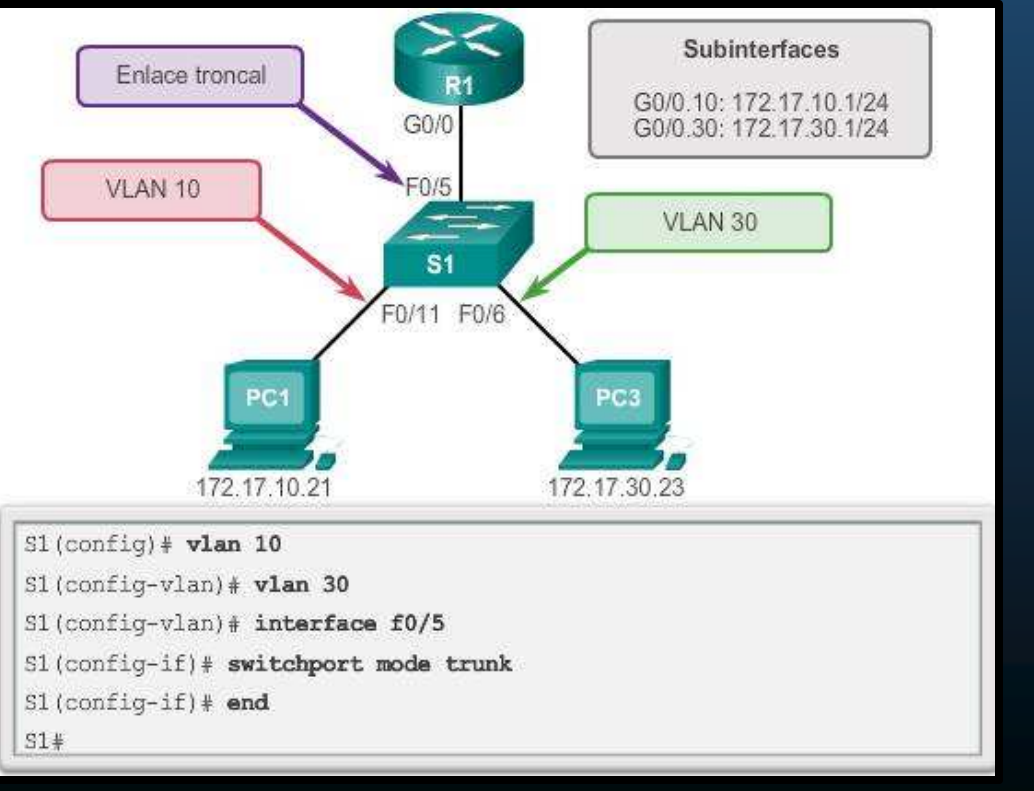

- Configuración de subinterfaces en el router
  - Creación de subinterfaces
    - (config) # interface <id\_interfaz>.<id\_subinterfaz>
    - Vgr; (config) # interface g0/0.10
  - Configurar encapsulación:
    - (config-sub-if) # encapsulation dot1q VLAN\_id [native]
    - Necesario antes de asignar una dirección IP
    - native, indica que la sub-interface corresponde a la VLAN Nativa.
  - Asignar la dirección IP a la subinterfaz
    - (config-sub-if) # ip address dirección\_ip máscara\_subred
    - Imperativo asignar una dirección IP a cada subinterfaz del router en una subred única para que se produzca el routing.

- Configuración de subinterfaces del router
- Habilitar sub-interfaces.
  - (config-if) #no shutdown
  - No a nivel de subinterfaz.
  - A nivel de interfaz
    - Habilita todas las sub-interfaces
  - (config-if) #shutdown
    - Deshabilita todas las sub-interfaces.
  - Subinterfaces individuales pueden desactivarse con el comando (config-sub-if) # shutdown.

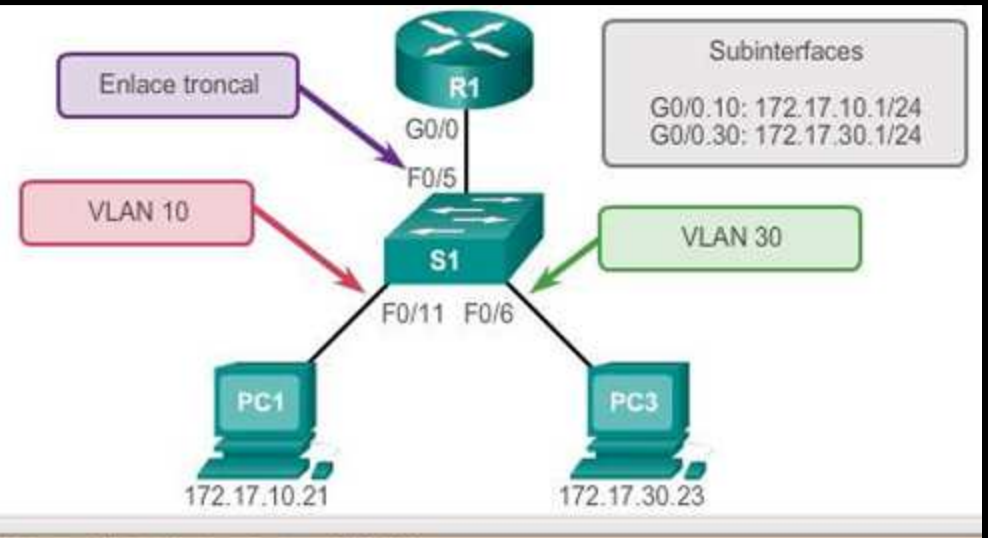

R1 (config) # interface g0/0.10

R1 (config-subif) # encapsulation dotlq 10

R1 (config-subif) # ip address 172.17.10.1 255.255.255.0

R1(config-subif) # interface g0/0.30

```
R1 (config-subif) # encapsulation dot1q 30
```

R1 (config-subif) # ip address 172.17.30.1 255.255.255.0

#### R1(config) # interface g0/0

#### R1 (config-if) # no shutdown

\*Mar 20 00:20:59.299: %LINK-3-UPDOWN: Interface GigabitEthernet0/0, changed state to down \*Mar 20 00:21:02.919: %LINK-3-UPDOWN: Interface GigabitEthernet0/0, changed state to up \*Mar 20 00:21:03.919: %LINEPROTO-5-UPDOWN: Line protocol on

Interface GigabitEthernet0/0, changed state to up

- Verificación de Enrutamiento inter-VLAN.
  - Verificar configuración ip y conectividad entre PCs.

| C:\Users\PC1> ipconfig   |                                                      |  |  |  |  |
|--------------------------|------------------------------------------------------|--|--|--|--|
| Windows IP Configuration | Windows IP Configuration                             |  |  |  |  |
| Ethernet adapter Etherne | et0:                                                 |  |  |  |  |
| Connection-specific D    | NS Suffix . :                                        |  |  |  |  |
| Link-local IPv6 Addres   | ss : fe80::5c43:ee7c:2959:da68%6                     |  |  |  |  |
| IPv4 Address             | : 192.168.10.10                                      |  |  |  |  |
| Subnet Mask              | : 255.255.255.0                                      |  |  |  |  |
| Default Gateway          | : 192.168.10.1                                       |  |  |  |  |
| C:\Users\PC1>            | C:\Users\PC1> ping 192.168.20.10                     |  |  |  |  |
| ada PC debería           | Pinging 192.168.20.10 with 32 bytes of data:         |  |  |  |  |
| ertenecer a una red      | Reply from 192.168.20.10: bytes=32 time<1ms TTL=127  |  |  |  |  |
| diferente                | Reply from 192.168.20.10: bytes=32 time<1ms TTL=127  |  |  |  |  |
| unerente.                | Reply from 192.168.20.10: bytes=32 time<1ms TTL=127  |  |  |  |  |
| ping debería             | Reply from 192.168.20.10: bytes=32 time<1ms TTL=127  |  |  |  |  |
| sponder                  | Ping statistics for 192.168.20.10:                   |  |  |  |  |
|                          | Packets: Sent = 4, Received = 4, Lost = 0 (0% loss). |  |  |  |  |
| uaimente las Svis        | Approximate round trip times in milli-seconds:       |  |  |  |  |
| el switch.               | Minimum = Oms, Maximum = Oms, Average = Oms          |  |  |  |  |
|                          | C:\Users\PC1>                                        |  |  |  |  |

Ε

#### Verificación de routing

- Adicional al ping, probar:
  - tracert
  - Entre dispositivos de VLAN remota.

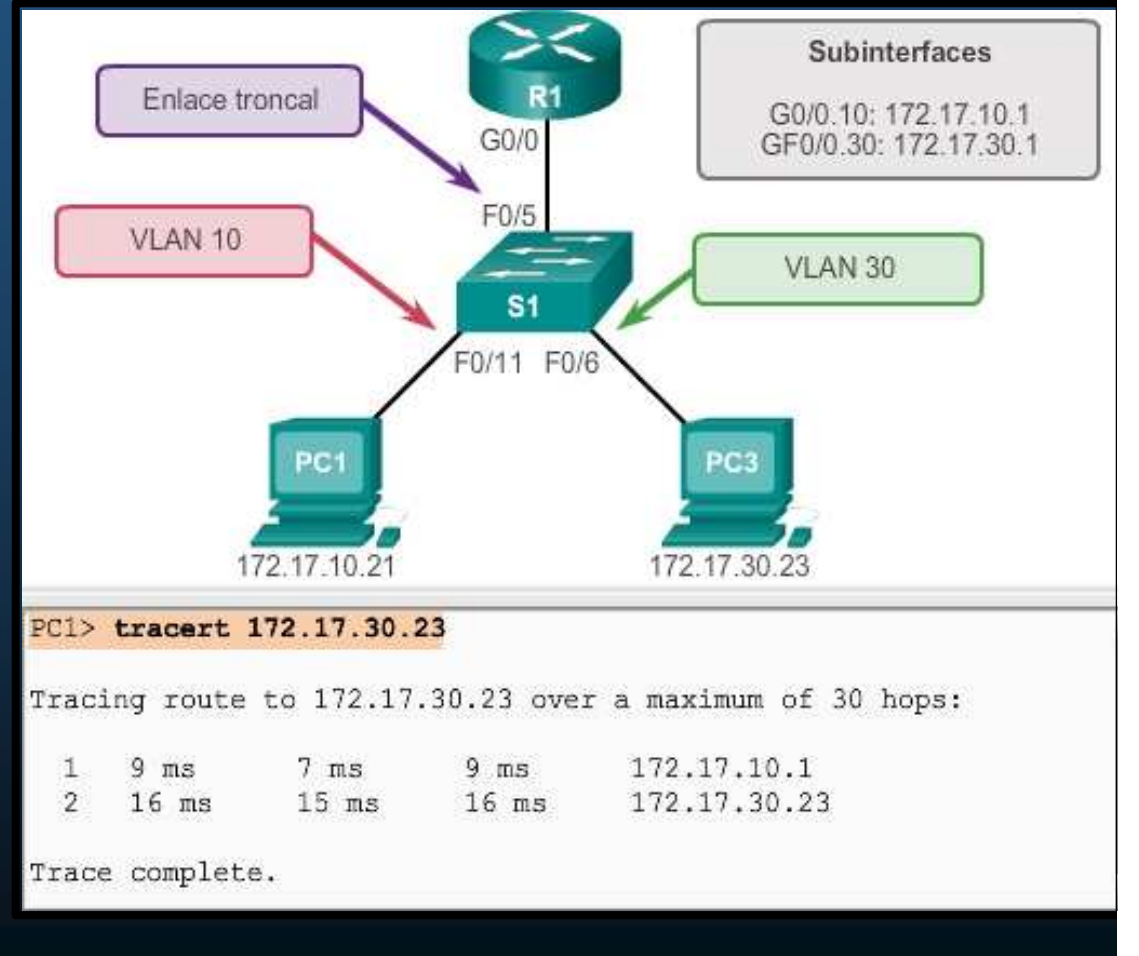

Verificación de subinterfaces

 show vlans, muestra información sobre las subinterfaces VLAN en un router.

| etual TAN TD. 10 /TE  | FF 902 10 Fac-  | mulation    |              |
|-----------------------|-----------------|-------------|--------------|
| ICUAL DAM ID: IO (ID  | ALL OUZITY SIGE | (pauracron) |              |
| vLAN Trunk Interface: | GigabitEthe     | ernet0/0.10 |              |
| Protocols Configured: | Address:        | Received:   | Transmitted: |
| IP                    | 172.17.10.1     | 11          | 18           |
| esultado omitido>     |                 |             |              |
| rtual LAN ID: 30 (IE  | EE 802.10 Enca  | epsulation) |              |
| vLAN Trunk Interface: | GigabitEthe     | ernet0/0.30 |              |
| Protocols Configured: | Address:        | Received:   | Transmitted: |
| IP                    | 172.17.30.1     | 11          | 8            |
| esultado omitido>     |                 |             |              |
|                       |                 |             |              |
|                       |                 |             |              |

#### Verificación de subinterfaces

 Adicionalmente #show ip route muestra las rutas asociadas a subinterfaces, en lugar de interfaces físicas separadas.

```
R1# show ip route
Codes: L - local, C - connected, S - static, R - RIP,M - mobile,
       B - BGP
       D - EIGRP, EX - EIGRP external, O - OSPF,
       IA - OSPF inter area
       N1 - OSPF NSSA external type 1,
      N2 - OSPF NSSA external type 2
       E1 - OSPF external type 1, E2 - OSPF external type 2
       i - IS-IS, su - IS-IS summary, L1 - IS-IS level-1,
      L2 - IS-IS level-2
       ia - IS-IS inter area, * - candidate default,
       U - per-user static route
       o - ODR, P - periodic downloaded static route, H - NHRP,
       1 - LISP
       + - replicated route, % - next hop override
Gateway of last resort is not set
   172.17.0.0/16 is variably subnetted, 4 subnets, 2 masks
C
      172.17.10.0/24 is directly connected, GigabitEthernet0/0.10
L
      172.17.10.1/32 is directly connected, GigabitEthernet0/0.10
C
      172.17.30.0/24 is directly connected, GigabitEthernet0/0.30
L
      172.17.30.1/32 is directly connected, GigabitEthernet0/0.30
```

#### Verificación de subinterfaces

• #show ip interface brief, permite verificar las direcciones ips asociadas a subinterfaces.

| R1# show ip interface brief   include up |              |     |        |    |    |
|------------------------------------------|--------------|-----|--------|----|----|
| GigabitEthernet0/0/1                     | unassigned   | YES | unset  | up | up |
| Gi0/0/1.10                               | 192.168.10.1 | YES | manual | up | up |
| Gi0/0/1.20                               | 192.168.20.1 | YES | manual | up | up |
| Gi0/0/1.99                               | 192.168.99.1 | YES | manual | up | up |
| R1#                                      |              |     |        |    |    |

• **# show interfaces** subinterface-id, Verifica datos de sub-interfaces.

```
R1# show interfaces g0/0/1.10
GigabitEthernet0/0/1.10 is up, line protocol is up
Hardware is ISR4221-2x1GE, address is 10b3.d605.0301 (bia 10b3.d605.0301)
Description: Default Gateway for VLAN 10
Internet address is 192.168.10.1/24
MTU 1500 bytes, BW 100000 Kbit/sec, DLY 100 usec,
reliability 255/255, txload 1/255, rxload 1/255
Encapsulation 802.1Q Virtual LAN, Vlan ID 10.
ARP type: ARPA, ARP Timeout 04:00:00
Keepalive not supported
Last clearing of "show interface" counters never
```

#### Verificación de subinterfaces

 #show interfaces trunk, permite confirmar los enlaces troncales y las VLANs permitidas.

| S1# show in | terfaces trunk    |                  |                |             |
|-------------|-------------------|------------------|----------------|-------------|
| Port        | Mode              | Encapsulation    | Status         | Native vlan |
| Fa0/1       | on                | 802.1q           | trunking       | 1           |
| Fa0/5       | on                | 802.1q           | trunking       | 1           |
| Port        | Vlans allowed on  | trunk            |                |             |
| Fa0/1       | 1-4094            |                  |                |             |
| Fa0/5       | 1-4094            |                  |                |             |
| Port        | Vlans allowed and | d active in man  | agement domain |             |
| Fa0/1       | 1,10,20,99        |                  |                |             |
| Fa0/5       | 1,10,20,99        |                  |                |             |
| Port        | Vlans in spannin  | g tree forwardi: | ng state and n | ot pruned   |
| Fa0/1       | 1,10,20,99        |                  |                |             |
| Fa0/5       | 1,10,20,99        |                  |                |             |
| S1#         |                   |                  |                |             |

- Enrutamiento inter-VLAN mediante Switches Capa 3.
  - En redes muy grandes, router-on-a-stick no escala adecuadamente.
    - Puede provocar detrimentos en velocidad y el ancho de banda.
  - Switches Capa 3, proveen enrutamiento inter-VLAN basado en hardware (muy rápido) usualmente en capa de distribución.
    - Enrutan usando múltiples SVIs (una por cada VLAN a enrutar).
    - Convierten un puerto Capa 2 en interfaz Capa 3 (puerto enrutado).
    - Mas fácil de configurar que router-on-a-stick.

#### Escenario de Switcheo Capa 3.

• D1 es un switch capa 3 que interconecta PCs de diferentes VLANs.

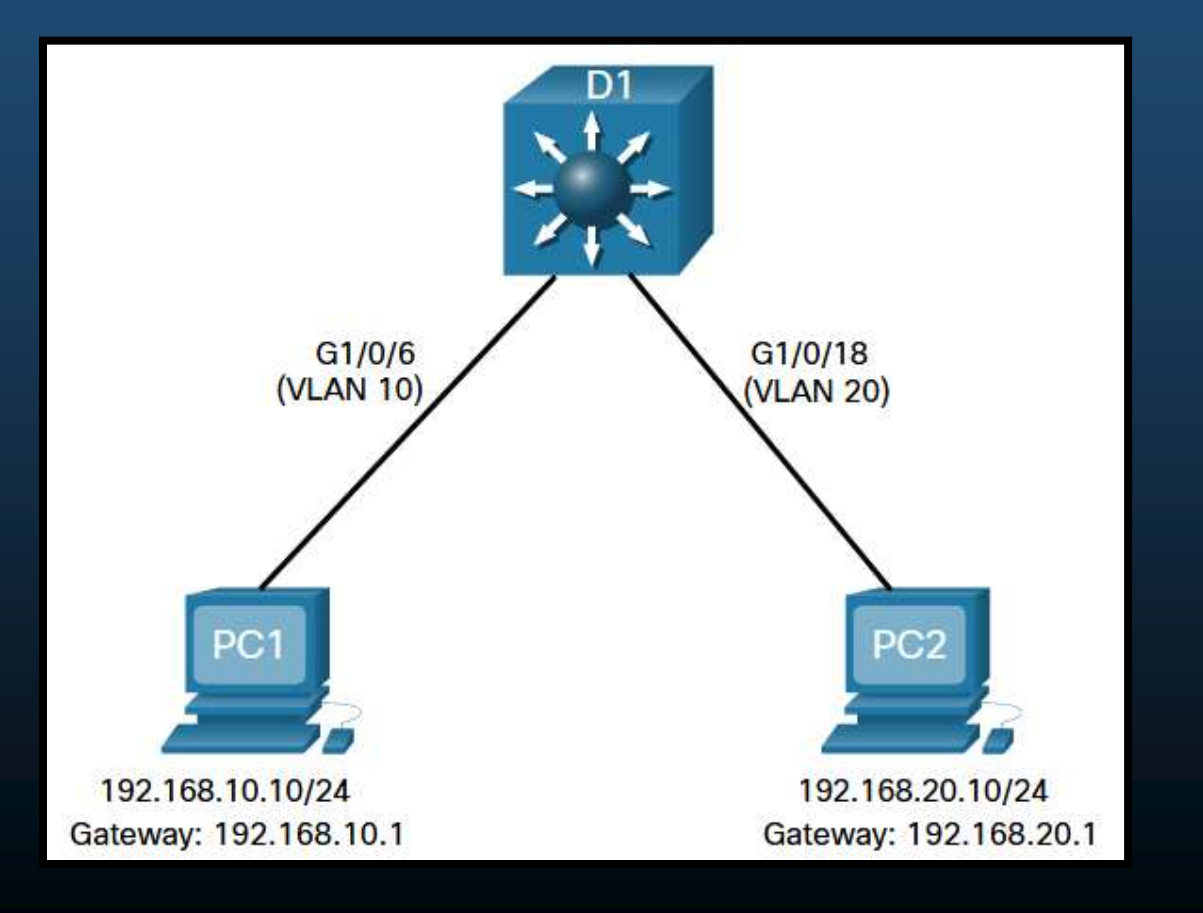

CCNA2-20 / 42

- Configuración de un Switch Capa 3.
  - Paso 1: Creación de VLANs.

D1(config)# vlan 10 D1(config-vlan)# name LAN10 D1(config-vlan)# vlan 20 D1(config-vlan)# name LAN20 D1(config-vlan)# exit D1(config)#

• Paso 2: Creación de SVIs por VLAN.

Dl(config)# interface vlan 10 Dl(config-if)# description Default Gateway SVI for 192.168.10.0/24 Dl(config-if)# ip add 192.168.10.1 255.255.255.0 Dl(config-if)# no shut Dl(config-if)# exit Dl(config)# Dl(config)# Dl(config)# int vlan 20 Dl(config-if)# description Default Gateway SVI for 192.168.20.0/24 Dl(config-if)# ip add 192.168.20.1 255.255.255.0 Dl(config-if)# no shut Dl(config-if)# no shut Dl(config-if)# exit Dl(config)# \*Sep 17 13:52:16.053: %LINEPROTO-5-UPDOWN: Line protocol on Interface Vlan10, changed state to up \*Sep 17 13:52:16.160: %LINEPROTO-5-UPDOWN: Line protocol on Interface Vlan20, changed state to up

#### Configuración de un Switch Capa 3.

 Paso 3: Configuración de Puertos de Acceso.

```
D1(config) # interface GigabitEthernet1/0/6
D1(config-if) # description Access port to PC1
D1(config-if) # switchport mode access
D1(config-if) # switchport access vlan 10
D1(config-if) # exit
D1(config) #
D1(config) #
D1(config) # interface GigabitEthernet1/0/18
D1(config-if) # description Access port to PC2
D1(config-if) # switchport mode access
D1(config-if) # switchport access vlan 20
D1(config-if) # switchport access vlan 20
D1(config-if) # exit
```

#### • Paso 4: Habilitar Enrutamiento IP.

D1(config)# ip routing
D1(config)#

- Verificación de enrutamiento inter-VLAN con Switch Capa 3.
  - Verificar configuración ip y conectividad entre PCs.

| C:\Users\PC1> ipconfig           |   |                             |
|----------------------------------|---|-----------------------------|
| Windows IP Configuration         |   |                             |
| Ethernet adapter Ethernet0:      |   |                             |
| Connection-specific DNS Suffix . | : |                             |
| Link-local IPv6 Address          | : | fe80::5c43:ee7c:2959:da68%6 |
| IPv4 Address                     | : | 192.168.10.10               |
| Subnet Mask                      | : | 255.255.255.0               |
| Default Gateway                  | : | 192.168.10.1                |

C:\Users\PC1>

- Cada PC debería pertenecer a una red IP diferente.
- El ping debería responder. Igualmente las SVIs del switch.

C:\Users\PC1> ping 192.168.20.10
Pinging 192.168.20.10 with 32 bytes of data:
Reply from 192.168.20.10: bytes=32 time<1ms TTL=127
Reply from 192.168.20.10: bytes=32 time<1ms TTL=127
Reply from 192.168.20.10: bytes=32 time<1ms TTL=127
Reply from 192.168.20.10: bytes=32 time<1ms TTL=127
Ping statistics for 192.168.20.10:
 Packets: Sent = 4, Received = 4, Lost = 0 (0% loss),
Approximate round trip times in milli-seconds:
 Minimum = 0ms, Maximum = 0ms, Average = 0ms
C:\Users\PC1>

Capítulo

CCNA2-23 / 42

- Enrutamiento en un Switch Capa 3.
  - Para alcanzar las VLANs desde otros dispositivos Capa 3, deben anunciarse por enrutamiento estático ó dinámico.
    - Requiere crear un puerto enrutado en el switch Capa 3.
      - En el puerto que conecte a otro dispositivo Capa 3.
      - # no switchport
        - Convierte un puerto Capa 2 en interfaz Capa 3.
        - Se debe establecer configuración IP.

- Escenario de enrutamiento con un Switch Capa 3.
  - D1 se conecta con R1 en un dominio de enrutamiento OSPF. (OSPF es tema de otro curso)

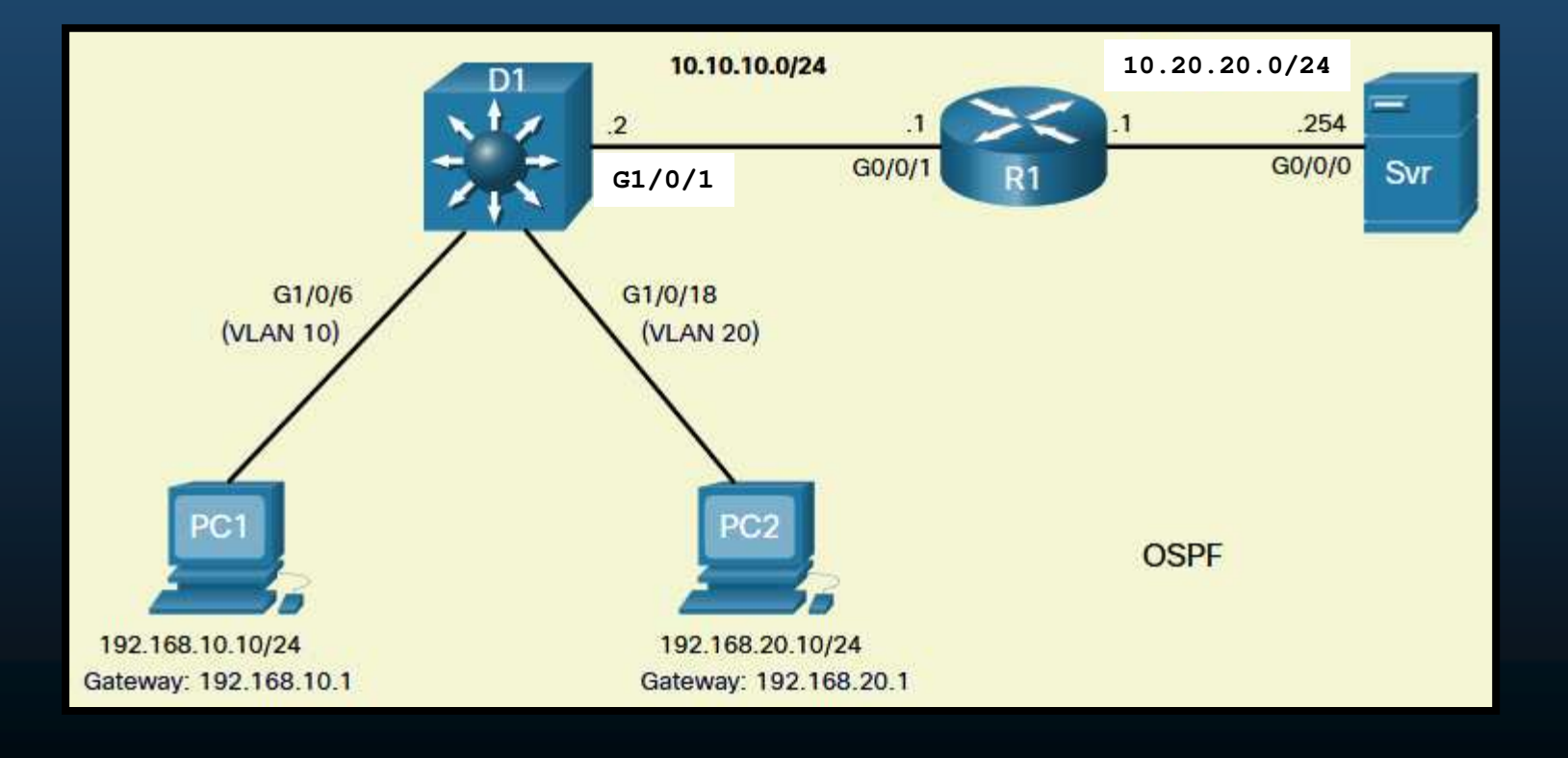

CCNA2-25 / 42

- Configuración de enrutamiento con un Switch Capa 3.
  - Paso 0: Configurar Enrutamiento en R1.
    - Primeramente deberán configurarse las interfaces con sus direcciones IP y habilitarlas.
    - A continuación deberá habilitarse OSPF.
      - R1(config) # router ospf 10
      - R1(config-router) # network 10.10.10.0 0.0.255 area 0
      - R1(config-router) # network 10.10.20.0 0.0.255 area 0
      - R1(config-router) # end

#### Configuración de enrutamiento con un Switch Capa 3.

|                        | <pre>D1(config)# interface GigabitEthernet1/0/1</pre> |
|------------------------|-------------------------------------------------------|
| - Dece 1: Configure of | D1(config-if)# description routed Port Link to R1     |
|                        | D1(config-if)# no switchport                          |
| puerto enrutado.       | D1(config-if)# ip address 10.10.10.2 255.255.255.0    |
|                        | D1(config-if)# no shut                                |
|                        | D1(config-if)# exit                                   |
| Paso 2: Habilitar      | D1(config)# ip routing                                |
| enrutamiento.          | D1(config)#                                           |

• Paso 3: Configurar Enrutamiento OSPF.

```
D1(config) # router ospf 10

D1(config-router) # network 192.168.10.0 0.0.0.255 area 0

D1(config-router) # network 192.168.20.0 0.0.0.255 area 0

D1(config-router) # network 10.10.10.0 0.0.0.3 area 0

D1(config-router) # ^Z

D1#

*Sep 17 13:52:51.163: %OSPF-5-ADJCHG: Process 10, Nbr 10.20.20.1 on GigabitEthernet1/0/1 from

LOADING to FULL, Loading Done

D1#
```

Configuración de enrutamiento con un Switch Capa 3.

• Paso 4: Verificar Enrutamiento.

| D1# show ip route   begin Gateway                                      |
|------------------------------------------------------------------------|
| Gateway of last resort is not set                                      |
| 10.0.0.0/8 is variably subnetted, 3 subnets, 3 masks                   |
| C 10.10.10.0/30 is directly connected, GigabitEthernet1/0/1            |
| L 10.10.10.2/32 is directly connected, GigabitEthernet1/0/1            |
| 0 10.20.20.0/24 [110/2] via 10.10.10.1, 00:00:06, GigabitEthernet1/0/1 |
| 192.168.10.0/24 is variably subnetted, 2 subnets, 2 masks              |
| C 192.168.10.0/24 is directly connected, Vlan10                        |
| L 192.168.10.1/32 is directly connected, Vlan10                        |
| 192.168.20.0/24 is variably subnetted, 2 subnets, 2 masks              |
| C 192.168.20.0/24 is directly connected, Vlan20                        |
| L 192.168.20.1/32 is directly connected, Vlan20                        |
| D1#                                                                    |

 Configuración de enrutamiento con un Switch Capa 3.

> • Paso 5: Verificar Conectividad.

| C:\Users\PCI> ping 10.20.254                          |
|-------------------------------------------------------|
| Pinging 10.20.20.254 with 32 bytes of data:           |
| Request timed out.                                    |
| Reply from 10.20.20.254: bytes=32 time<1ms TTL=127    |
| Reply from 10.20.20.254: bytes=32 time<1ms TTL=127    |
| Reply from 10.20.20.254: bytes=32 time<1ms TTL=127    |
| Ping statistics for 10.20.20.254:                     |
| Packets: Sent = 4, Received = 3, Lost = 1 (25% loss). |
| Approximate round trip times in milli-seconds:        |
| Minimum = 1ms, Maximum = 2ms, Average = 1ms           |
| C:\Users\PC1>                                         |
| !======================================               |
| C:\Users\PC2> ping 10.20.254                          |
| Pinging 10.20.20.254 with 32 bytes of data:           |
| Reply from 10.20.20.254: bytes=32 time<1ms TTL=127    |
| Reply from 10.20.20.254: bytes=32 time<1ms TTL=127    |
| Reply from 10.20.20.254: bytes=32 time<1ms TTL=127    |
| Reply from 10.20.20.254: bytes=32 time<1ms TTL=127    |
| Ping statistics for 10.20.20.254:                     |
| Packets: Sent = 4, Received = 4, Lost = 0 (0% loss).  |
| Approximate round trip times in milli-seconds:        |
| Minimum = 1ms, Maximum = 2ms, Average = 1ms           |
| C:\Users\PC2>                                         |
|                                                       |

#### • Problemas comunes en enrutamiento interVLAN.

| Problema                    | ¿Cómo resolverlo?                                                                                                    | ¿Cómo verificar?                                                        |
|-----------------------------|----------------------------------------------------------------------------------------------------|-------------------------------------------------------------------------|
| VLANs Faltantes.            | Crear las VLANs faltantes.<br>Asegurarse que el puerto al host<br>pertenece a la VLAN adecuada.                                                   | show vlan [brief]<br>show interfaces switchport<br>ping                 |
| Puertos<br>Troncales.       | Asegurarse que los troncales<br>están configurados<br>correctamente.<br>Verificar que estén habilitados.                                          | show interfaces trunk<br>show running-config                            |
| Puertos de<br>Acceso.       | Asignar la VLAN correcta a<br>puertos.<br>Verificar puertos de acceso y<br>que estén habilitados.<br>Host configurado en la subred<br>incorrecta. | show interfaces switchport<br>show running-config interface<br>ipconfig |
| Configuración de<br>Router. | Configuración incorrecta de<br>subinterfaces.<br>Asignación de ID de subinterfaz.                                                                 | show ip interface brief<br>show interfaces                              |

 Escenario para resolución de problemas de enrutamiento Inter-VLAN.

| Subinterface | VLAN | IP Address      |
|--------------|------|-----------------|
| G0/0/0.10    | 10   | 192.168.10.1/24 |
| G0/0/0.20    | 20   | 192.168.20.1/24 |
| G0/0/0.30    | 99   | 192.168.99.1/24 |
|              |      |                 |

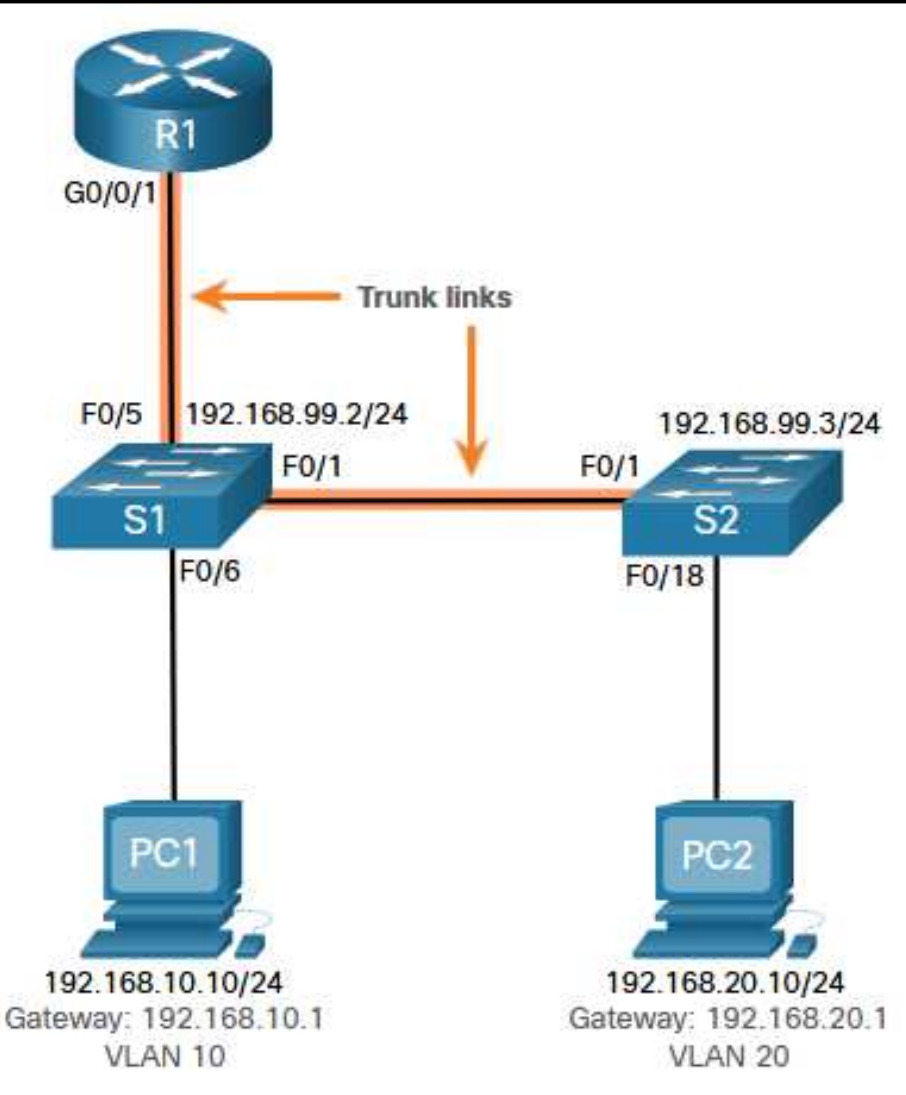

CCNA2-31 / 42

#### VLANs Faltantes.

- Un problema común de conectividad inter-VLAN, pueden ser VLANs faltantes en un switch.
  - Verifique con: # show vlan brief

| S1(config)# no vlan 10<br>S1(config)# do show vlan brief |           |                                                                                                    |
|----------------------------------------------------------|-----------|----------------------------------------------------------------------------------------------------|
| VLAN Name                                                | Status    | Ports                                                                                                    |
| 1 default                                                | active    | Fa0/2, Fa0/3, Fa0/4, Fa0/7                                                                                                    |
| ¿Dónde está el puerto Fa0/6?                             |           | Fa0/8, Fa0/9, Fa0/10, Fa0/11<br>Fa0/12, Fa0/13, Fa0/14, Fa0/15<br>Fa0/16, Fa0/17, Fa0/18, Fa0/19<br>Fa0/20, Fa0/21, Fa0/22, Fa0/23<br>Fa0/24, Gi0/1, Gi0/2 |
| 20 LAN20                                                 | active    |                                                                                                    |
| 99 Management                                            | active    |                                                                                                    |
| 1002 fddi-default                                        | act/unsup | )                                                                                                    |
| 1003 token-ring-default                                  | act/unsup | )                                                                                                    |
| 1004 fddinet-default                                     | act/unsup | )                                                                                                    |
| 1005 trnet-default                                       | act/unsup | )                                                                                                    |
| S1(config)#                                              |           |                                                                                                    |

CCNA2-32 / 42

#### VLANs Faltantes.

- Un problema común de conectividad inter-VLAN, pueden ser VLANs faltantes en un switch.
  - Verifique con: # show vlan brief
  - Si faltan puertos, probablemente estén asignados a una VLAN inexistente.
    - Verificar con: # show interface interface-id switchport

```
S1(config)# do show interface fa0/6 switchport
Name: Fa0/6
Switchport: Enabled
Administrative Mode: static access
Operational Mode: static access
Administrative Trunking Encapsulation: dot1q
Operational Trunking Encapsulation: native
Negotiation of Trunking: Off
Access Mode VLAN: 10 (Inactive)
Trunking Native Mode VLAN: 1 (default)
Administrative Native VLAN tagging: enabled
Voice VLAN: none
(Output omitted)
```

CCNA2-33 / 42

#### VLANs Faltantes.

CCNA2

- Un problema común de conectividad inter-VLAN, pueden ser VLANs faltantes en un switch.
  - Verifique con: **# show vlan brief**
  - Si faltan puertos, probablemente estén asignados a una VLAN inexistente.
    - Verificar con: # show interface interface-id switchport
    - Si el puerto está asignado a una VLAN faltante, crearla y verificar.

| S1(config) # vlan 10<br>S1(config-vlan) # exit<br>S1(config) # do show vlan brief<br>VLAN Name |            | Importante salir del modo de configuración<br>de VLAN, de otra forma, no se mostrarán los<br>cambios. |                                                                                                    |  |  |
|------------------------------------------------------------------------------------------------|------------|----------------------------------------------------------------------------------------------------|----------------------------------------------------------------------------------------------------|--|--|
| 1                                                                                              | default    | active                                                                                                | Fa0/2, Fa0/3, Fa0/4, Fa0/7<br>Fa0/8, Fa0/9, Fa0/10, Fa0/11<br>Fa0/12, Fa0/13, Fa0/14, Fa0/15<br>Fa0/16, Fa0/17, Fa0/18, Fa0/19<br>Fa0/20, Fa0/21, Fa0/22, Fa0/23<br>Fa0/24, Gi0/1, Gi0/2 |  |  |
| 10                                                                                             | VLAN0010   | active                                                                                                | Fa0/6                                                                                                    |  |  |
| 20                                                                                             | LAN20      | active                                                                                                |                                                                                                    |  |  |
| 99                                                                                             | Management | active                                                                                                |                                                                                                    |  |  |
| 74                                                                                             |            |                                                                                                    | Capítulo 4                                                                                                    |  |  |

#### Problemas con Troncales.

 Problemas en enrutamiento inter-VLAN, pueden deberse a la configuración de troncales, verificar con: # show interfaces trunk

| S1# show i | nterfaces trunk   |                  |                |             |
|------------|-------------------|------------------|----------------|-------------|
| Port       | Mode              | Encapsulation    | Status         | Native vlan |
| Fa0/1      | on                | 802.1q           | trunking       | 1           |
| Port       | Vlans allowed on  | trunk            |                |             |
| Fa0/1      | 1-4094            |                  |                |             |
| Port       | Vlans allowed and | d active in mana | agement domain |             |
| Fa0/1      | 1,10,20,99        |                  |                |             |
| Port       | Vlans in spanning | g tree forwardin | ng state and n | ot pruned   |
| Fa0/1      | 1,10,20,99        |                  |                |             |
| S1#        |                   |                  |                |             |

Deberían haber 2 troncales, fa0/1 y Fa0/5 (Ver diapositiva 31)

CCNA2-35 / 42

Capítulo 4

#### Problemas con Troncales.

- Problemas en enrutamiento inter-VLAN, pueden deberse a la configuración de troncales, verificar con: # show interfaces trunk
  - Troncal faltante, debe verificarse la configuración de la interface con:
     # show running-config interface interface-id

```
S1# show running-config interface fa0/5
Building configuration...
Current configuration : 96 bytes
!
interface FastEthernet0/5
description Trunk link to R1
switchport mode trunk
shutdown
end
S1#
```

Resolver: Puerto apagado

#### Problemas con Troncales.

CCNA2-37

- Problemas en enrutamiento inter-VLAN, pueden deberse a la configuración de troncales, verificar con: # show interfaces trunk
  - Troncal faltante, debe verificarse la configuración de la interface con: # show running-config interface interface-id
  - Resolver el problema y verificar:

```
S1(config) # interface fa0/5
S1(config-if) # no shut
S1(config-if)#
*Mar 1 04:46:44.153: %LINK-3-UPDOWN: Interface FastEthernet0/5, changed state to up
S1(config-if)#
*Mar 1 04:46:47.962: %LINEPROTO-5-UPDOWN: Line protocol on Interface FastEthernet0/5,
changed state to up
S1(config-if) # do show interface trunk
Port
           Mode
                            Encapsulation Status
                                                        Native vlan
Fa0/1
                            802.1q
                                           trunking
           on
Fa0/5
           on
                            802.1a
                                           trunking
Port
           Vlans allowed on trunk
Fa0/1
          1-4094
Fa0/5
          1-4094
Port
           Vlans allowed and active in management domain
Fa0/1
          1,10,20,99
Fa0/5
           1,10,20,99
Port
           Vlans in spanning tree forwarding state and not pruned
Fa0/1
           1,10,20,99
Fa0/1
           1,10,20,99
```

Capítulo

#### Problemas con Puertos de Acceso.

• Verificar configuración de puertos de acceso con: show interfaces interface-id switchport

> S1# show interface fa0/6 switchport Name: Fa0/6 Switchport: Enabled Administrative Mode: static access Operational Mode: static access Administrative Trunking Encapsulation: dot1q Operational Trunking Encapsulation: native Negotiation of Trunking: Off Access Mode VLAN: 1 (default) Trunking Native Mode VLAN: 1 (default) Administrative Native VLAN tagging: enabled Voice VLAN: none

Fa 0/6 en S1 debería pertenecer a la VLAN 10 (ver diapositiva 31)

CCNA2-38 / 42

#### Problemas con Puertos de Acceso.

- Verificar configuración de puertos de acceso con: show interfaces interface-id switchport
  - Corrija errores de puertos de acceso, asignando el puerto a la VLAN adecuada y verifique.

```
S1# configure terminal
S1(config) # interface fa0/6
S1(config-if) # switchport access vlan 10
S1(config-if)#
S1(config-if) # do show interface fa0/6 switchport
Name: Fa0/6
Switchport: Enabled
Administrative Mode: static access
Operational Mode: static access
Administrative Trunking Encapsulation: dot1g
Operational Trunking Encapsulation: native
Negotiation of Trunking: Off
Access Mode VLAN: 10 (VLAN0010)
Trunking Native Mode VLAN: 1 (default)
Administrative Native VLAN tagging: enabled
Voice VLAN: none
(Output omitted)
```

#### • Problemas de configuración de Router.

CCNA2-4

- Router-on-a-stick, usualmente presenta errores debidos a las sub-interfaces.
- Verificar configuración IP con: # show interfaces interface-id switchport

|                            | R1# show ip interface brief            |                                                    |                   |        |                         |                        |          |  |
|----------------------------|----------------------------------------|----------------------------------------------------|-------------------|--------|-------------------------|------------------------|----------|--|
|                            | Interface                              |                                                    | IP-Address        | OK?    | Method                  | Status                 | Protocol |  |
|                            | GigabitEthernet                        | :0/0/0                                             | unassigned        | YES    | unset                   | administratively down  | down     |  |
|                            | GigabitEthernet                        | :0/0/1                                             | unassigned        | YES    | unset                   | up                     | up       |  |
|                            | Gi0/0/1.10<br>Gi0/0/1.20<br>Gi0/0/1.99 |                                                    | 192.168.10.1      | YES    | manual                  | up                     | up       |  |
|                            |                                        |                                                    | 192.168.20.1      | YES    | manual                  | up                     | up       |  |
|                            |                                        |                                                    | 192.168.99.1      | YES    | manual                  | up                     | up       |  |
|                            | Serial0/1/0                            |                                                    | unassigned        | YES    | unset                   | administratively down  | down     |  |
|                            | Serial0/1/1                            |                                                    | unassigned        | YES    | unset                   | administratively down  | down     |  |
|                            | R1#                                    | R1# sho                                            | w interfaces   ir | nclude | a Aun                   | nque el ID de subinter | face es  |  |
| ,                          |                                        | Gigabit                                            | Ethernet0/0/0 is  | admin  | ni: CC                  | prrecto, está encapsu  | lando    |  |
| por sub-<br>interface con: |                                        | GigabitEthernet0/0/1 is a                          |                   |        | p, 1ii VI AN incorrecta |                        |          |  |
|                            |                                        | Encapsulation 802.10 Virtual                       |                   |        |                         |                        |          |  |
|                            |                                        | Gigabit                                            | Ethernet0/0/1.10  | is up  | p, line                 | protocol is up         |          |  |
|                            |                                        | Encap                                              | sulation 802.1Q V | /irtua | al LAN,                 | Vlan ID 100.           |          |  |
|                            | //                                     | Gigabit                                            | Ethernet0/0/1.20  | is up  | p, line                 | protocol is up         |          |  |
|                            | # SNOW                                 | Encap                                              | sulation 802.1Q V | /irtua | al LAN,                 | Vlan ID 20.            |          |  |
| interfaces                 |                                        | GigabitEthernet0/0/1.99 is up, line protocol is up |                   |        |                         |                        |          |  |
|                            |                                        | Encap                                              | sulation 802.10 V | /irtua | al LAN,                 | Vlan ID 99.            |          |  |
| 42                         |                                        | R1#                                                |                   |        |                         |                        |          |  |
|                            |                                        |                                                    |                   |        |                         |                        |          |  |

#### Problemas de configuración de Router.

- Router-on-a-stick, usualmente presenta errores debidos a las sub-interfaces.
- Verificar configuración IP con: # show interfaces interface-id switchport
- Verificar VLAN por sub-interface con: # show interfaces
  - Resolver discrepancias de encapsulamiento y verificar:

```
R1# conf t
Enter configuration commands, one per line. End with CNTL/Z.
R1(config) # interface gigabitEthernet 0/0/1.10
R1(config-subif) # encapsulation dot10 10
R1(config-subif) # end
R1#
R1# show interfaces | include Gig|802.10
GigabitEthernet0/0/0 is administratively down, line protocol is down
GigabitEthernet0/0/1 is up, line protocol is up
  Encapsulation 802.1Q Virtual LAN, Vlan ID 1., loopback not set
GigabitEthernet0/0/1.10 is up, line protocol is up
  Encapsulation 802.1Q Virtual LAN, Vlan ID 10.
GigabitEthernet0/0/1.20 is up, line protocol is up
  Encapsulation 802.1Q Virtual LAN, Vlan ID 20.
GigabitEthernet0/0/1.99 is up, line protocol is up
R1#
```

## **Enrutamiento Inter-VLAN**

#### Actividad Práctica:

- Retome su Topología creada en el capítulo 3 y añada lo siguiente:
  - Un router que conecte a uno de los switches de la práctica 3 a una de sus interfaces.
    - Habilite enrutamiento router-on-a-stick para las VLANs existentes.
  - Un switch capa 3 que deberá configurar lo siguiente:
    - Configuraciones básicas iniciales.
    - Crear las VLANs asignando una PC para 30 y 99:
      - 30 Bree 10.20.30.0/24
      - 99 Valinor 10.20.99.0/24
      - 999 Mordor Puertos en desuso.
    - Habilitar enrutamiento Capa 3 con las otras redes.
      - Configure un puerto enrutado, para conectar con el Router.
      - Habilite el enrutamiento.
      - Enrute estáticamente donde resulte conveniente.
    - Habilitar las SVIs necesarias y admitir administración remota por SSH a la SVI 99.

CCNA2-42 / 42

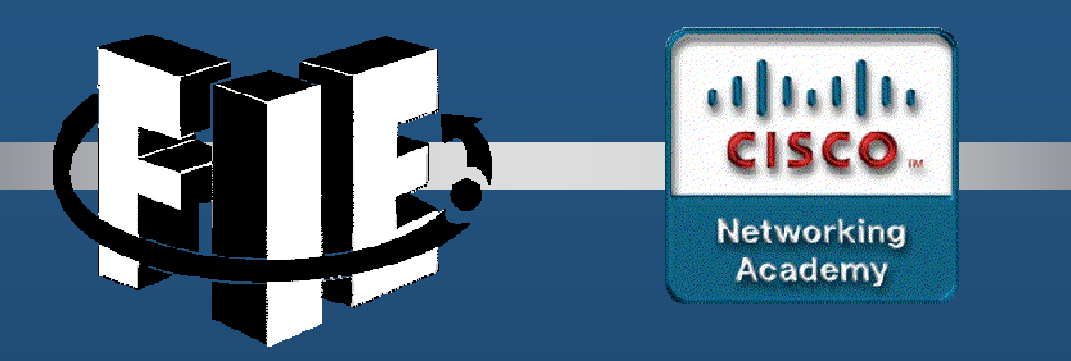

## Capítulo 5

## Conceptos de STP

https://contenthub.netacad.com/srwe/5.1.1

CCNA3-1 / 39

Capítulo 5

### Propósito del árbol de expansión

#### • Redundancia en las capas 1 y 2 del modelo OSI.

Diseño de red jerárquico de tres niveles: Núcleo / distribución / acceso

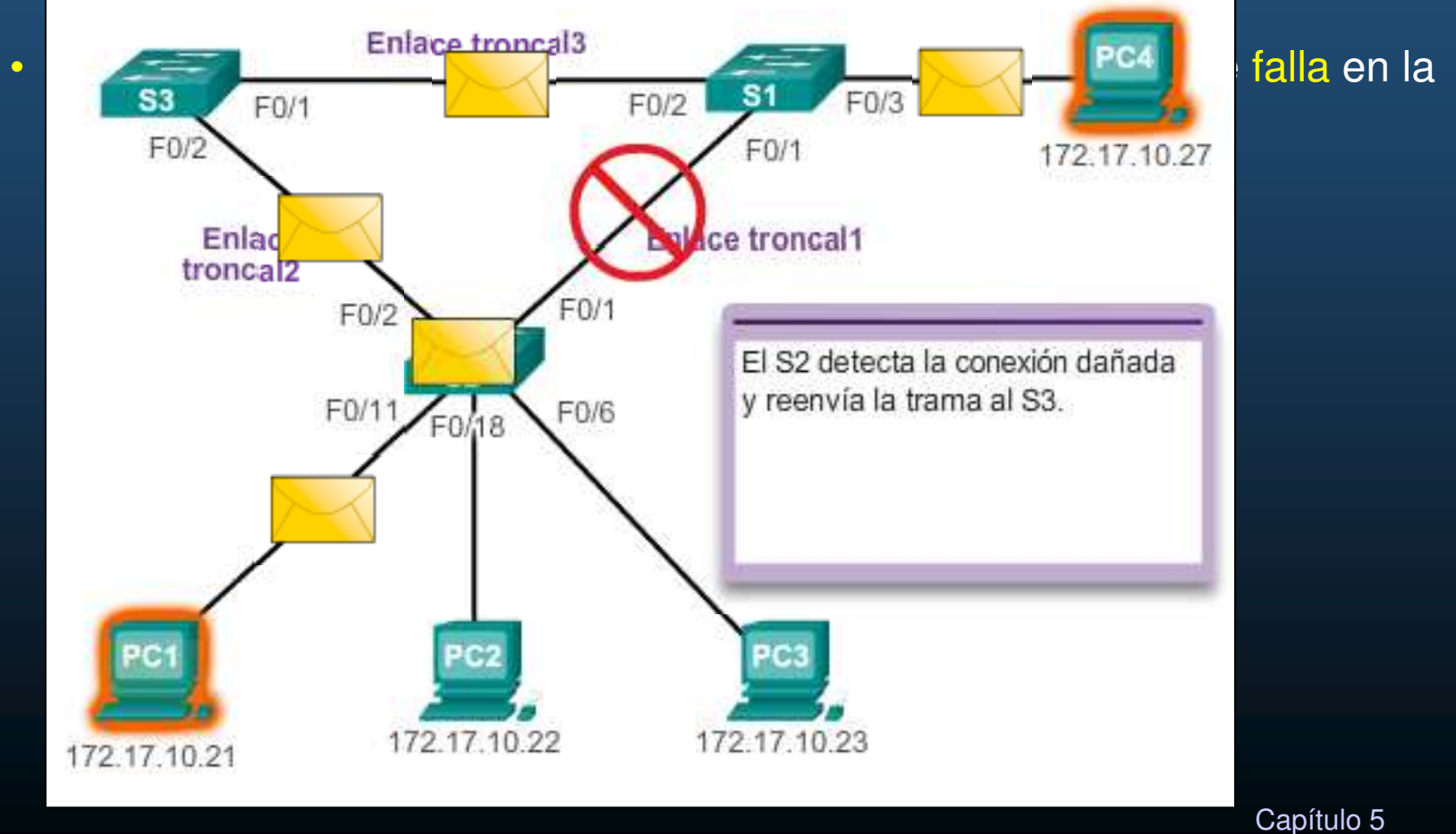

CCNA3-2 / 39

### Propósito del árbol de expansión

#### Redundancia en las capas 1 y 2 del modelo OSI.

• Diseño de red jerárquico de tres niveles: Núcleo / distribución / acceso

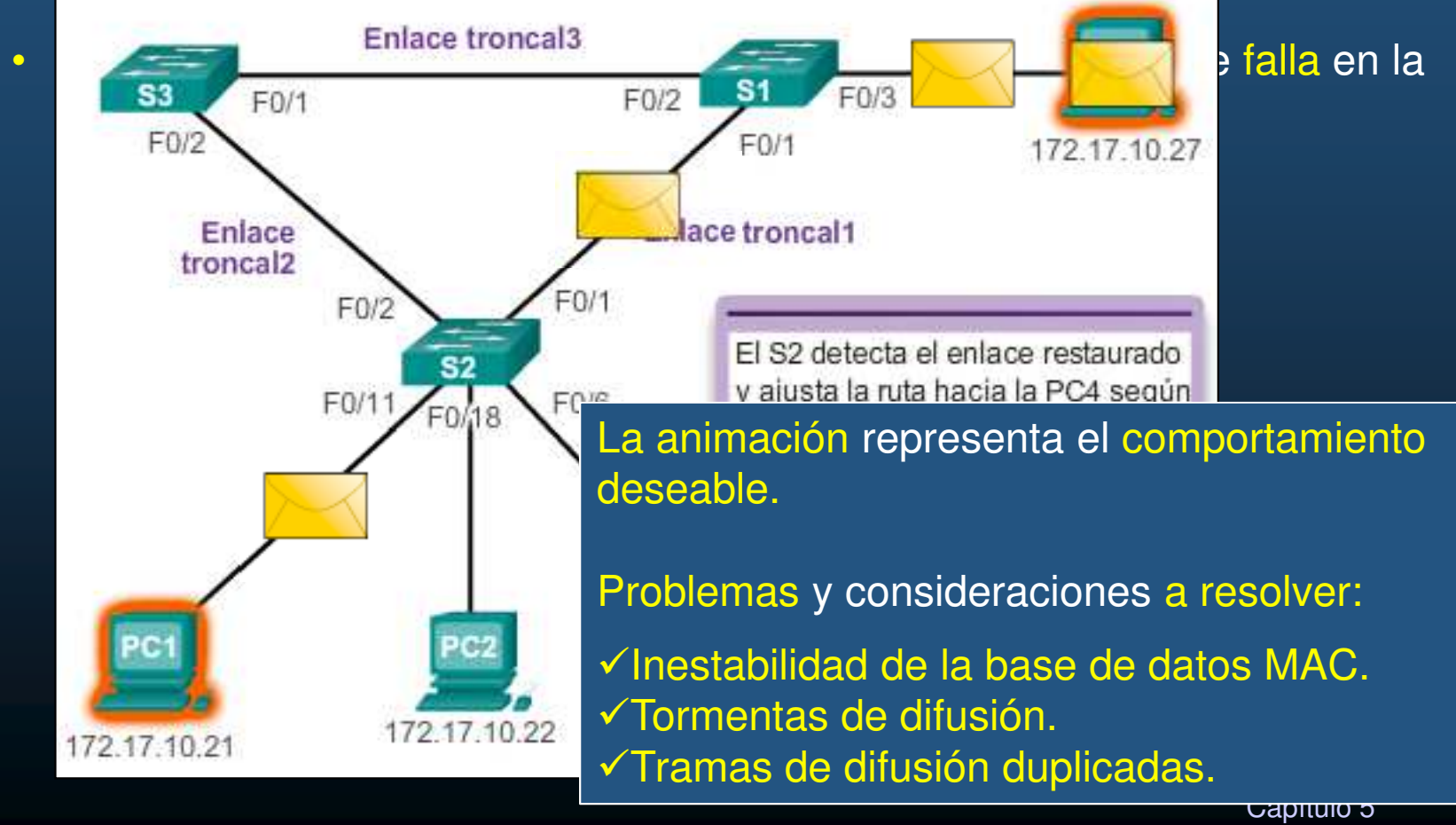

CCNA3-3 / 39
### • Problemas con la redundancia:

### • Inestabilidad de la base de datos MAC.

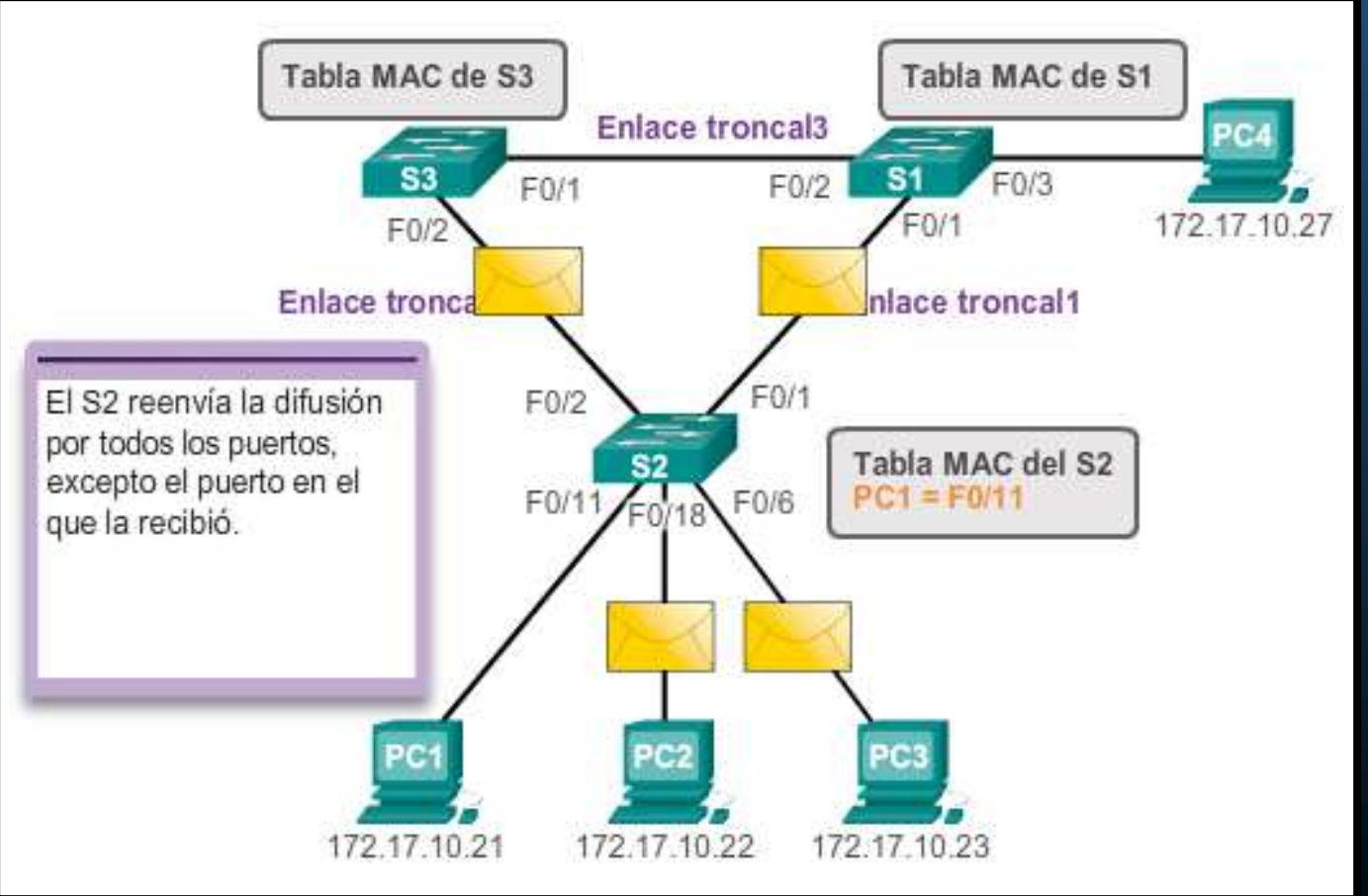

CCNA3-4 / 39

### • Problemas con la redundancia:

• Inestabilidad de la base de datos MAC.

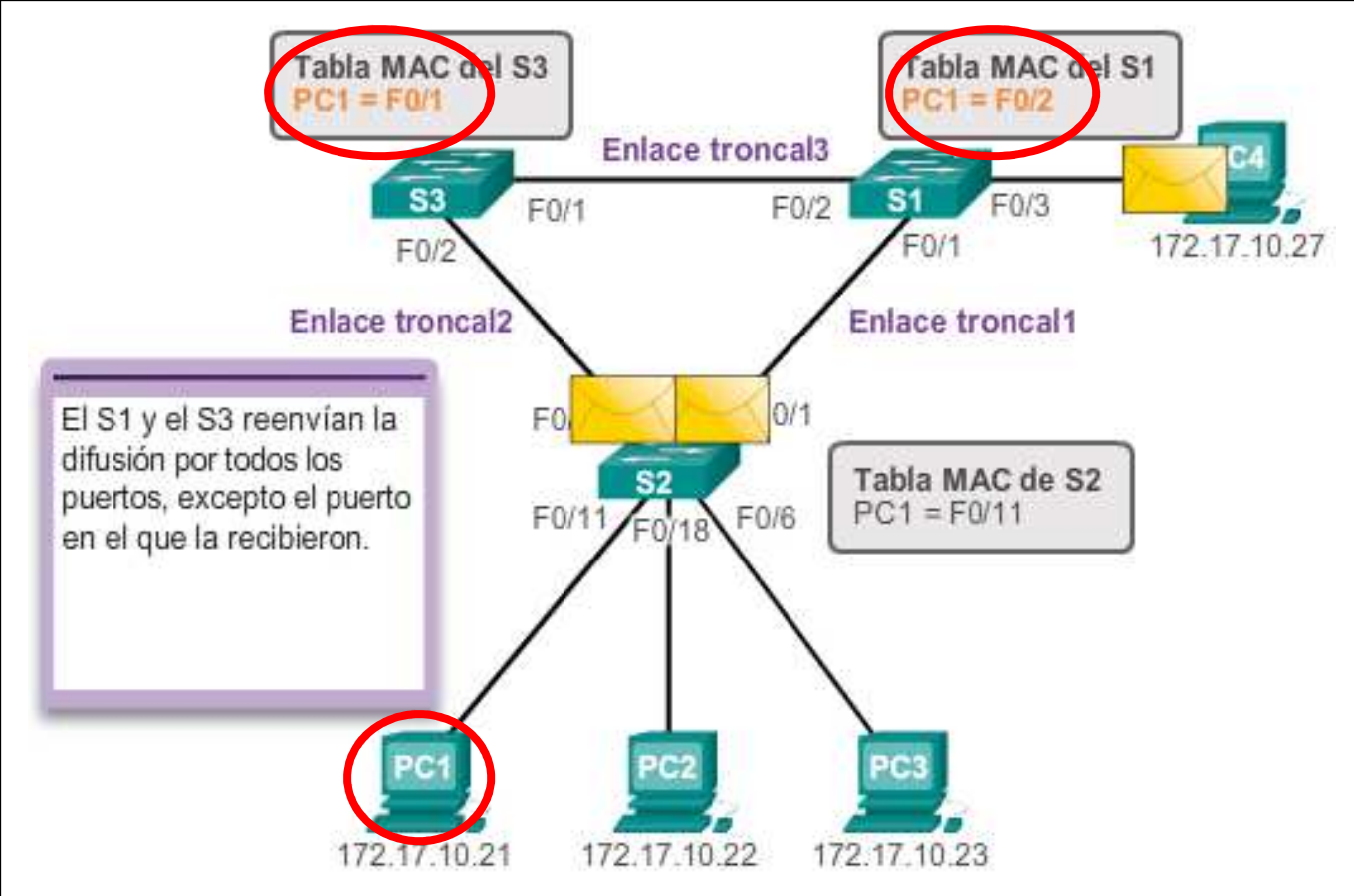

### • Problemas con la redundancia:

### • Inestabilidad de la base de datos MAC.

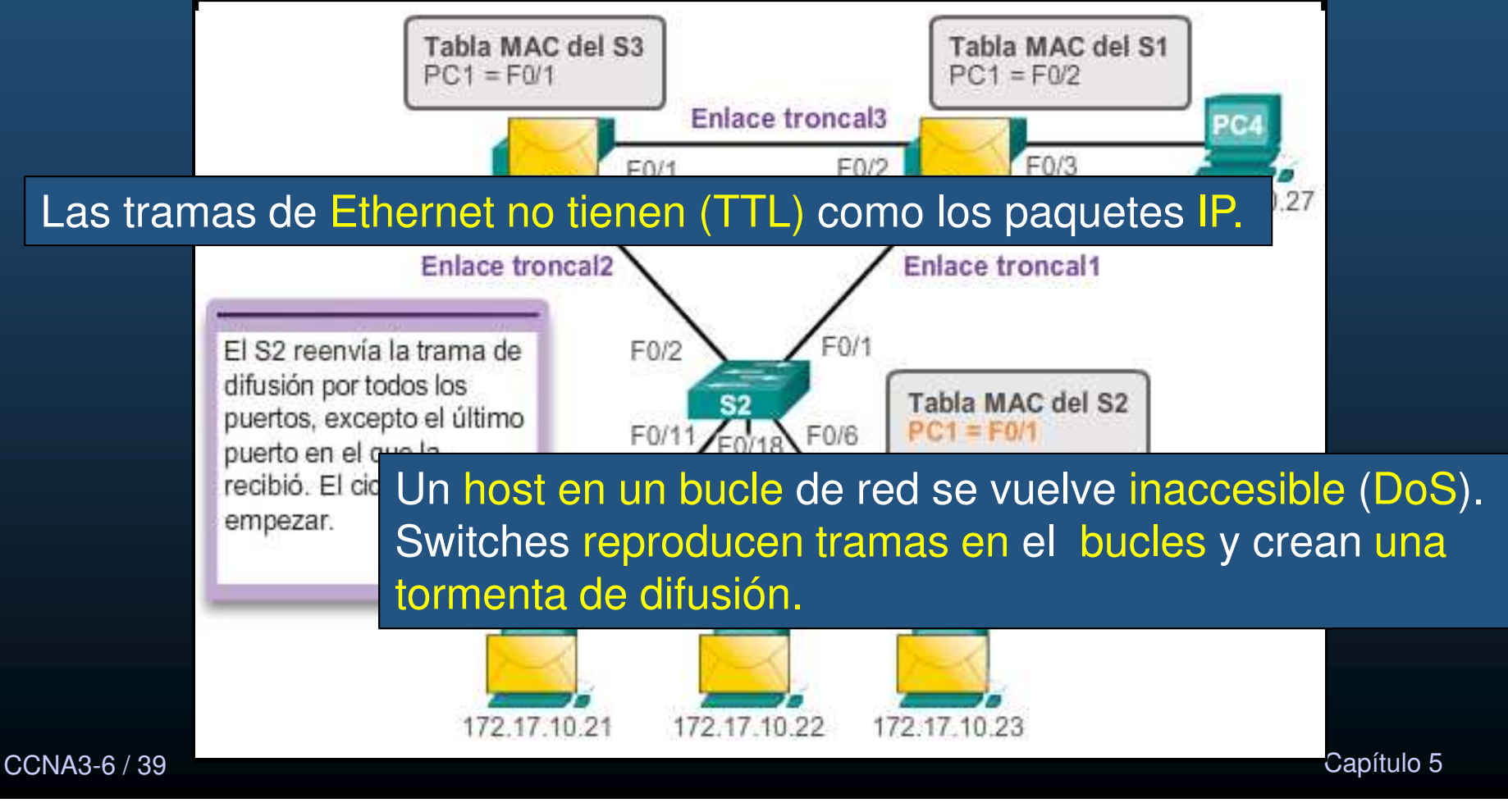

### • Problemas con la redundancia:

Tormentas de difusión.

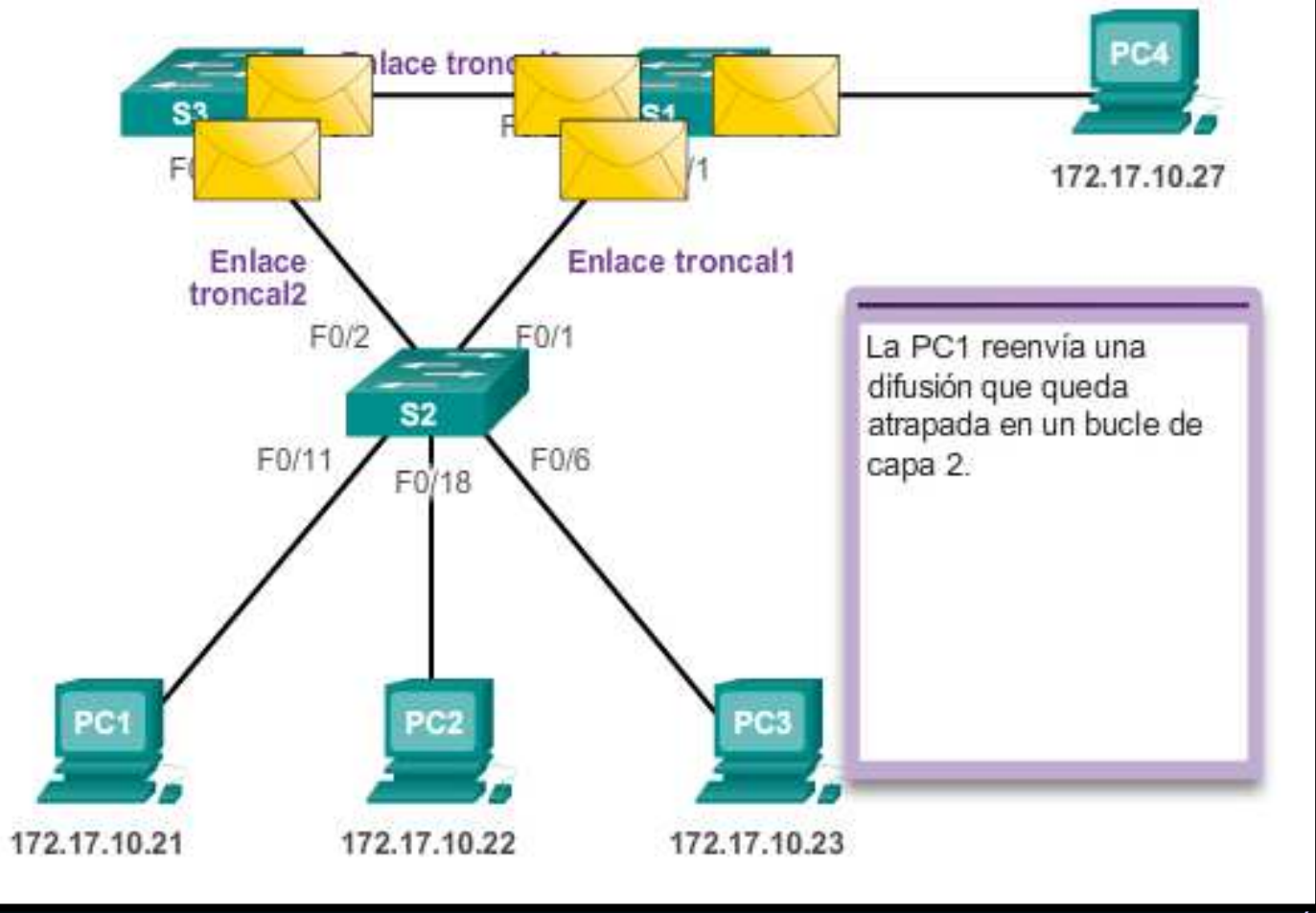

CCNA3-7 / 39

### • Problemas con la redundancia:

Tormentas de difusión.

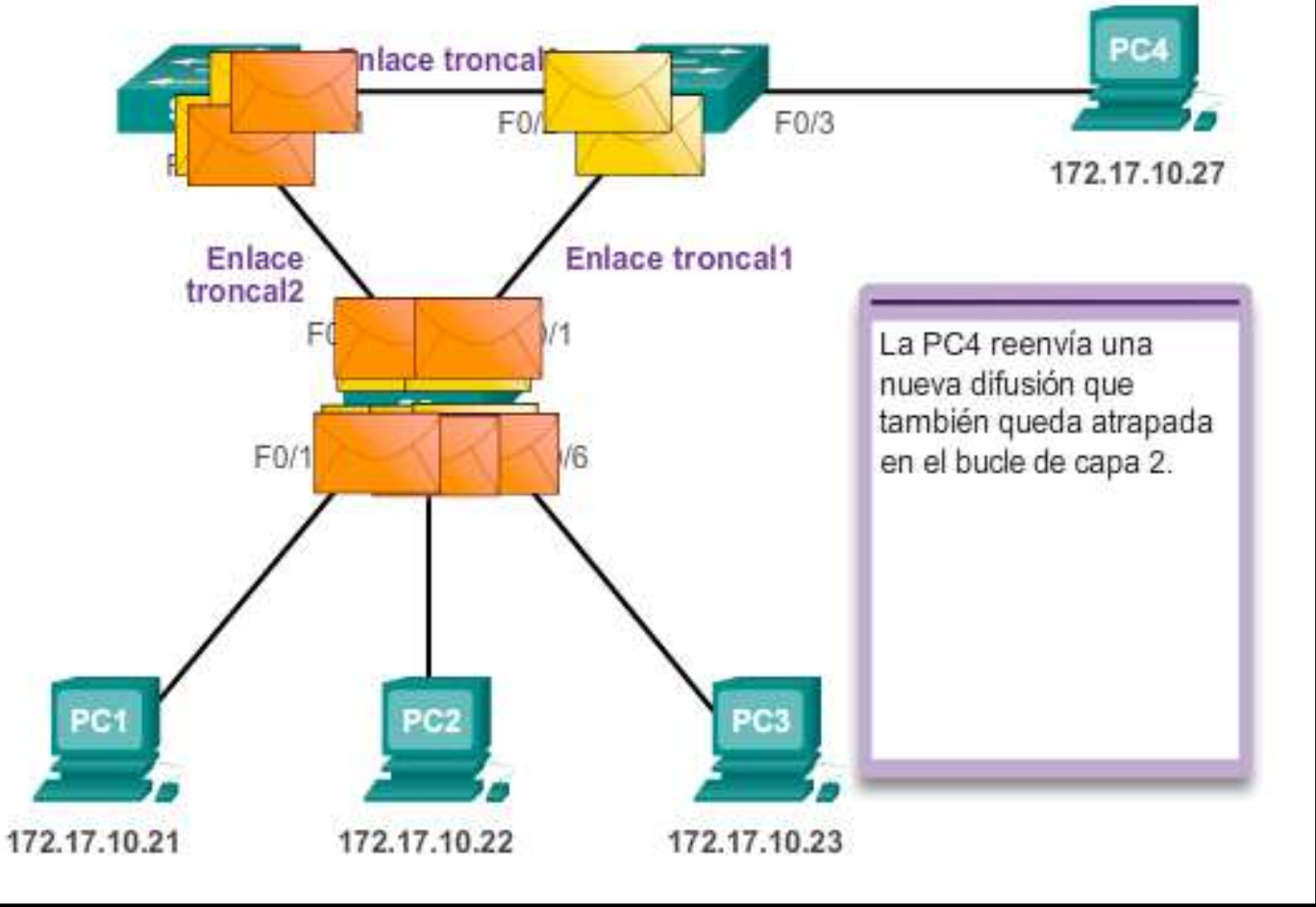

CCNA3-8 / 39

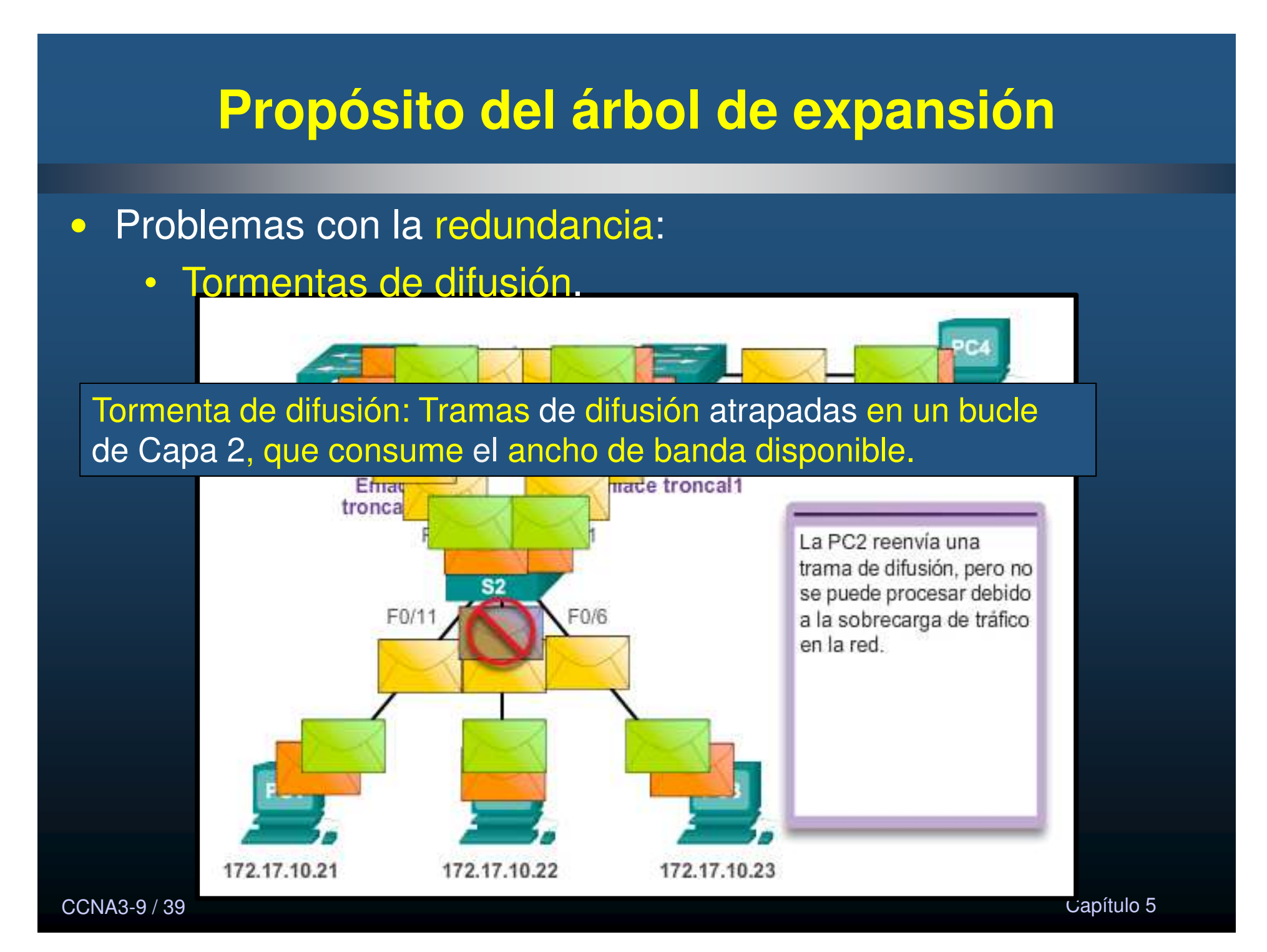

### • Problemas con la redundancia:

Tramas de unidifusión duplicadas.

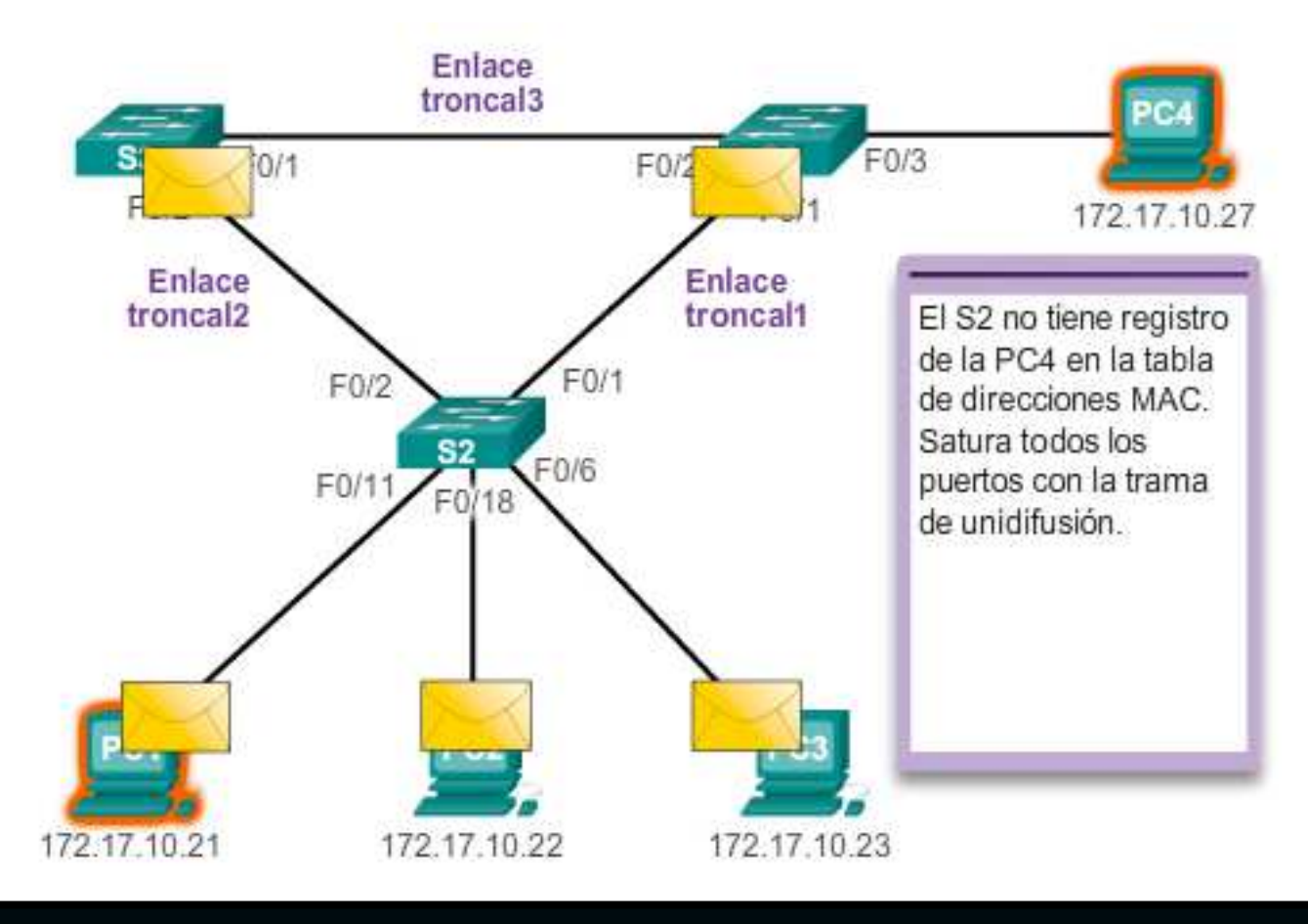

CCNA3-10 / 39

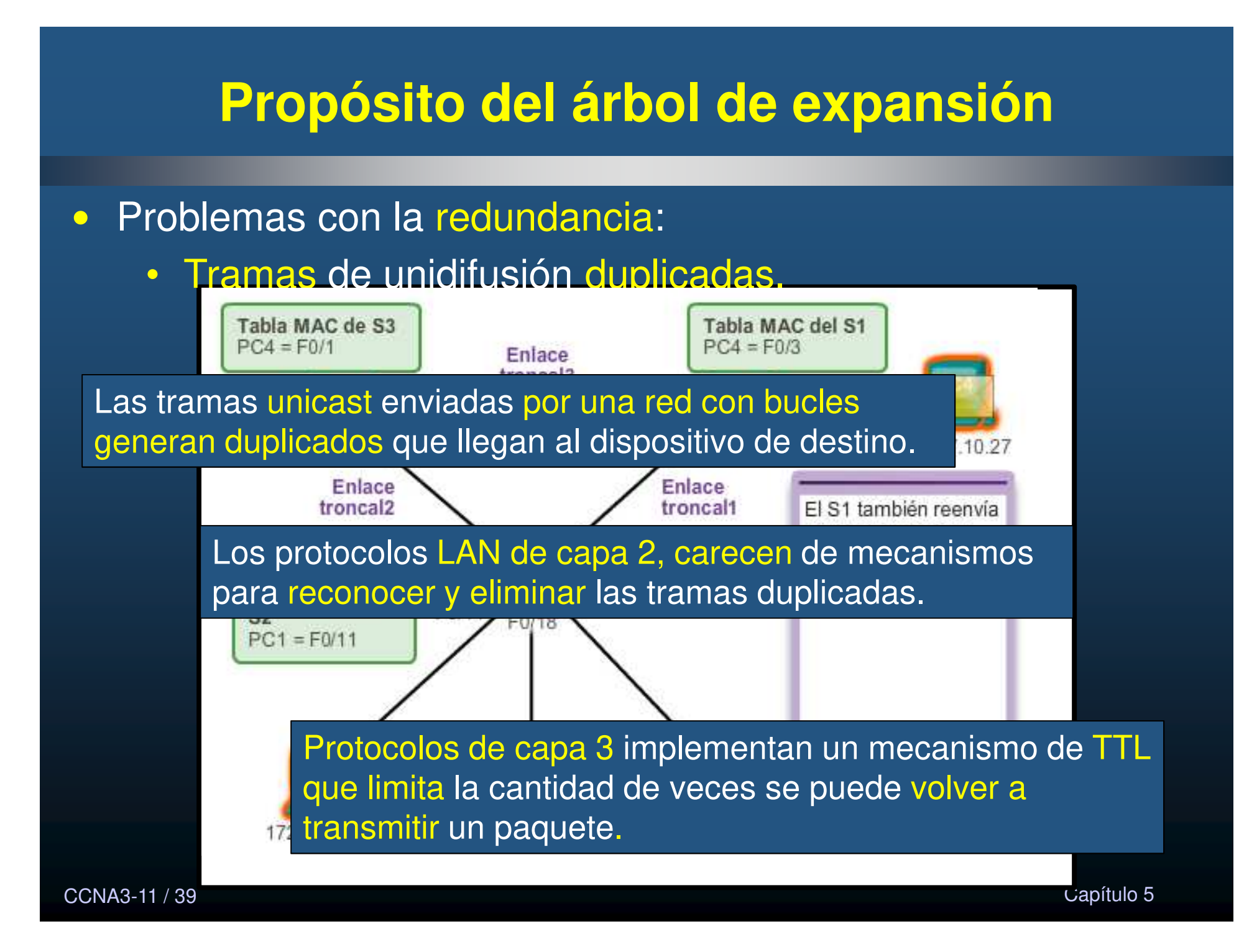

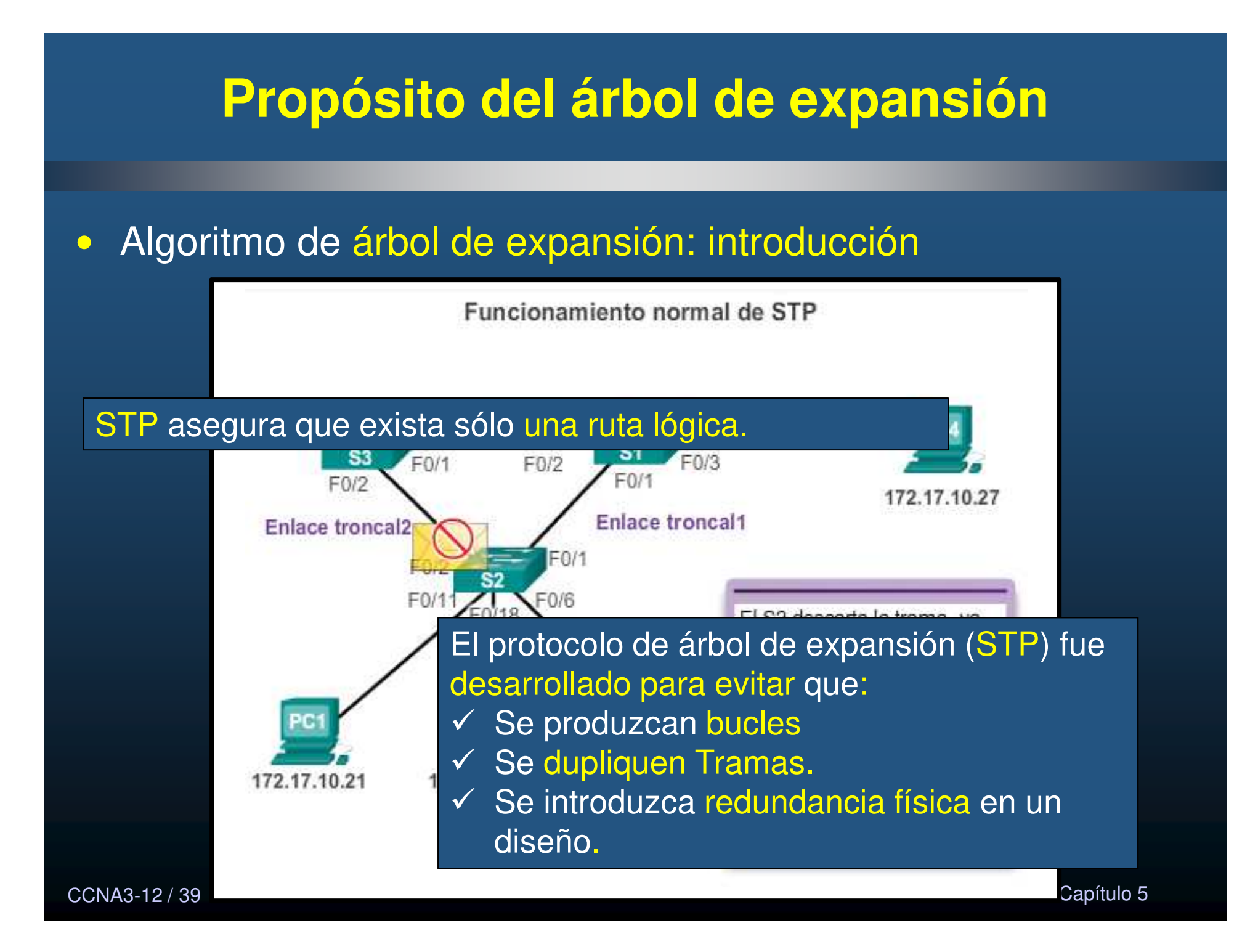

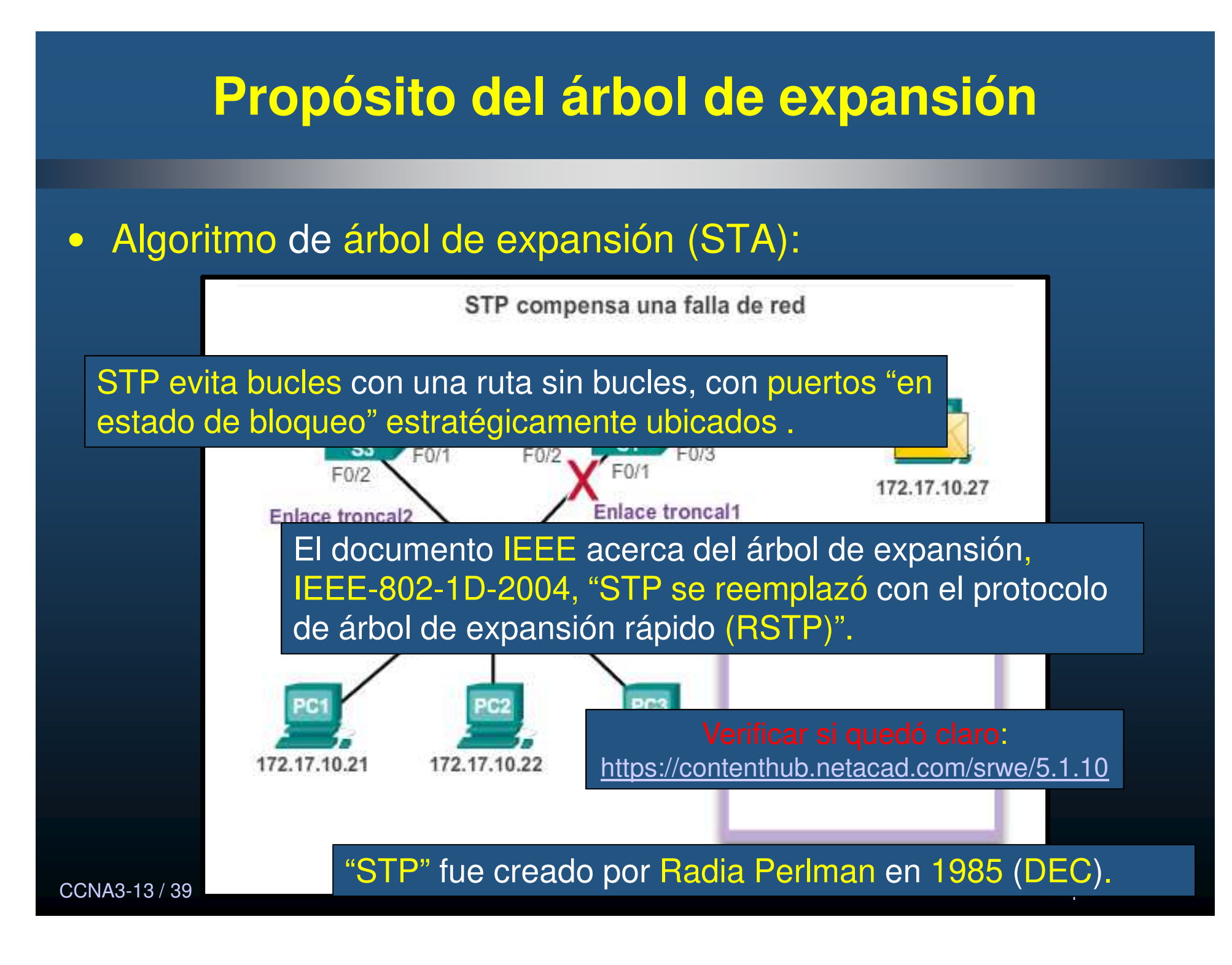

### • Pasos para una topología libre de bucles.

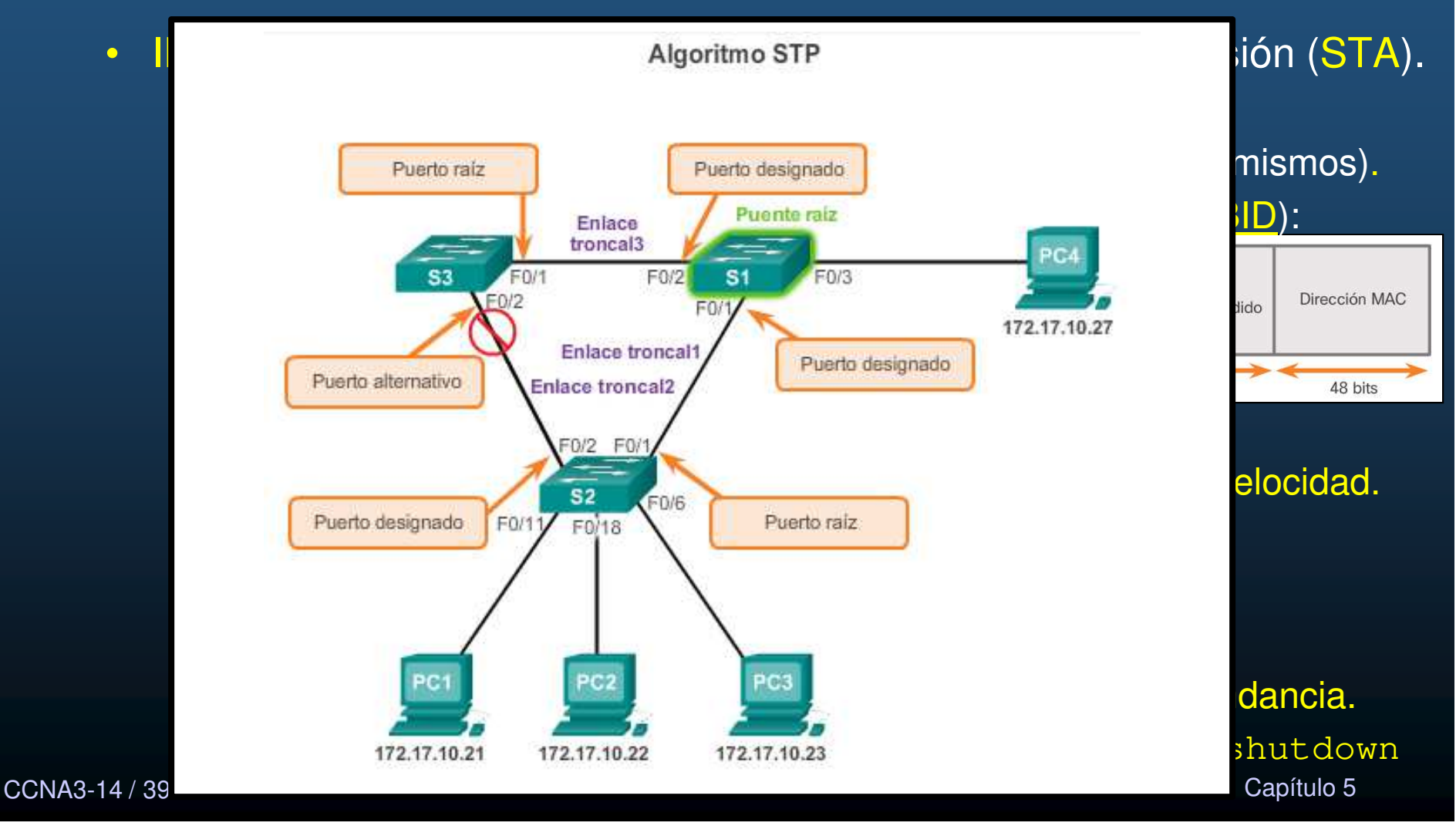

### • Elección del puente raíz.

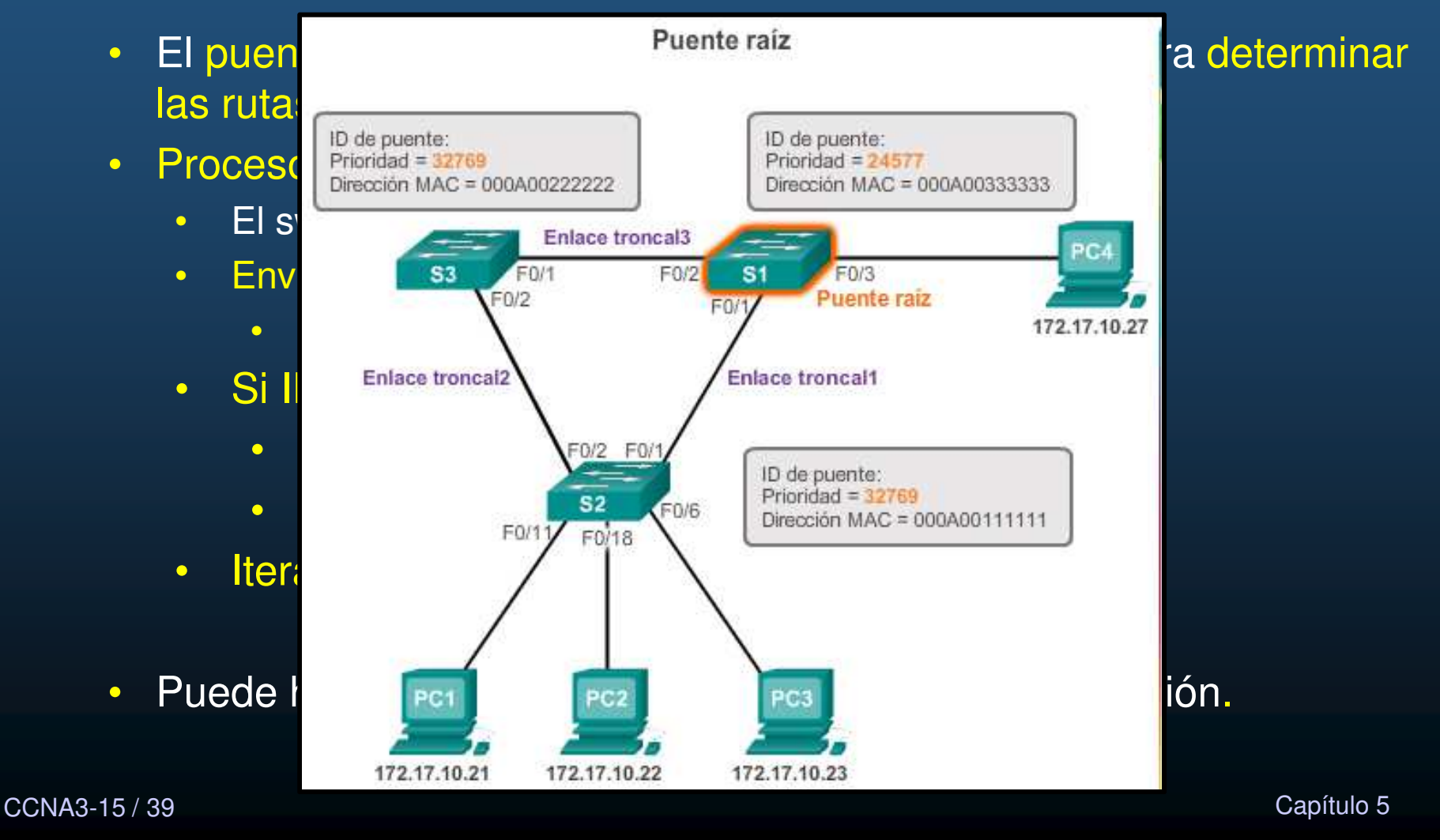

### Impacto de BIDs por defecto.

- BID por defecto: 32768.
  - 2 o más switches podrían tener misma prioridad.
  - La menor MAC determinará el switch raíz.
    - Preferible que el administrador lo designe cambiando prioridad.

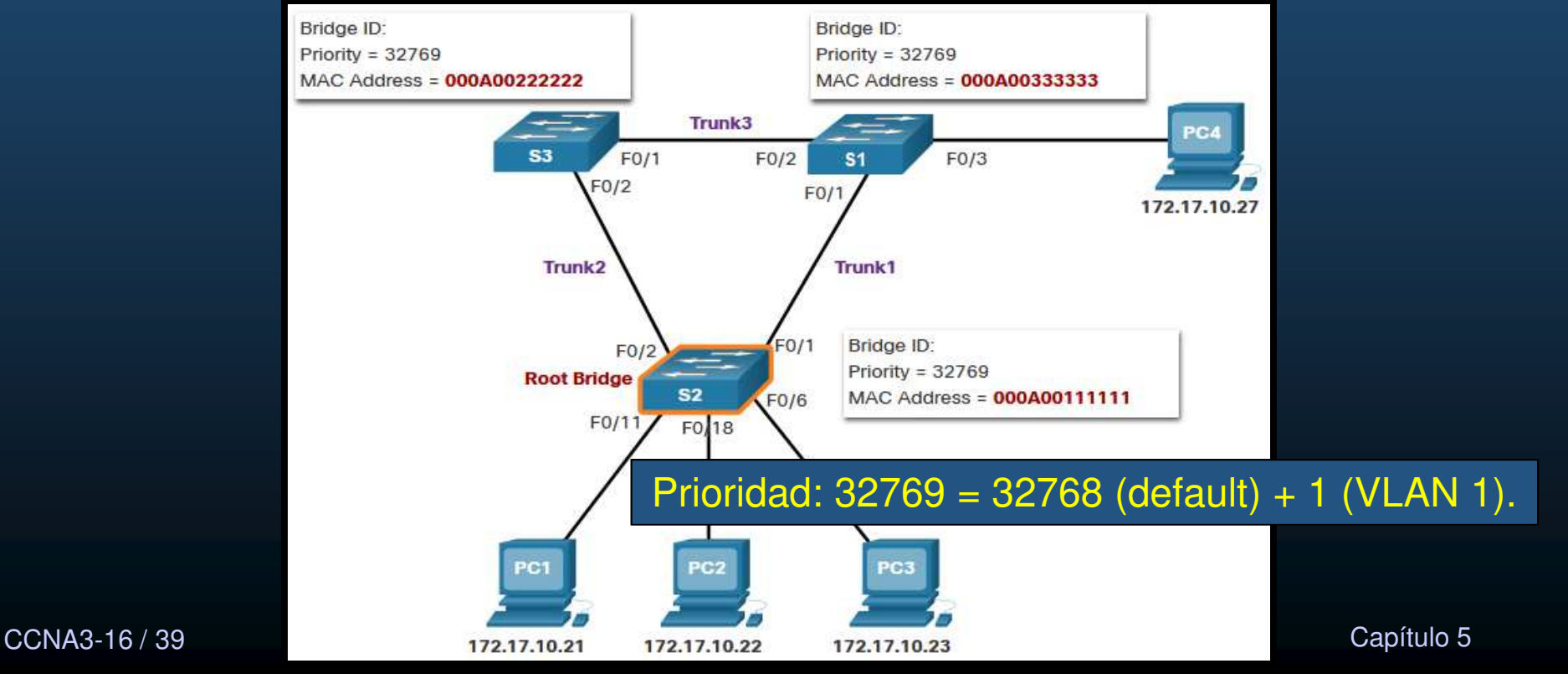

### • Determinar costos al puente raíz.

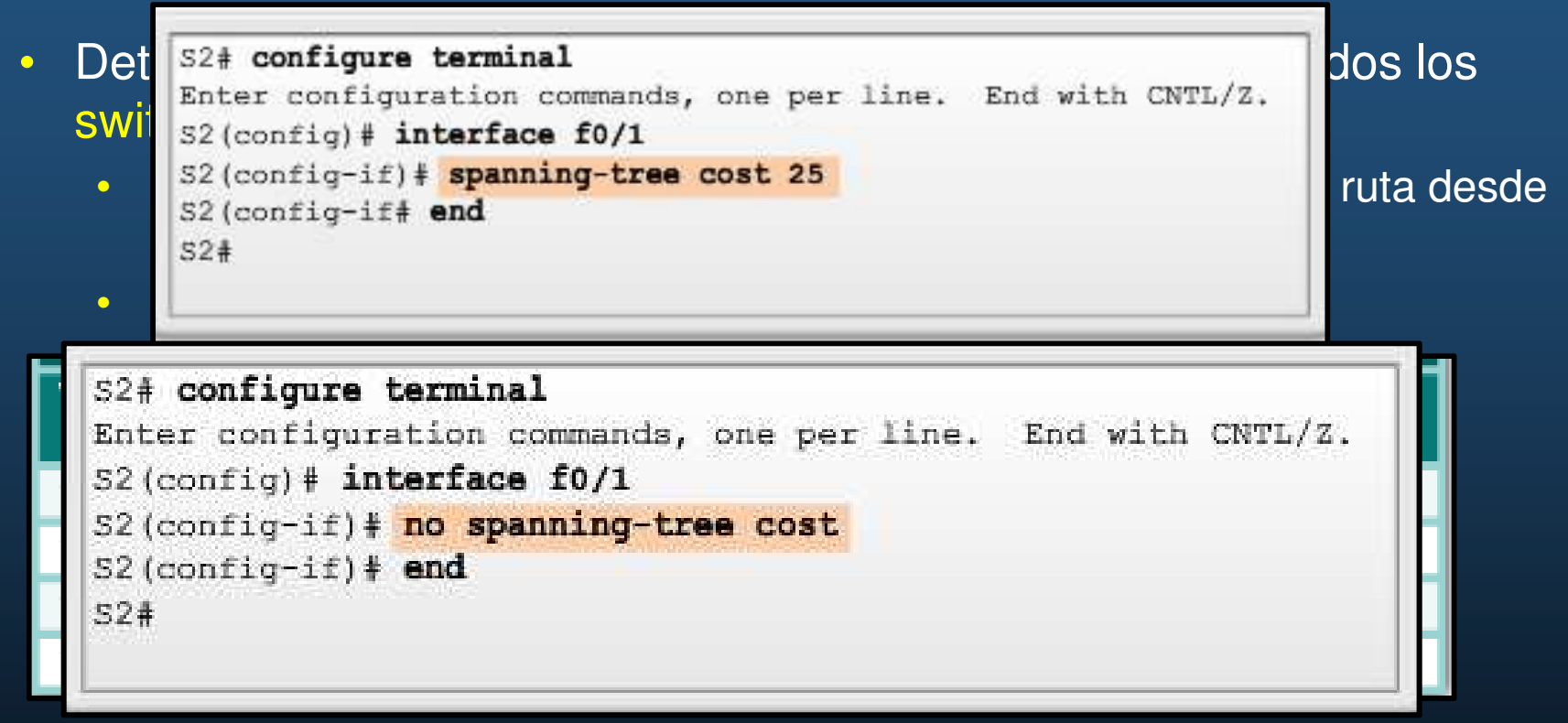

- Configuración de costo: S(config-if) # spanning-tree cost <valor>
  - Donde valor puede estar entre 1 y 200 000 000.
- Costo por defecto: S (config-if) # no spanning-tree cost

CCNA3-17 / 39

### • Elección de Puertos Raíz.

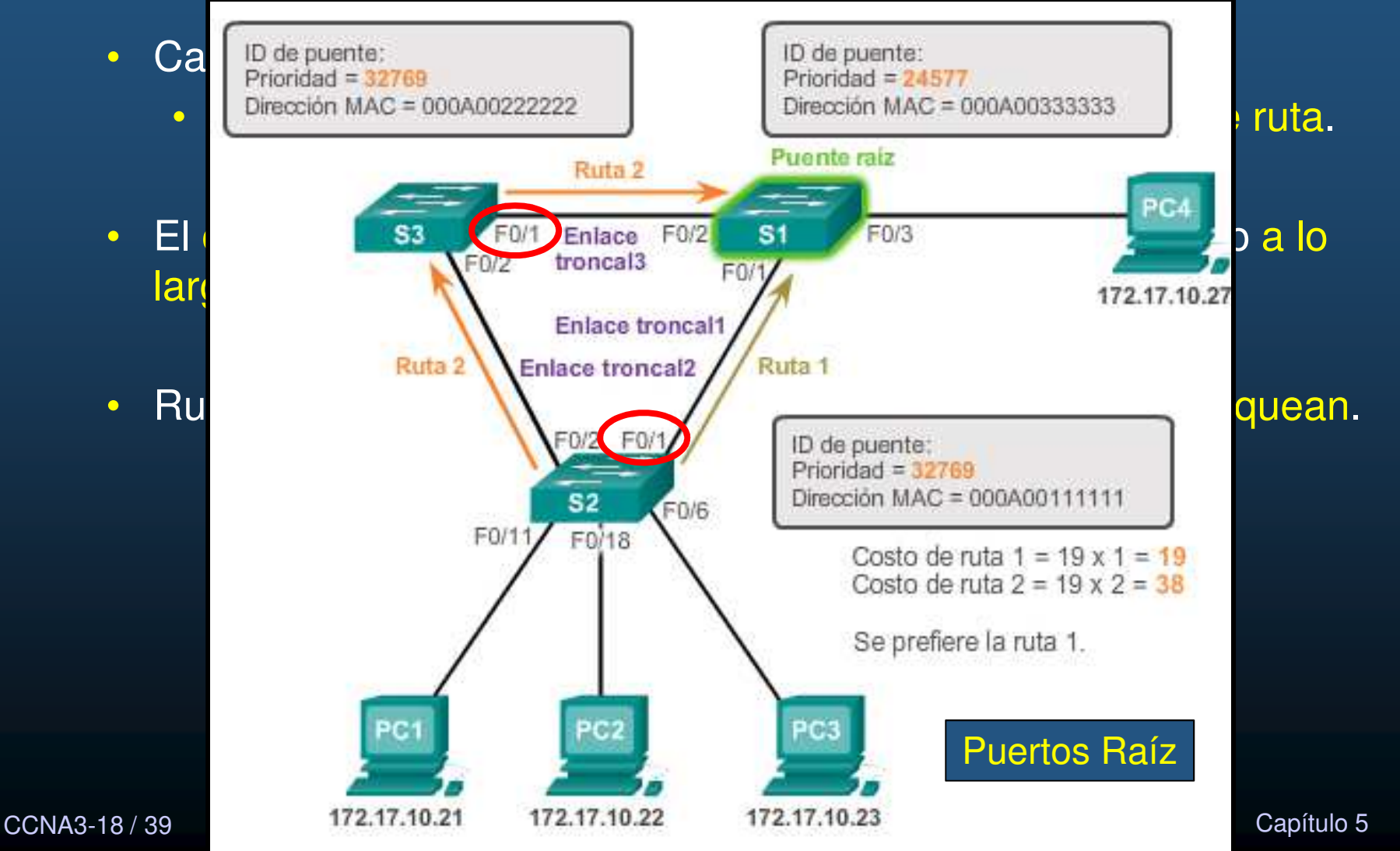

### • Verificar los costos de puerto y de ruta hacia el puente raíz.

- Utilice el comando:
  - S# show spanning-tree.

| S2# show spa | nning-t               | ree          |                         |             |                            |  |
|--------------|-----------------------|--------------|-------------------------|-------------|----------------------------|--|
| VLAN001      |                       |              |                         |             |                            |  |
| Spanning     | tree ena              | abled        | protoc                  | ol ieee     |                            |  |
| Root ID      | Priority 2<br>Address |              | 24577<br>000A.0033.3333 |             |                            |  |
|              | Cost                  |              | 19                      |             |                            |  |
|              | Port<br>Hello         | Time         | 1<br>2 se               | c Max Age 2 | 0 sec Forward Delay 15 sec |  |
| Bridge ID    | Prior                 | ity          | 3276                    | 9 (priorit  | y 32768 sys-id-ext 1)      |  |
|              | Addres                | ss 00        | 0A.0011                 | .1111       |                            |  |
|              | Hello<br>Aging        | time<br>Time | 2 sec<br>300            | Max Age 20  | sec Forward Delay 15 sec   |  |
| Interface    | Role                  | Sts          | Cost                    | Prio.Nbr    | Туре                       |  |
| F0/1         | Root                  | FWD          | 19                      | 128.1       | Edge P2p                   |  |
| F0/2         | Desg                  | FWD          | 19                      | 128.2       | Edge P2p                   |  |
|              |                       |              |                         |             |                            |  |

CCNA3-19/39

Capítulo 5

## • Elección de Puertos Designados.

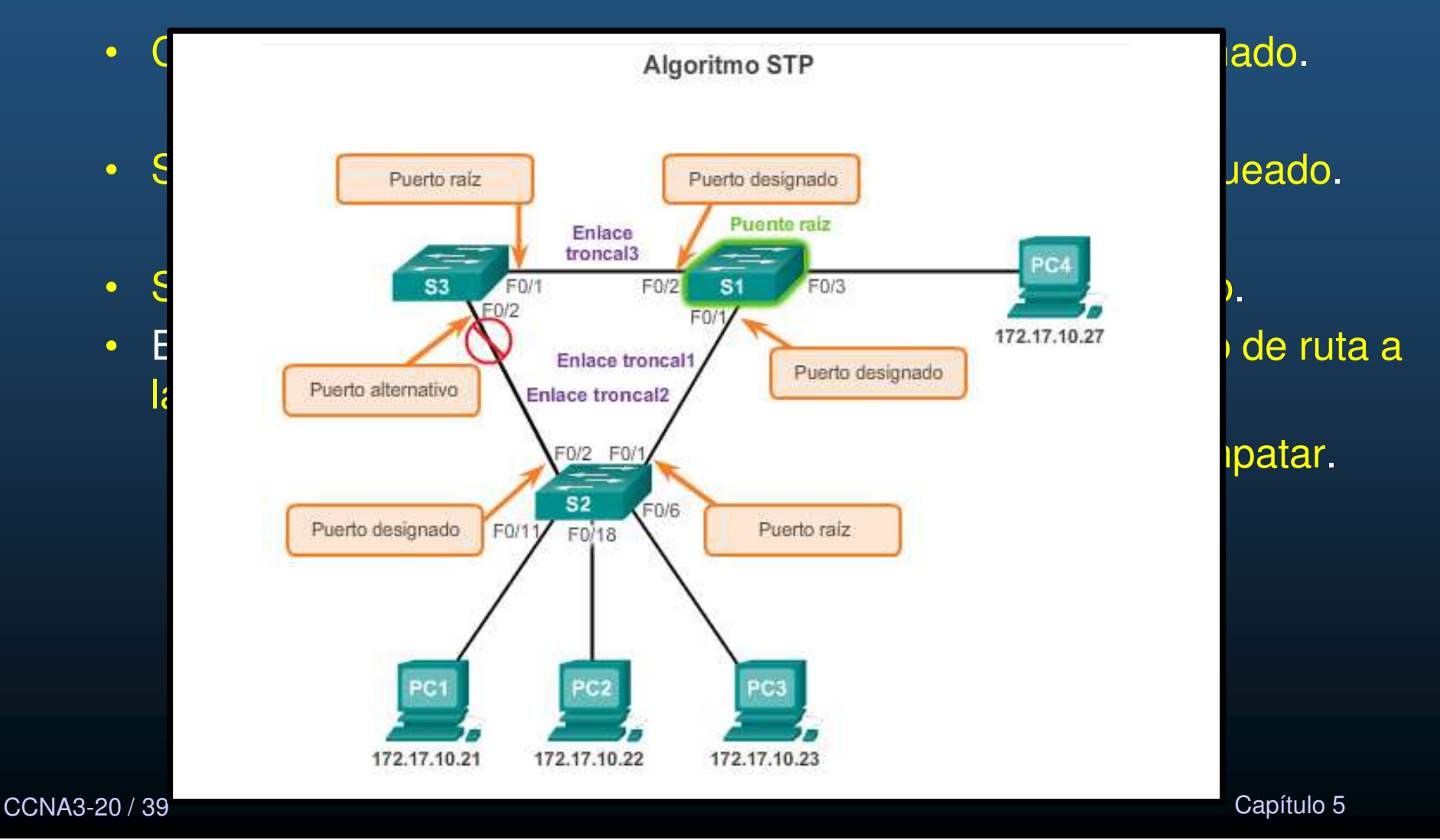

### • Elección de Puertos Alternativos o bloqueados.

- Si un puerto no es raíz o designado, se vuelve alternativo (respaldo).
  - Se encuentran en estado de bloqueo para prevenir bucles.
    - No re-envía tramas Ethernet.
    - Admite comunicación entre switches.

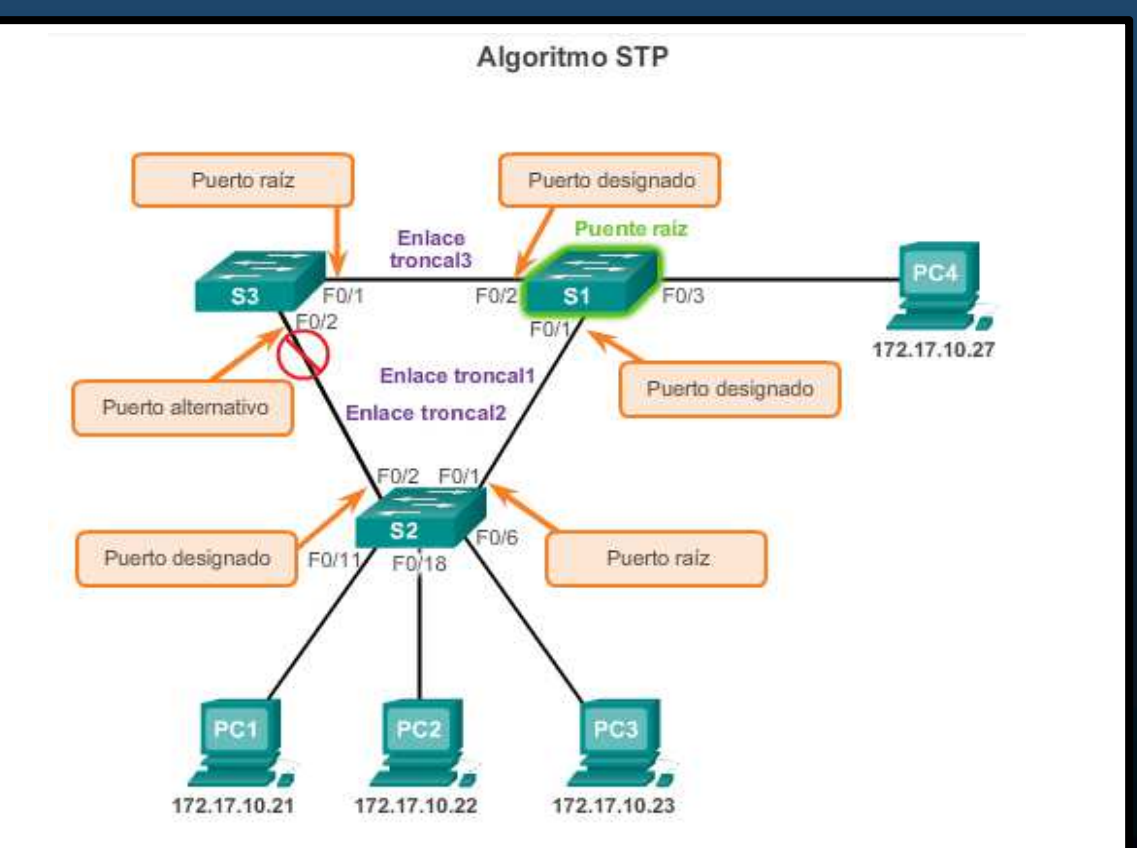

CCNA3-21 / 39

### • Elección de Puertos Raíz en Rutas de Igual Costo.

- Uso de los siguientes criterios:
  - BID de emisor mas bajo.
  - Prioridad de puerto de emisor mas baja.
  - ID de puerto de emisor mas baja.

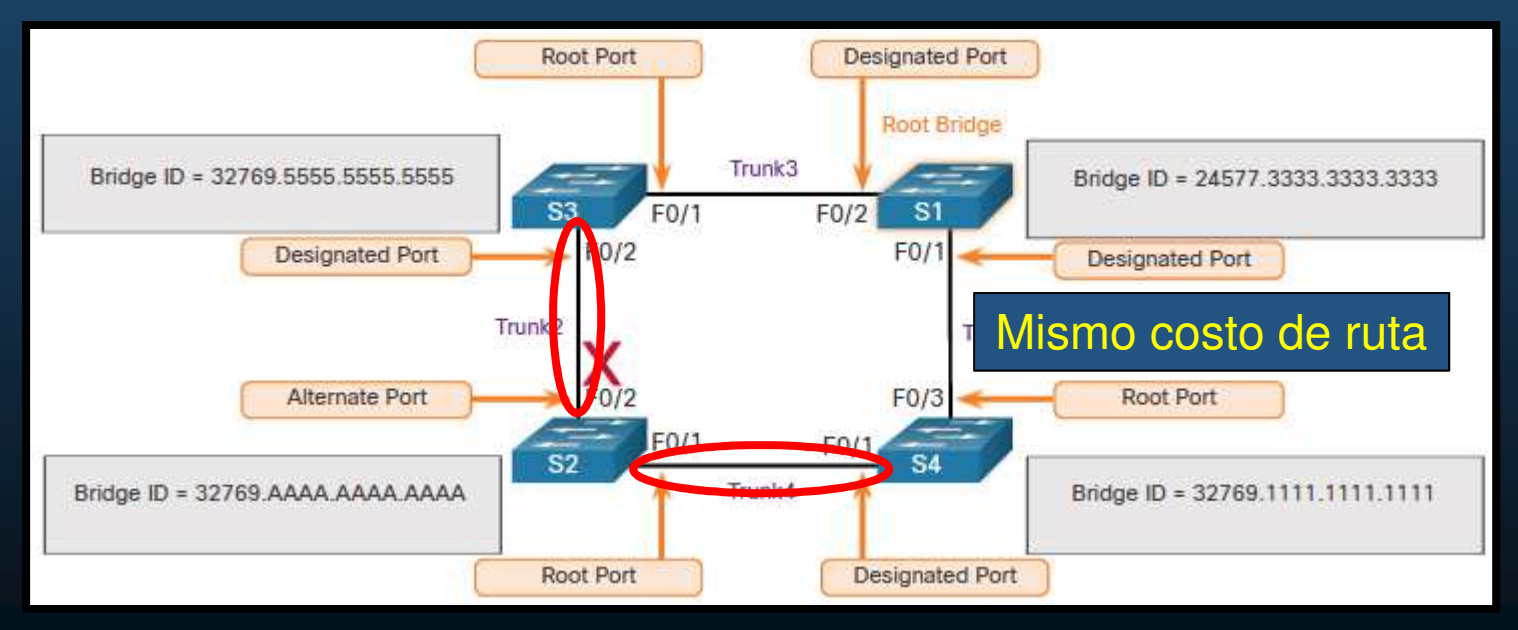

S2 recibe BPDUs de S3 y S4, pero S4 tiene menor BID → S2-Fa0/1 es raíz. CCNA3-22 / 39

### • Elección de Puertos Raíz en Rutas de Igual Costo.

- Uso de los siguientes criterios:
  - BID de emisor mas bajo.
  - Prioridad de puerto de emisor mas baja.
  - ID de puerto de emisor mas baja.

S4 tiene dos enlaces del mismo costo y mismo BID de emisor.

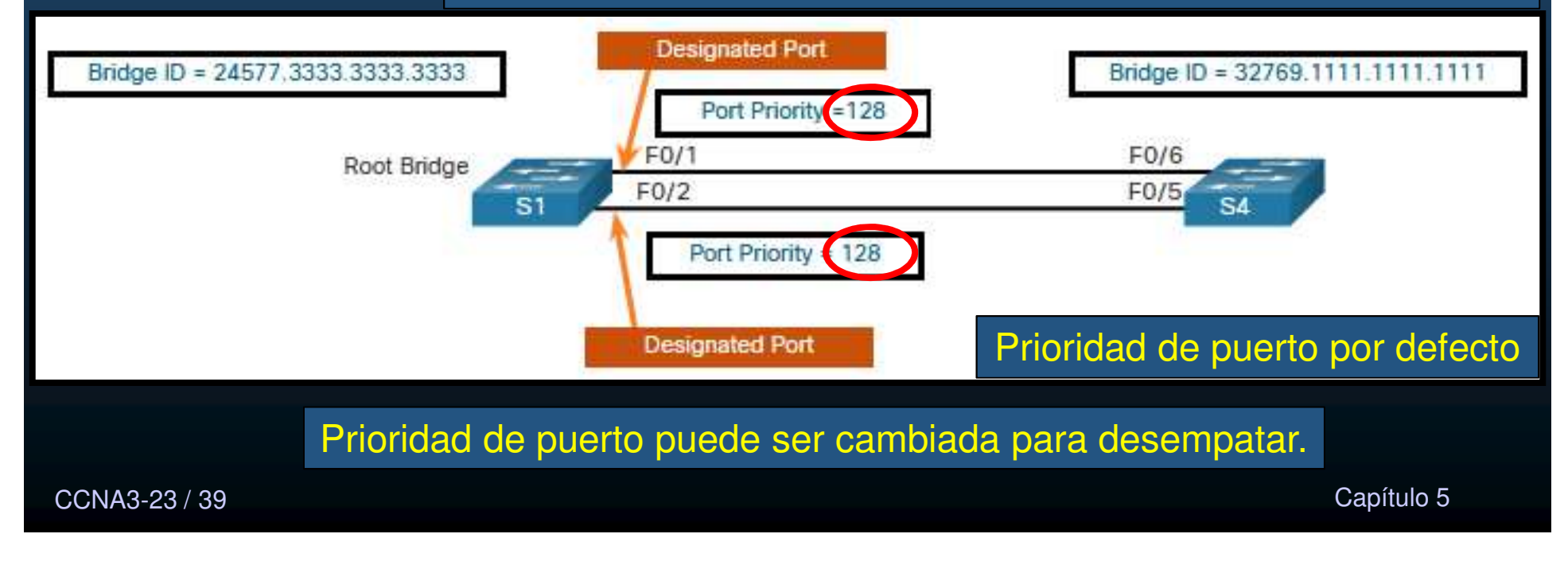

### • Elección de Puertos Raíz en Rutas de Igual Costo.

- Uso de los siguientes criterios:
  - BID de emisor mas bajo.
  - Prioridad de puerto de emisor mas baja.
  - ID de puerto de emisor mas baja.

### S4 tiene dos enlaces del mismo costo y mismo BID de emisor.

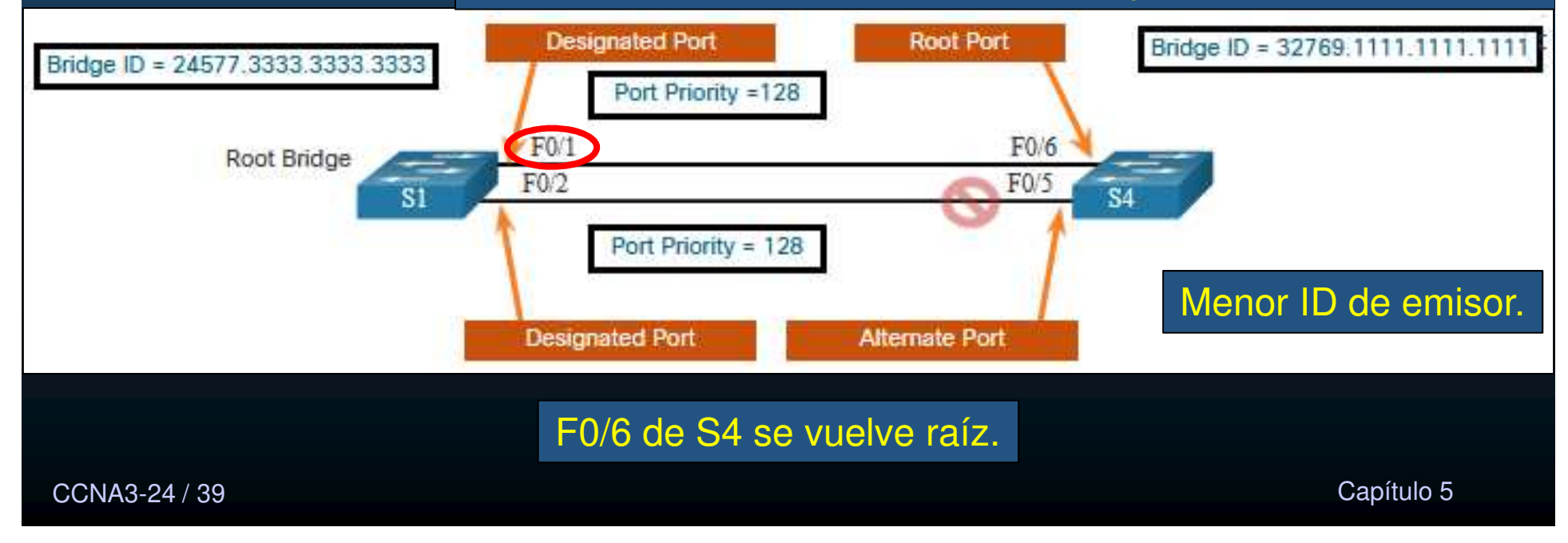

### • Timers y Estados de Puerto de STP.

- La convergencia de STP requiere:
  - Hello Timer: Tiempo entre BPDUs de 1s a 10s(2s por default).
  - Forward Delay Timer: Tiempo de escucha y aprendizaje, 4s 30s (15s default)
  - Max Age Timer: Tiempo máximo de espera para cambio de topología STP, 6s 40s (20s default).
- STP define 5 estados de puerto (4 operacionales).

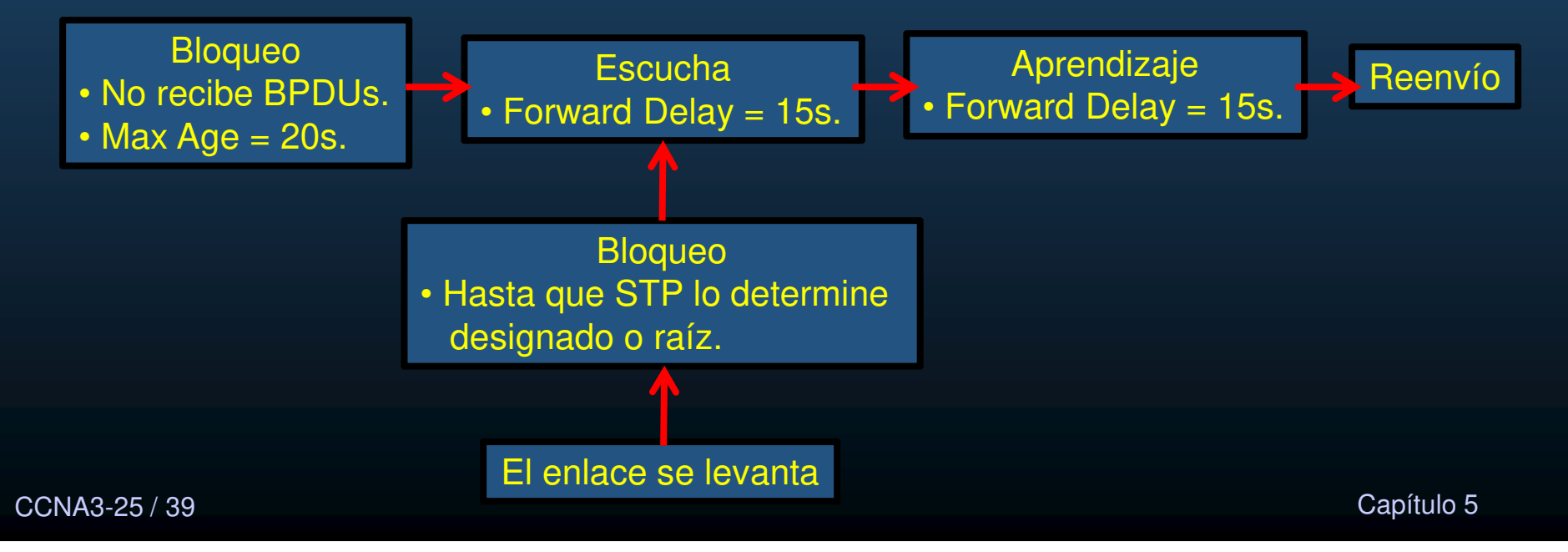

### • Timers y Estados de Puerto de STP.

• Definición de los 5 estados de puerto de STP.

- <u>Bloqueo</u>: El puerto es alterno y no re-envía Ethernet, recibe BPDUs y participa en los cambios de topología STP. Cualquier puerto que no reciba BPDUs en 20s, cambia a este estado.
- <u>Escucha</u>: Al salir de Bloqueo. Recibe BPDUs para determinar ruta a raíz. Transmite BPDUs, para informar participación en topología.
- <u>Aprendizaje</u>: Tras escuchar, recibe y envía BPDUs, para prepararse a reenviar. Llena tabla MAC, sin reenviar.
- <u>Reenvío</u>: Se considera como parte activa de la topología. Reenvía Ethernet y procesa BPDUs.
- <u>Deshabilitado</u>: No participa en STP, ni reenvía Ethernet.

### • Detalles de Operación de cada Estado de Puerto.

| Estado de Puerto | BPDU                 | Tabla de<br>Direcciones MAC | Reenvío de Tramas<br>Ethernet. |
|------------------|----------------------|-----------------------------|--------------------------------|
| Bloqueo          | Solo Recibe.         | No actualiza.               | No                             |
| Escucha          | Recibe y Envía.      | No actualiza.               | No                             |
| Aprendizaje      | Recibe y Envía.      | Actualiza.                  | No                             |
| Reenvío          | Recibe y Envía.      | Actualiza.                  | Si                             |
| Deshabilitado    | Ni Recibe, ni envía. | No actualiza.               | No                             |

## Árbol de Expansión por VLAN.

- STP puede configurarse para operar en un ambiente de múltiples VLANs.
- En STP por VLAN, existe un puente raíz por cada árbol.
  - Es decir, un puente raíz diferente por cada VLAN.
  - STP opera en instancias separadas por cada VLAN.
  - Si sólo existe una VLAN (1), solo existe una instancia STP.

### Diferentes versiones de IEEE 802.1D 2004 (STP):

Cumple con el estándar si implementa RSTP, hay versiones anteriores: •

Tipos de protocolos de árbol de expansión

- 802.1D-1998: es el estándar antiguo de puentes y STP. - CST: asume una instancia de árbol de expansión para toda la red enlazada, independientemente de la cantidad de VLAN.
- PVST+: es una mejora de Cisco de STP que proporciona una instancia de árbol de . expansión 802.1D distinta para cada VLAN configurada en la red.
- 802.1D-2004: es un estándar de puentes y STP actualizado. •
- 802.1w (RSTP): mejora la convergencia de STP 1998 al agregar funciones a los . puertos y mejorar los intercambios de BPDU.
- ۰
- PVST+ rápido: es una mejora de Cisco de RSTP que utiliza PVST+. 802.1s (MSTP): asigna varias VLAN a la misma instancia de árbol de expansión.
- **MST**. Implementación Cisco de MSTP. Hasta 16 instancias RSTP. Combina VLANs ٠ con misma topología en árbol común.

#### Importante conocerlas: •

- Administración de switches •
  - Decidir el tipo de STP a implementar.
- PVST+, default de Cisco en IOS 15.0 y posteriores, •
- CCNA3-29 / 39 Implementa puertos alternos en lugar de no-designados.

Capítulo 5

### • Características de STPs:

- **STP**: un árbol IEEE 802.1D para toda la red, independientemente de la cantidad de VLAN.
  - Requisitos de CPU y de memoria bajos.
  - Un solo puente raíz.
  - Misma ruta para todas las VLANs.
  - Convergencia lenta.
- PVST+: mejora de Cisco, árbol diferente por VLAN.
  - Admite PortFast, UplinkFast, BackboneFast, protección BPDU, filtro BPDU, protección de raíz y la protección de bucle.
  - Incrementa requisitos de CPU y memoria
  - Admite puentes raíz por VLAN.
  - Optimización del árbol para el tráfico de cada VLAN.
  - Convergencia es similar a 802.1D, pero por VLAN.

### Características de STPs:

- RSTP (IEEE 802.1w): evolución de STP con convergencia más rápida.
  - Una única instancia de STP
    - Tráfico poco óptimo.
  - Convergencia más rápida
  - Requisitos de CPU y memoria ligeramente superiores a CTS, pero inferiores a RSTP+.
- PVST+ rápido: mejora Cisco de RSTP basado en PVST+.
  - Una instancia 802.1w distinta por VLAN.
  - Admite PortFast, protección BPDU, filtro BPDU, protección de raíz y protección de bucle.
  - Resuelve problemas de convergencia.
  - Requisitos de CPU y memoria más exigentes.

### Características de STPs:

- MSTP: IEEE 802.1s, inspirado en MISTP de Cisco.
  - Reduce el número de instancias de STP.
    - Varias VLAN con requisitos similares de tráfico en el mismo árbol.
- MST: MSTP versión Cisco.
  - Hasta 16 instancias de RSTP (802.1w)
  - Muchas VLANs (misma topología física y lógica) en un RSTP común.
  - Admite PortFast, protección BPDU, filtro BPDU, protección de raíz y protección de bucle.

| Protocolo    | Estándar      | Recursos<br>necesarios | Convergencia | Cálculo<br>de árbol |
|--------------|---------------|------------------------|--------------|---------------------|
| STP          | 802.1D        | Baja                   | Lento        | Todo VLAN           |
| PVST+        | Cisco         | Alto                   | Lento        | Por VLAN            |
| RSTP         | 802.1w        | Medio                  | Rápido       | Todo VLAN           |
| PVST+ rápido | Cisco         | Muy alto               | Rápido       | Por VLAN            |
| MSTP         | 802.1s, Cisco | Medio o alto           | Rápido       | Por instancia       |

CCNA3-32 / 39

Capítulo 5

## • Conceptos de RSTP y PVST+:

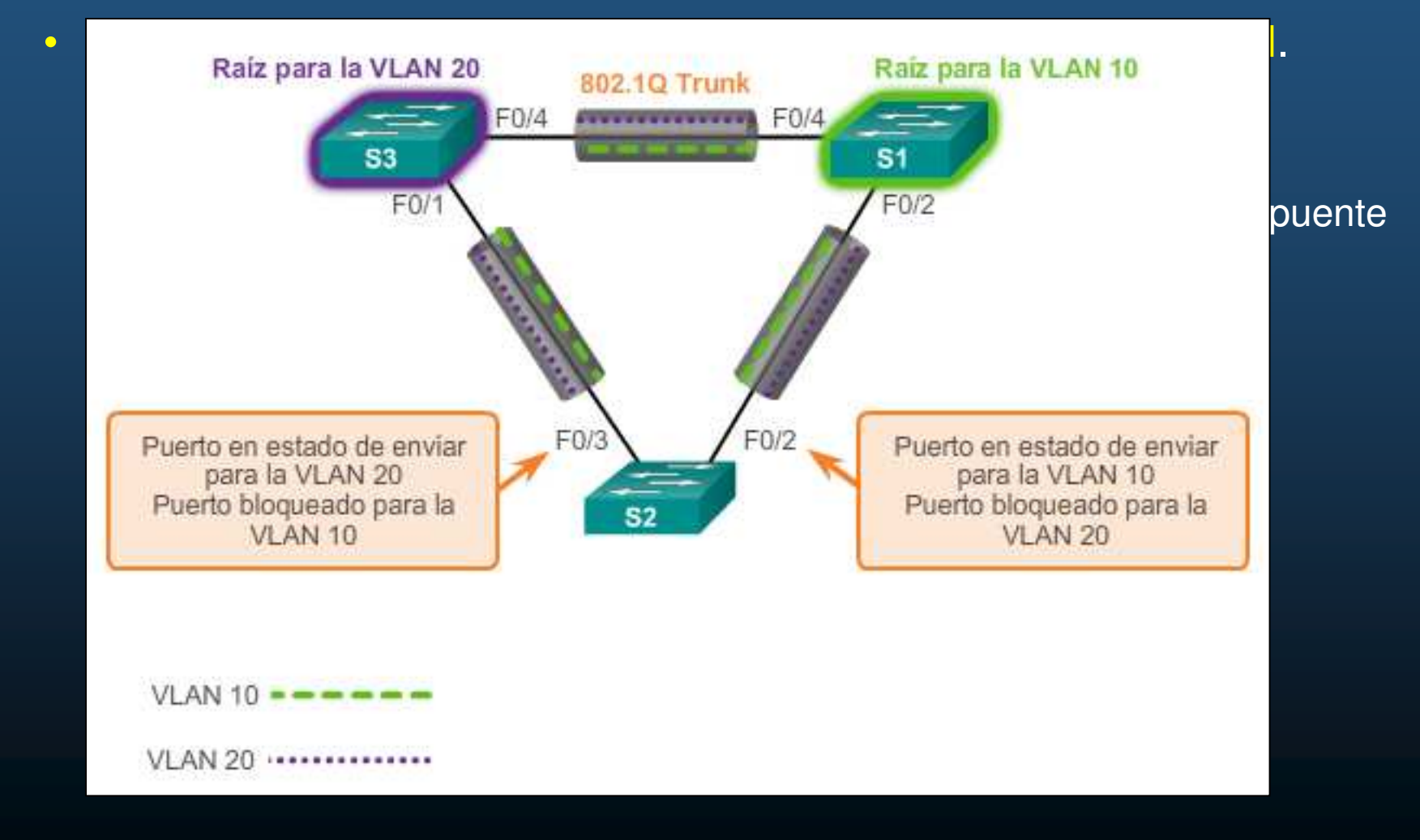

CCNA3-33 / 39

Capítulo 5

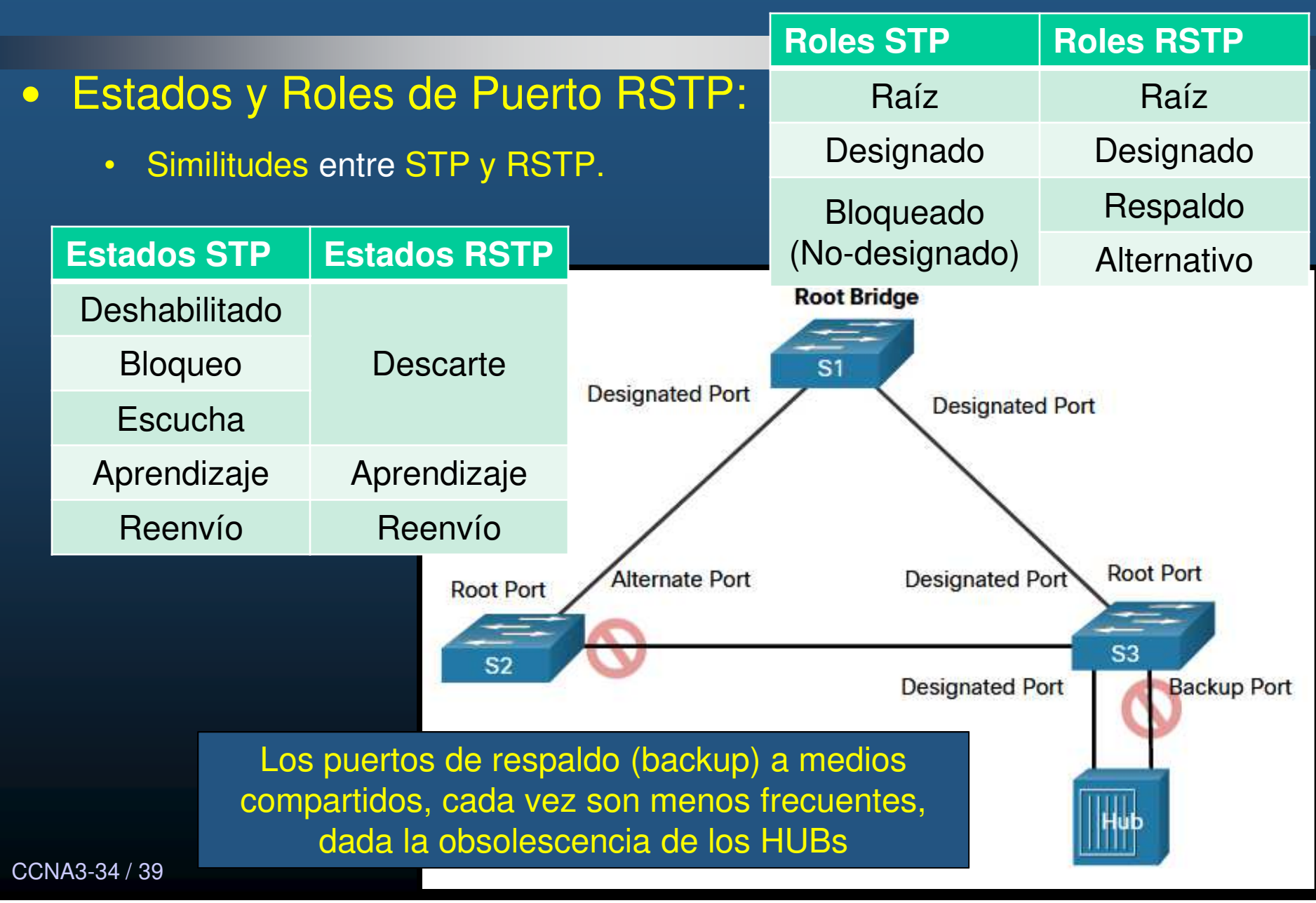

### Configuración de Puentes Raíz:

- Configuración y Verificación del ID de Puente.
  - Método 1: Establece prioridad raíz, inferior a la default.
    - (config) # spanning-tree vlan vlan -id root primary
  - Método 2: Establece prioridad manual.
    - (config) # spanning-tree vlan *vlan-id* priority *valor*
  - Compruebe prioridad de switch:
    - # show spanning-tree

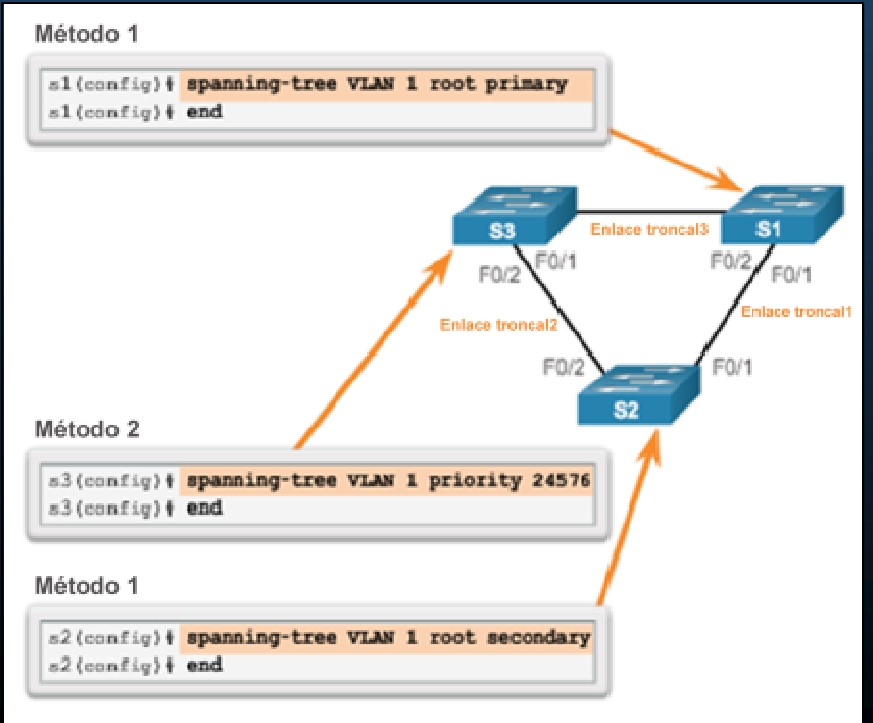

### PortFast y Protección BPDU:

- Hace la transición de un pue
- Hace la transición de un pue BPDUs.
- Para habilitar PortFast en un
  - (config-if) # spann:
- Para habilitar protección BPI
  - (config-if) # **spann**:

S2(config) # interface FastEthernet 0/11

**S**3 F0/1 F0/2 F0/2 F0/1 Trunk Trunk 1 F0/2 **S**2 F0/18 F0/6 F0/11 PortFast and BPDU Guard 172,17,10,21 172,17,10,22 172 17 10 23

Trunk 3

Capítulo 5

S2(config-if) # spanning-tree portfast %Warning: portfast should only be enabled on ports connected to a single host. Connecting hubs, concentrators, switches, bridges, etc... to this interface when portfast is enabled, can cause temporary bridging loops. Use with CAUTION

%Portfast has been configured on FastEthernet0/11 but will only have effect when the interface is in a non-trunking mode. S2(config-if)# spanning-tree bpduguard enable S2(config-if)# end

CCNA3-36 / 39

### • Alternativas a STP :

- Las redes crecen a diseños jerárquicos por capas:
  - Capa de Acceso.
  - Capa de Distribución.
  - Capa Núcleo.

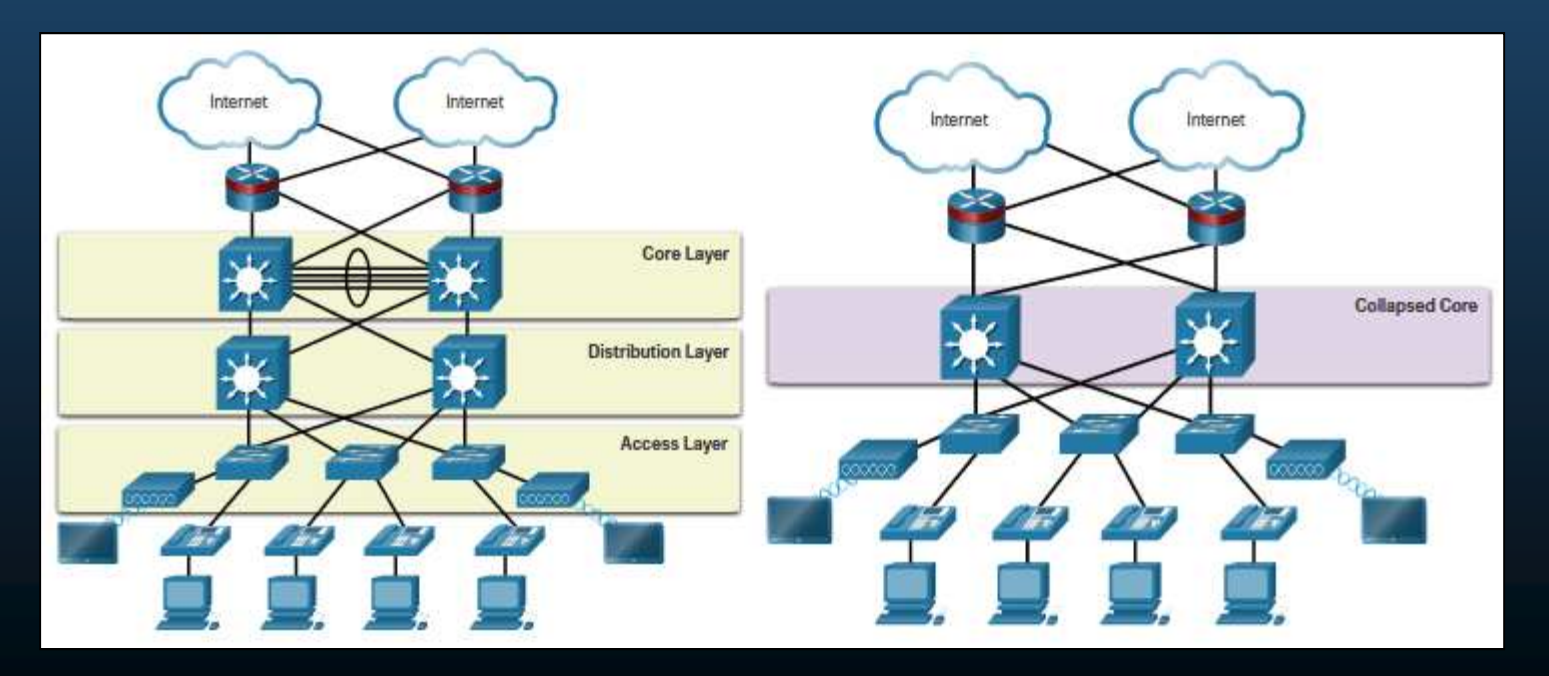

CCNA3-37 / 39

### Alternativas a STP :

- Las redes crecen a diseños jerárquicos:
  - Cientos de switches.
  - Miles de VLANs
    - Requieren redundancia STP cómo: RSTP ó MSTP
    - Sin afectar otros servicios, como enrutamiento.

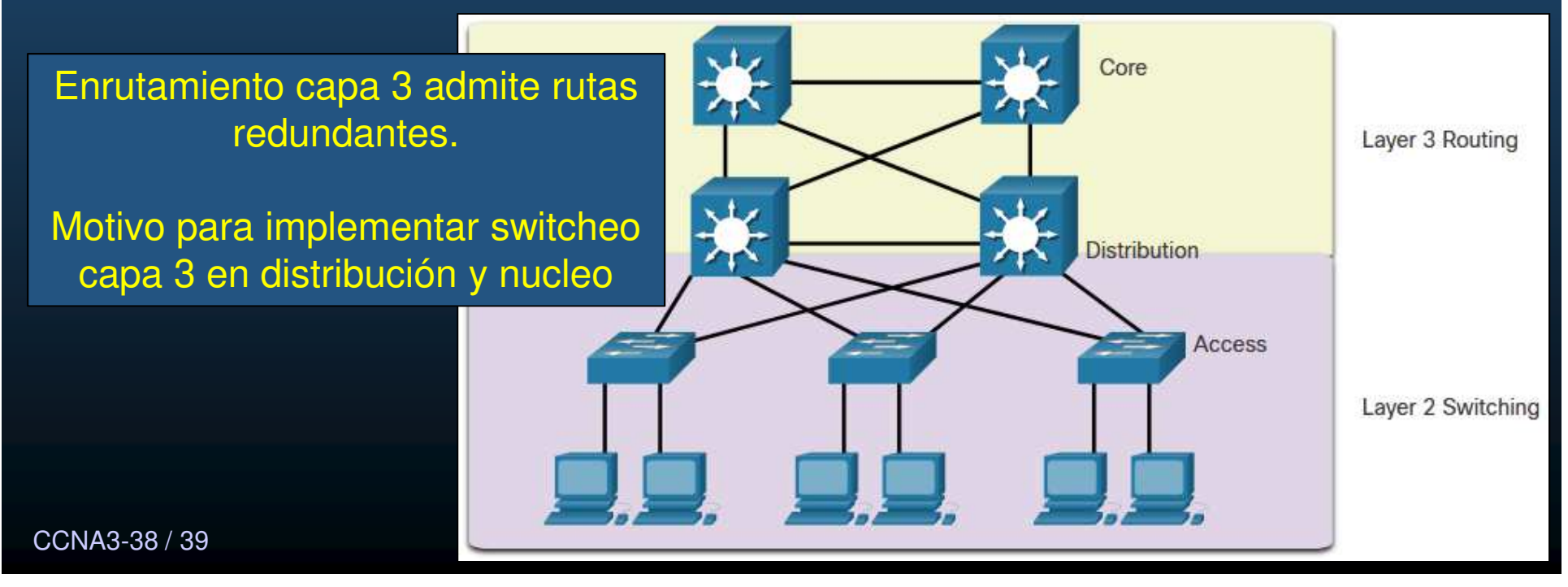

### • Alternativas a STP :

- Otras tecnologías utilizadas para prevenir bucles capa 2:
  - Multi System Link Aggregation (MLAG)
  - Shortest Path Bridging (SPB)
  - Transparent Interconnect of Lots of Links (TRILL)

• Estas tecnologías están fuera del alcance de éste curso.

Verifique su comprensión de STP: https://contenthub.netacad.com/srwe/5.4.2

CCNA3-39 / 39

Capítulo 5
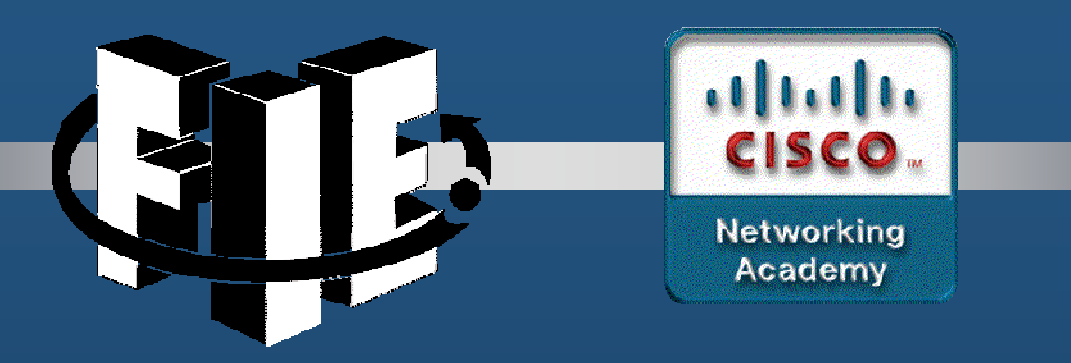

# Capítulo 6

## EtherChannel (Agregación de Enlaces)

https://contenthub.netacad.com/srwe/6.1.1

CCNA3-1 / 19

Capítulo 6

#### Agregación de enlaces.

- Enlaces con un ancho de banda superior entre switches de acceso distribución.
- Multiplicar la cantidad de enlaces físicos entre los switches, para aumentar la velocidad general de la comunicación switch a switch.
- STP está habilitado de manera predeterminada en los dispositivos de switch.
- STP bloquea los enlaces redundantes para evitar los bucles de routing.
- EtherChannel combina varios enlaces físicos en uno solo.

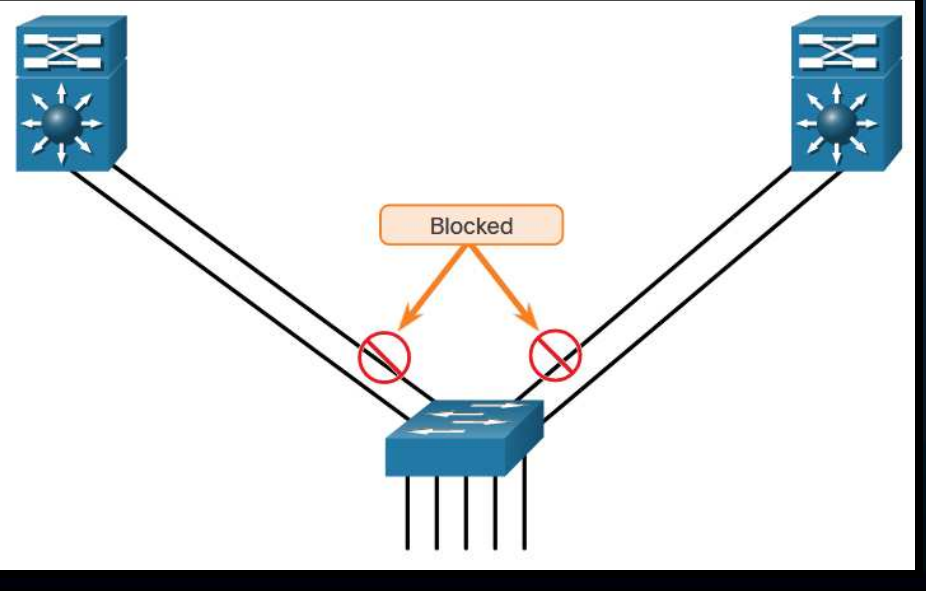

#### • EtherChannel.

- Desarrollado por Cisco para agrupar puertos FastEthernet o GigabitEthernet.
- Se denomina PortChannel al enlace lógico creado por una agregación.

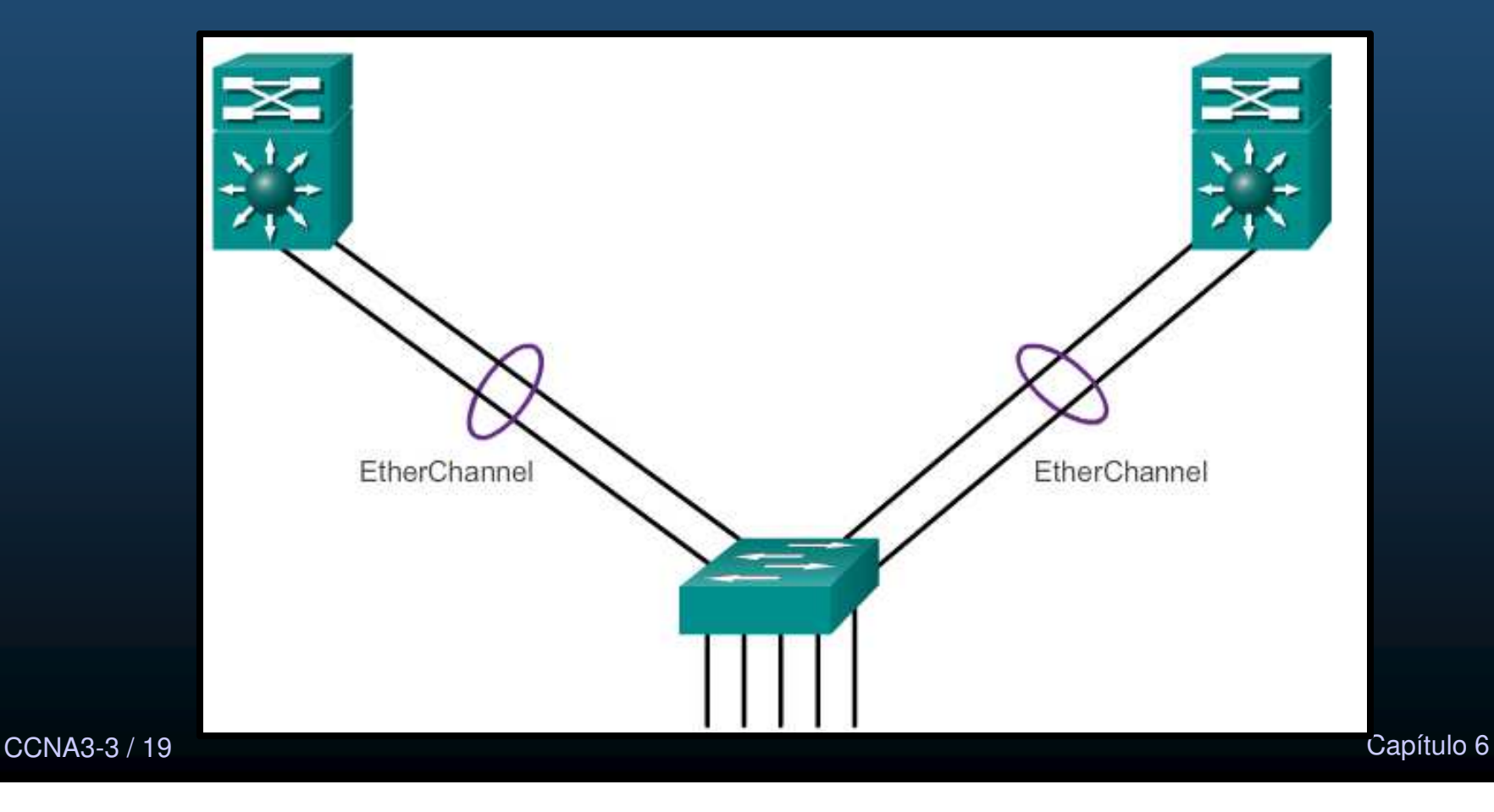

#### Ventajas de EtherChannel.

- Tareas comunes de configuración por interface EtherChannel, no por puerto (consistencia de enlaces).
- EtherChannel depende de los puertos de switch existentes.
- Se pueden implementar uno o más métodos de balanceo de carga.
- EtherChannel crea una agregación que se ve como un único enlace lógico.
- Proporciona redundancia.
  - La pérdida de un enlace físico dentro del canal no crea ningún cambio en la topología.
  - Permanece en funcionamiento.
    - Cuando hay por lo menos un enlace físico presente.
    - El rendimiento general disminuye por perdida de un enlace.

#### Restricciones de implementación.

- No se pueden mezclar los tipos de interfaz.
- EtherChannel proporciona un ancho de banda full-duplex de hasta 800 Mb/s (Fast EtherChannel) u 8 Gb/s (Gigabit EtherChannel) entre un switch y otro switch o host.
- Catalyst 2960 soportan hasta 6 Etherchannels.
- La configuración de los miembros de un grupo EtherChannel debe ser consistente en ambos switches.
  - Todos los puertos en cada enlace EtherChannel se deben configurar como puertos de capa 2.
- Cada EtherChannel se asocia un portChannel, cada configuración al

Nota: EtherChannels de capa 3 se admiten en switches multicapa (Catalyst 3560), pero no se exploran en este curso

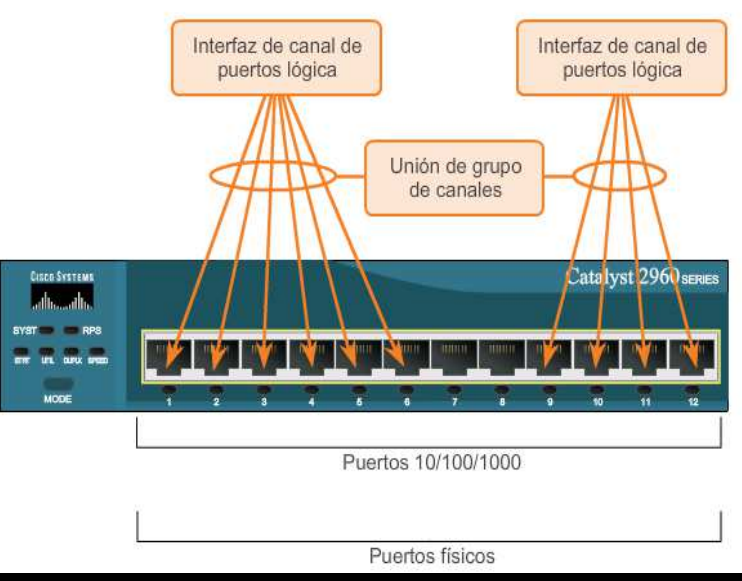

#### Protocolos de AutoNegociación.

- EtherChannel se puede establecer mediante la auto negociación por dos protocolos:
  - Protocolo de Agregación de Puertos (PAgP)
  - Protocolo de Control de Agregación de Enlaces (LACP)
- Ambos presentan características similares para crear un canal con negociación dinámica.
- También es posible establecer un canal estático ó incondicional (sin PAgP o LACP)

#### Operación del Protocolo de Agregación de Puertos (PAgP)

- Se pronuncia en ingles como: Pag P
- Envía paquetes entre puertos, para autonegociar la formación del enlace.
- Forma el enlace y lo agrega al STP cómo un solo puerto lógico.
- Administra el enlace (paquetes c/30s, verifica configuración y consistencia).
- Asegura que todos los puertos tengan el mismo tipo de configuración.

Modos PAgP:

- On (Encendido): miembro del canal sin negociación (sin protocolo).
- Deseado: pregunta activamente si el otro lado puede participar va a hacerlo.
  - Automático: espera pasivamente al otro lado.

Exclusivo de Cisco

| S1                               | S2             | Establecimiento de<br>canales |  |  |  |
|----------------------------------|----------------|-------------------------------|--|--|--|
| On                               | On             | Sí                            |  |  |  |
| Automático/deseado               | Deseable       | Si                            |  |  |  |
| Encendido/automático/desea<br>do | Sin configurar | No                            |  |  |  |
| On                               | Deseable       | No                            |  |  |  |
| Automático/encendido             | Automático     | No                            |  |  |  |

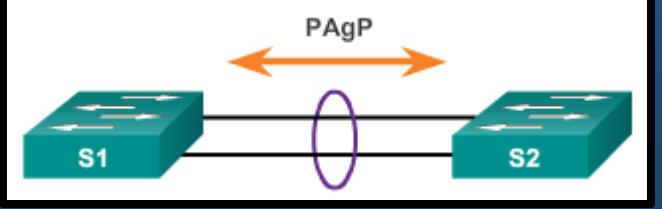

Operación del Protocolo de control de agregación de enlaces (LACP).

Protocolo de control de agregación de enlaces (LACP)

- IEEE 802.3ad  $\rightarrow$  Switches Multimarcas.
- Crea EtherChannel similar a PAgP.
- Permite que un switch negocie un
   EtherChannel automático mediante el envío de paquetes LACP.
- Nueva revisión en IEEE 802.1AX para LAN y MAN.

#### Modos LACP:

- On (Encendido): miembro del canal sin negociación (sin protocolo).
- Activo: pregunta activamente si el otro lado puede participar o va a hacerlo.
- Pasivo: espera pasivamente al otro lado.

| S1                      | S2             | Estable | ecimiento de canales         |
|-------------------------|----------------|---------|------------------------------|
| On                      | On             | Sí      | En PacketTracer              |
| Activo/pasivo           | Activo         | Sí      | EtherChannels LACP de        |
| Encendido/activo/pasivo | Sin configurar | No      | puertos discontinuos         |
| On                      | Activo         | No      | provocan fallas en cualquier |
| Pasivo/encendido        | Pasiva         | No      | STP (provocan bucles).       |

CCNA3-8 / 19

#### **Configuración de EtherChannel**

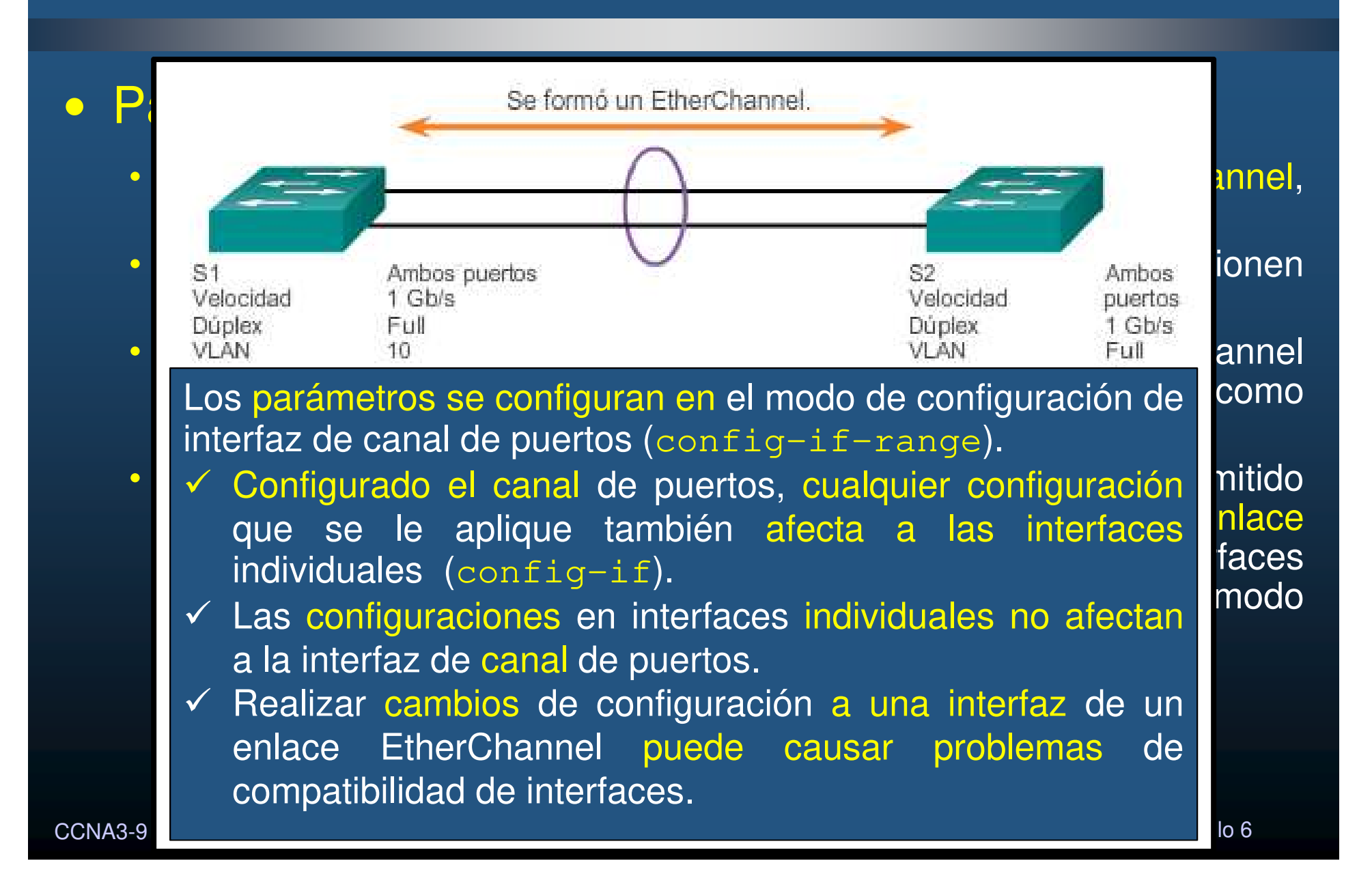

#### **Configuración de EtherChannel**

do

っ>

#### • Configuración de interfaces EtherChannel con LACP :

S1(config)# interface range FastEthernet0/1 - 2
S1(config-if-range)# channel-group 1 mode active
Creating a port-channel interface Port-channel 1
S1(config-if-range)# interface port-channel 1
S1(config-if)# switchport mode trunk
S1(config-if)# switchport trunk allowed vlan 1,2,20

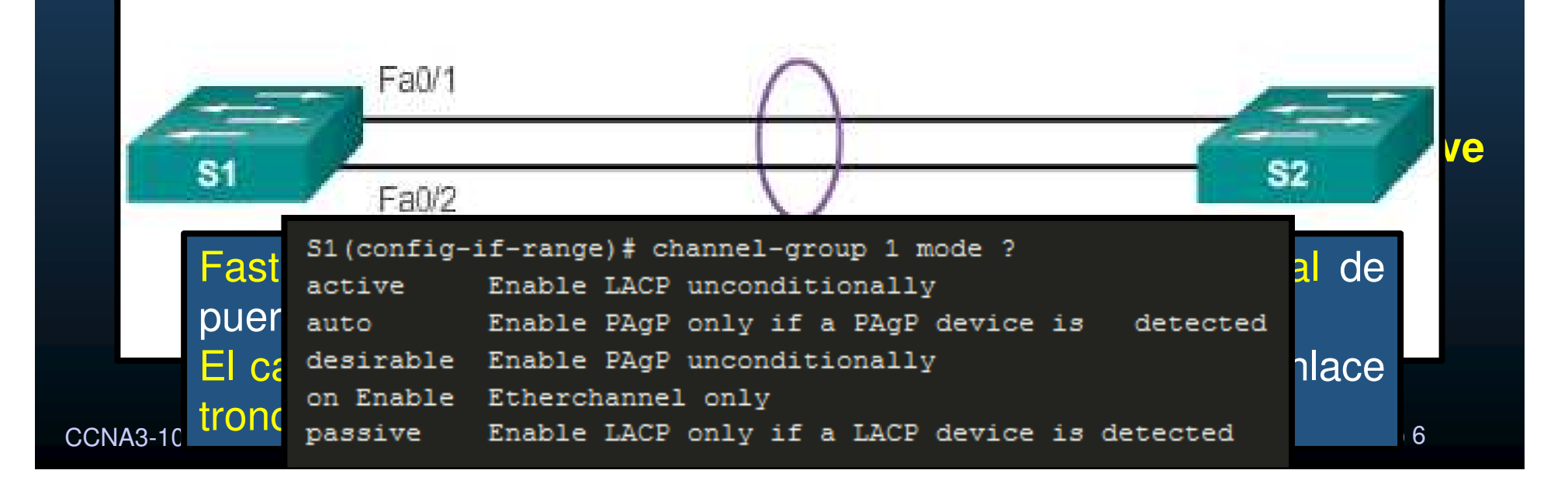

#### • Verificación de EtherChannel

El comando: **# show interface port-channel** muestra el estado general de la interfaz de canal de agregación de puertos.

![](_page_190_Picture_3.jpeg)

#### • Verificación de EtherChannel

El comando # show etherchannel summary muestra una única línea de información por canal de puertos.

```
S1# show etherchannel summary
        Flags: D - down
                            P - bundled in port-channel
               I - stand-alone s - suspended
               H - Hot-standby (LACP only)
               R - Layer3 S - Layer2
               U - in use f - failed to allocate aggregator
               M - not in use, minimum links not met
               u - unsuitable for bundling
                                            El switch tiene un EtherChannel; el
               w - waiting to be aggregated
               d - default port
                                            grupo 1 usa LACP y consta de:
                                                 ✓ FastEthernet0/1
                                                 ✓ FastEthernet0/2.
        Number of channel-groups in use: 1
        Number of aggregators:
                                       1
                                             El grupo es EtherChannel de capa 2 y
                                            está en uso: Po1 (SU).
        Group Port-channel Protocol
                                      Ports
               Fa0/1(P)
              Pol(SU)
                                                Fa0/2(P)
                             LACP
                                                                      Capítulo 6
CCNA3-12
```

S1# show etherchannel port-channel

Channel-group listing:

#### Verificación de EtherChannel

# show etherchannel port-channel muestra la información sobre una interfaz de canal de agregación de puertos específica.

LACP activo. Correctamente conectada a otro switch con una configuración compatible.

> La interfaz de canal de puertos 1 consta de: ✓ FastEthernet0/1 ✓ FastEthernet0/2

Group: 1 Port-channels in the group: Port-channel: Po1 (Primary Aggregator) \_\_\_\_\_ Age of the Port-channel = 0d:06h:23m:49s Logical slot/port = 2/1 Number of ports = 2HotStandBy port = null Port state = Port-channel Ag-Inuse Protocol = LACP Port security = Disabled Ports in the Port-channel: Index Load Port EC state No of bits \_\_\_\_\_+ 0 55 Fa0/1 Active 4 1 45 Fa0/2 Active 4

Time since last port bundled: 0d:05h:52m:59s

Time since last port Un-bundled: 0d:05h:53m:05s

Fa0/2

Fa0/2

CCNA3-1

#### Verificación de EtherChannel 0

**# show interfaces etherchannel** puede dar información sobre la función de la interfaz en el EtherChannel.

| FOLC BURG          | • – vi                                                                                                    | P Matr Aaso                | C IU-BU                        | IGT            |                      |                                  |                                 |                       |         |  |
|--------------------|----------------------------------------------------------------------------------------------------|----------------------------|--------------------------------|----------------|----------------------|----------------------------------|---------------------------------|-----------------------|---------|--|
| Channel g          | roup = 1                                                                                                    |                            | Mode = Active                  |                |                      | Gechan                           | Gcchange = -                    |                       |         |  |
| Port-channel = Pol |                                                                                                    |                            | GC = - Pseudo port-channel = H |                |                      |                                  |                                 | = Pol                 |         |  |
| Port index = 0     |                                                                                                    |                            | Load =                         | 0x00           |                      | Protocol = LACP                  |                                 |                       |         |  |
| Flags: S<br>A      | - Device<br>- Device                                                                                                    | e is sendin<br>e is in act | ng Slow<br>tive mod            | LACPDU:<br>ie. | s F -<br>P -         | Device i<br>Device i             | s send:<br>s in pa              | ing fast<br>assive mo | LACPDU  |  |
| Local info         | ormation                                                                                                    |                            | LACP DO                        | w+             | Bdmin                | Oner                             | Port                            |                       | Port    |  |
| Port               | Flags                                                                                                    | State                      | Priorit                        | y              | Key                  | Key                              | Numi                            | ber                   | State   |  |
| Fa0/1              | SA                                                                                                    | bndl                       | 32768                          |                | 0x1                  | 0x1                              | 0x10                            | 02                    | 0x3D    |  |
| Partner's          | informat                                                                                                    | tion:                      | E                              | astEth         | nernet0/<br>ocolo Et | 1 <mark>perte</mark> i<br>herCha | n <mark>ece a</mark><br>nnel es | EtherC<br>s LACP.     | hanne   |  |
|                    |                                                                                                    | LACP port                  | D                              |                |                      | Admin                            | Oper                            | Port                  | Port    |  |
| The sector         | Flags                                                                                                    | Priority                   | Dev 10                         | 10. 100        | Age                  | key                              | Key                             | Number                | State   |  |
| Port               | and the second second sec |                            | 1100 96                        | A2 400         | 1 6 9                | (1~1)                            | 1192                            | 12102                 | 112 113 |  |

• Problemas Comunes en Configuración de EtherChannel

Las interfaces dentro de un EtherChannel deben tener la misma velocidad y modo dúplex, de VLAN nativas y permitidas en los enlaces troncales, y de la VLAN de acceso en los puertos de acceso.

- Asignar puertos a EtherChannel de diferentes VLAN ó no todos troncales ó.
   VLAN nativas diferentes no forman un EtherChannel.
- Algunos puertos del EtherChannel se configuraron como troncales, pero no todos ellos. Modos de enlace troncal diferentes en EtherChannel pueden hacer que este no funcione o que se desactiven puertos (estado errdisable).
- Un EtherChannel troncal debe admitir el mismo rango permitido de VLANs, de no ser así, los switches no formarán el EtherChannel, incluso cuando PAgP se establece en modo automático o deseado.
- Las opciones de negociación dinámica para PAgP y LACP se deben configurar de manera compatible en ambos extremos del EtherChannel.
- ✓ Es fácil confundir PAgP o LACP con DTP.
- ✓ PAgP y LACP se usan para la agregación de enlaces (EtherChannel).
- ✓ DTP se usa para automatizar la creación de enlaces troncales.
- CCNA3- ✓ Se configura primero EtherChannel (PAgP o LACP) y después DTP.

 Solución de problemas de EtherChannel

![](_page_195_Figure_2.jpeg)

# show etherchannel summary muestra que F0/1 y F0/2 en los
switches S1 y S2 se conectan con un EtherChannel. El resultado indica
que el EtherChannel
summary
Flags: D = down P = bundled in port-channel
I = stand-alone s = suspended
H = Hot=standby (LACE only)

```
H - Hot-standby (LACP only)
       R - Layer3 S - Layer2
       U - in use f - failed to allocate aggregator
       M - not in use, minimum links not met
       u - unsuitable for bundling
       w - waiting to be aggregated
       d - default port
Number of channel-groups in use: 1
Number of aggregators:
                                1
      Port-channel Protocol
Group
                                Ports
                                Fa0/1(D)
      Pol(SD)
                                            Fa0/2(D)
1
```

CCNA3-16 / 19

1

#### Solución de problemas de EtherChannel

El running-config indica que existen modos PAgP incompatibles configurados en los switches S1 y S2.

![](_page_196_Figure_3.jpeg)

```
S1# show run | begin interface port-channel
interface Port-channel1
switchport mode trunk
!
interface FastEthernet0/1
switchport mode trunk
```

```
channel-group 1 mode on
```

```
interface FastEthernet0/2
switchport mode trunk
channel-group 1 mode on
```

```
<resultado omitido>
```

```
S2# show run | begin interface port-channel
interface Port-channel1
switchport mode trunk
```

```
interface FastEthernet0/1
switchport mode trunk
channel-group 1 mode desirable
```

```
interface FastEthernet0/2
switchport mode trunk
channel-group 1 mode desirable
```

```
<resultado omitido>
```

CCNA3-17 / 19

#### Solución de problemas de EtherChannel

![](_page_197_Figure_2.jpeg)

### EtherChannel y STP

#### • Actividad Práctica:

- Retome su Topología creada en el capítulo 4 y añada lo siguiente:
  - Un switch del lado del enrutamiento router-on-a-stick, de forma que los dos switches (capa de Acceso), tengan troncales EtherChannel entre ellos y hacia el nuevo switch (2 de un tipo y 1 de otro) y sea el nuevo switch, quién conecte con el router (Capa Nucleo + Distribución).
  - Defina cada switch cómo puente raíz para VLANs diferentes (equilibrados).
    - Use los dos comandos para cambio de prioridad y verifique diferencias.
  - Habilite PortFast y protección BPDU donde resulte adecuado (justifique).
  - Documente su topología, indicando el tipo de puerto en cada switch por VLAN.
    - Raíz, designados, alternativos.

CCNA3-19 / 19